Istruzioni per l'uso

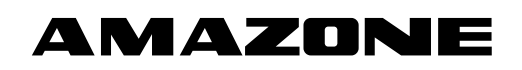

Software ISOBUS per seminatrici

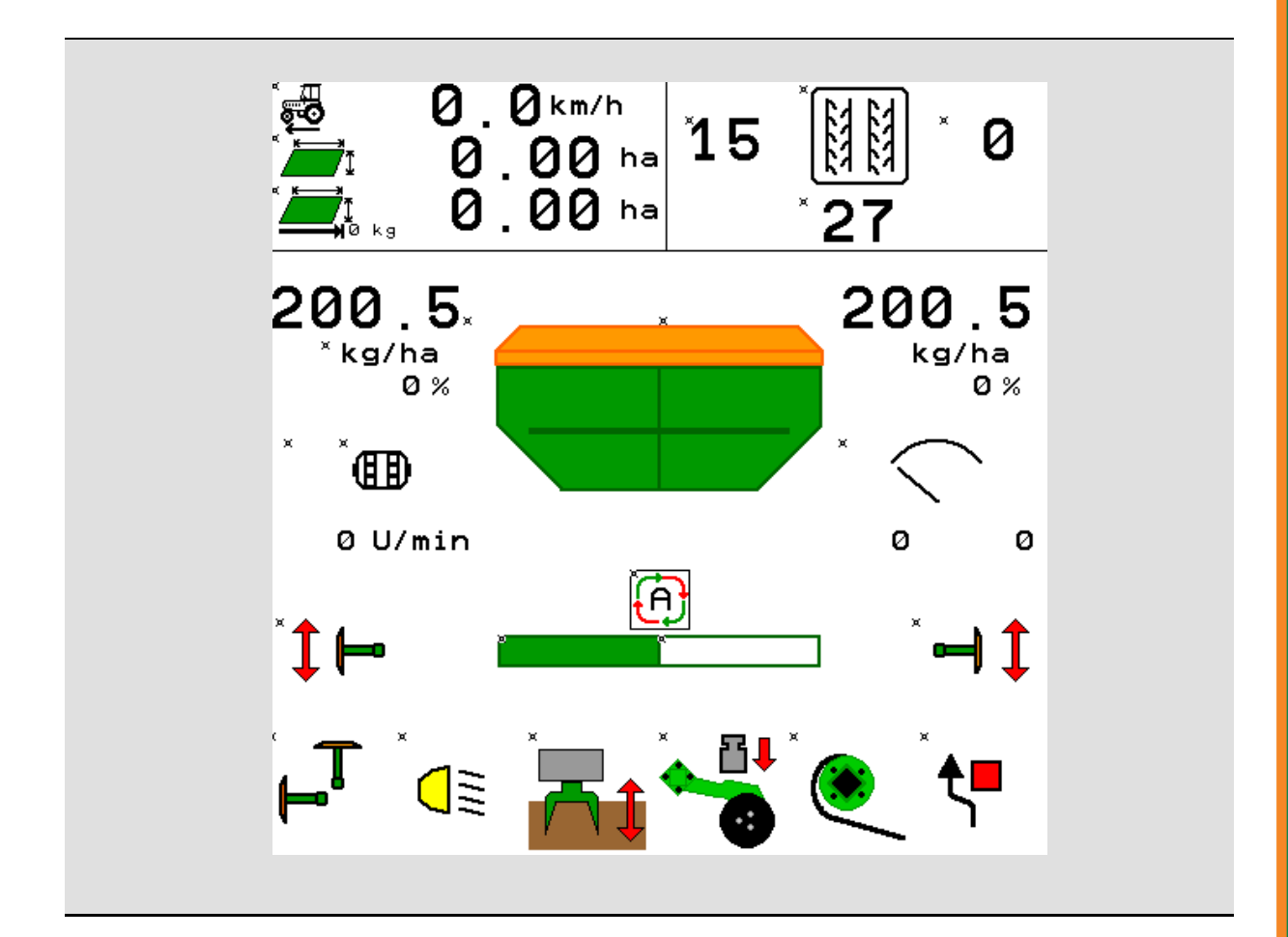

MG5540 BAG0143.18 12.24 Printed in Germany

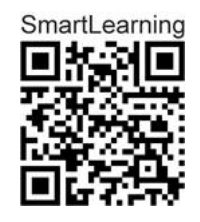

Leggere e rispettare il presente Manuale operatore prima della messa in esercizio iniziale. Conservare per uso futuro.

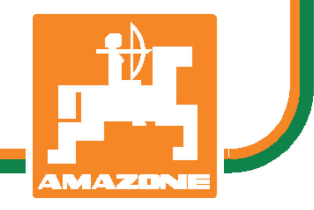

it

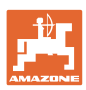

# È D'OBBLIGO

sapere che la lettura ed il rispetto delle istruzioni d'esercizio non deve essere considerata una cosa scomoda e superflua; infatti, non basta sentir dire dagli altri e constatare che una macchina è buona, dunque comprarla e credere poi che tutto funzioni da solo. L'interessato non solo arrecherebbe danno a sé stesso, ma commetterebbe anche l'errore di imputare la causa di un qualsiasi insuccesso non a sé stesso, ma alla macchina. Per poter essere sicuri di agire con successo, è necessario entrare nello spirito della cosa, rendersi consapevoli delle finalità legate ad un qualsiasi dispositivo della macchina e raggiungere una certa abilità nell'uso e nel comando dei dispositivi. Solo allora si sarà soddisfatti sia della macchina che di sé stessi. Questo è lo scopo ultimo delle presenti istruzioni di esercizio.

Leipzig-Plagwitz 1872. Rud. Sark!

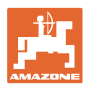

#### Indirizzo del costruttore

| AMAZONEN-WERKE      |                      |  |
|---------------------|----------------------|--|
| H.DREYER SE & Co.KG |                      |  |
| Postfach 51         |                      |  |
| D-49202             | Hasbergen            |  |
| Tel.:               | + 49 (0) 5405 50 1-0 |  |
| E-mail:             | amazone@amazone.de   |  |

#### Ordinazione ricambi

I cataloghi parti di ricambio sono disponibili gratuitamente nel Portale parti di ricambio, all'indirizzo <u>www.amazone.de</u>.

Preghiamo di inviare gli ordini al rispettivo rivenditore specializzato AMAZONE.

#### Informazioni sul Manuale operatore

| Numero documento:               | MG5540                                |
|---------------------------------|---------------------------------------|
| Redatto in data:                | 12.24                                 |
| © Copyright AMAZONEN-WERF       | KE H. DREYER SE & Co. KG, 2024        |
| Tutti i diritti riservati.      |                                       |
| Diproduziono, opobo porzialo, o | oppontito polo qui quitorizzazione di |

Riproduzione, anche parziale, consentita solo su autorizzazione di AMAZONEN-WERKE H. DREYER SE & Co. KG.

#### Premessa

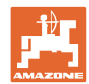

|                    | Gentile Cliente,                                                                                                    |
|--------------------|----------------------------------------------------------------------------------------------------|
|                    | la ringraziamo per aver scelto uno dei nostri prodotti di qualità com-<br>presi nella ricca gamma AMAZONEN-WERKE, H. DREYER SE & Co.<br>KG e per la fiducia accordataci.                                                                                                    |
|                    | Al ricevimento della macchina, la preghiamo di controllare l'eventuale<br>presenza di danni dovuti al trasporto o la mancanza di parti. Control-<br>lare l'integrità della macchina consegnata, compresi gli accessori<br>acquistati, per mezzo della bolla di consegna. Per il risarcimento dan-<br>ni è necessario presentare reclamo immediatamente. |
|                    | Legga e rispetti le indicazioni del presente Manuale operatore prima<br>della messa in esercizio iniziale, con particolare attenzione alle indi-<br>cazioni per la sicurezza. Dopo una lettura accurata, potrà utilizzare<br>appieno i vantaggi della sua nuova macchina.                                                                               |
|                    | La preghiamo di accertarsi che tutti gli operatori della macchina leg-<br>gano il presente manuale prima di mettere in funzione la macchina.                                                                                                    |
|                    | In caso di domande o problemi, la preghiamo di consultare il presente<br>Manuale operatore o di rivolgersi al servizio clienti locale.                                                                                                    |
|                    | La manutenzione regolare e la tempestiva sostituzione delle parti usurate o danneggiate aumentano la durata della macchina.                                                                                                    |
| Valutazione utente |                                                                                                    |
|                    | Gentile Lettrice, Gentile Lettore,                                                                                                    |
|                    | i nostri manuali operatori vengono aggiornati periodicamente. I miglio-<br>ramenti da voi proposti contribuiscono a redigere un Manuale opera-<br>tore sempre più utile all'utente.                                                                                                    |
|                    | AMAZONEN-WERKE                                                                                                    |
|                    | H.DREYER SE & Co.KG                                                                                                    |
|                    | Postfach 51                                                                                                    |
|                    | D-49202 Hasbergen                                                                                                    |
|                    | Tel.: + 49 (0) 5405 50 1-0                                                                                                    |
|                    |                                                                                                    |

E-mail: amazone@amazone.de

| 1       |
|---------|
| AMAZONE |

| 1              | Indicazioni all'utente                                                              | 7          |
|----------------|-------------------------------------------------------------------------------------|------------|
| 1.1            | Scopo del documento                                                                 | 7          |
| 1.2            | Indicazioni di luoghi nel manuale operatore                                         | 7          |
| 1.3            | Raffigurazioni utilizzate                                                           | 7          |
| 2              | Istruzioni di sicurezza generali                                                    | 8          |
| 2.1            | Rappresentazione di simboli di sicurezza                                            | 8          |
| 3              | Descrizione del prodotto Software controllo macchina                                | ٩          |
| 31             | Versione del software                                                               | <b>J</b>   |
| 3.7            | Struttura quida menu                                                                | 9<br>Q     |
| 3.3            | Gerarchia del software ISOBUS                                                       |            |
| 4              |                                                                                     |            |
| <b>4</b><br>11 |                                                                                     | •••• • • • |
| 4.1            | Settemenu del menu principale                                                       | I I<br>11  |
| 4.2            |                                                                                     |            |
| 5              | Profilo utente                                                                      | 13         |
| 5.1            | Configurazione indicazione multifunzione                                            | 15         |
| 5.2            | Configurazione della corrispondenza tasti                                           | 16         |
| 5.3            | Configurazione ISOBUS                                                               | 17         |
| 5.3.1          | Selezione terminal                                                                  | 1/         |
| 5.4            |                                                                                     | 18         |
| 5.5            | Configurare la rampa di accesso                                                     | 19         |
| 6              | Immissione delle regolazioni macchina                                               | 20         |
| 6.1            | Configurare la pista                                                                | 21         |
| 612            | Tabella per la riduzione della quantità di semente durante la creazione delle piste | 22         |
| 6.2            | Apprendimento punti di commutazione                                                 | 28         |
| 6.3            | Configurare sorgente velocità                                                       | 29         |
| 6.4            | Configurare pressione coltro                                                        | 30         |
| 6.5            | Configurare la geometria                                                            | 31         |
| 6.6            | Configurazione posizione antenna                                                    | 36         |
| 6.7            | AutoPoint                                                                           | 36         |
| 6.8            | Accoppiamento dispositivo Bluetooth                                                 | 39         |
| 7              | Documentazione interna                                                              | 40         |
| 2<br>Q         | Monu Info                                                                           | 11         |
| 0              |                                                                                     |            |
| 9              | Menu Calibrazione                                                                   | 42         |
| 10             | Menu prodotto                                                                       | 44         |
| 10.1           | Immettere la quantità di spargimento nominale                                       | 49         |
| 10.2           | Configurazione del numero di giri ventilatore                                       | 49         |
| 10.3           | Configurare il tempo di ritardo                                                     | 50         |
| 10.4           | Configurazione dell'allarme livello di riempimento                                  | 55         |
| 11             | Gestione serbatoi                                                                   | 56         |
| 11.1           | Svuotamento residui                                                                 | 57         |
| 11.2           | Rabboccare il serbatoio                                                             | 57         |
| 12             | Impiego sul campo – Menu Lavoro                                                     | 58         |
| 12.1           | Visualizzazione nel menu Lavoro                                                     |            |
| 12.2           | Preselezione per funzioni idrauliche                                                | 61         |
| 12.3           | Differenze dallo stato nominale                                                     | 62         |
| 12.4           | Miniview in Section Control                                                         | 62         |
|                |                                                                                     |            |

| Indice |
|--------|
|--------|

| 12.5   | Attivazione di Section Control (comando GPS)                      | 63 |
|--------|-------------------------------------------------------------------|----|
| 12.6   | Marcasolco                                                        | 64 |
| 12.7   | Apertura e chiusura della macchina                                | 65 |
| 12.8   | Cambio pista                                                      | 67 |
| 12.8.1 | Sistema automatico piste                                          | 68 |
| 12.9   | Profondità di lavoro sistema a dischi                             | 69 |
| 12.10  | Pressione coltro tramite deviatore idraulico del trattore         | 69 |
| 12.11  | Pressione del coltro in livelli                                   | 69 |
| 12.12  | Sollevamento coltro                                               | 70 |
| 12.13  | Dosaggio completo elettrico                                       | 71 |
| 12.14  | Modifica della quantità nominale                                  |    |
| 12.15  | Modifica della quantità nominale con serbatoio diviso             |    |
| 12.16  | Funzione pozza acqua                                              |    |
| 12.17  | Indicazione alternativa pressione serbatoio                       |    |
| 12.18  | Modalità Registrazione per il rilevamento di un confine del campo | 74 |
| 12.19  | Sezioni                                                           |    |
| 12.20  | Illuminazione di lavoro                                           |    |
| 12.21  | Guida in profondità KG                                            |    |
| 12.22  | Sondaggio Display multifunzione                                   |    |
| 12.23  | Procedura d'impiego                                               |    |
| 12.24  | Marcia su strade pubbliche                                        |    |
| 13     | TwinTerminal 3                                                    | 78 |
| 13.1   | Descrizione del prodotto                                          |    |
| 13.2   | Effettuare la prova di spargimento                                | 80 |
| 13.3   | Svuotamento residui                                               | 83 |
| 14     | Impugnature multifunzione AUX-N                                   | 84 |
| 15     | Impugnatura multifunzione AmaPilot+                               | 86 |
| 16     | Guasto                                                            | 88 |
| 16.1   | Indicazioni sul terminale di comando                              | 88 |
| 16.2   | Tabella anomalie                                                  | 89 |
| 16.3   | Difetto di funzioni senza messaggi d'allarme sul terminale        |    |
| 16.4   | Guasto del segnale di velocità di ISO-Bus                         |    |

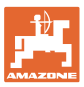

#### 1 Indicazioni all'utente

Il capitolo "Avvertenze per l'operatore" fornisce informazioni sull'uso delle istruzioni di esercizio.

#### 1.1 Scopo del documento

Il presente manuale operatore

- descrive l'utilizzo e la manutenzione della macchina.
- fornisce indicazioni importanti per un utilizzo della macchina efficiente e in accordo con le norme di sicurezza.
- è parte integrante della macchina e deve sempre accompagnare macchina o veicolo trainante.
- deve essere conservato per uso futuro.

#### 1.2 Indicazioni di luoghi nel manuale operatore

Tutte le indicazioni di direzione nel presente manuale operatore sono sempre riferite alla direzione di marcia.

#### 1.3 Raffigurazioni utilizzate

#### Istruzioni operative e reazioni della macchina

Le azioni che devono essere eseguite dall'operatore sono riportate sotto forma di istruzioni operative numerate. Rispettare l'ordine delle istruzioni operative indicate. La reazione della macchina all'istruzione operativa in questione è eventualmente indicata da una freccia.

#### Esempio:

- 1. Istruzione operativa 1
- → Reazione della macchina all'istruzione operativa 1
- 2. Istruzione operativa 2

#### Enumerazioni

Le enumerazioni che non presentano un ordine di esecuzione obbligatorio sono rappresentate sotto forma di elenchi puntati.

#### Esempio:

- Punto 1
- Punto 2

#### Numeri di posizione nelle illustrazioni

Le cifre fra parentesi tonde indicano numeri di posizione nelle illustrazioni. Esempio:

(1) Posizione 1

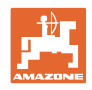

### 2 Istruzioni di sicurezza generali

La conoscenza delle fondamentali norme e disposizioni di sicurezza costituisce un requisito essenziale per un impiego della macchina conforme a tali norme e per un utilizzo della macchina senza problemi.

| Il Manuale operatore                                                                                     |
|----------------------------------------------------------------------------------------------------|
| • deve essere sempre conservato nel luogo di utilizzo della mac-<br>china.                               |
| • deve essere accessibile in ogni momento da parte degli operato-<br>ri e del personale di manutenzione. |

#### 2.1 Rappresentazione di simboli di sicurezza

Le indicazioni di sicurezza sono contrassegnate da un simbolo di sicurezza triangolare e dalla dicitura precedente. La dicitura (PERICOLO, AVVERTENZA, PRUDENZA) descrive la gravità della minaccia con il seguente significato:

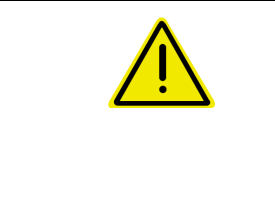

#### PERICOLO

Contraddistingue una minaccia diretta con rischio elevato, le cui cause possono essere morte o gravi lesioni personali (amputazioni o danni di lunga durata) se non evitata.

Il mancato rispetto di tali indicazioni comporta un immediato rischio di morte o di gravi lesioni personali.

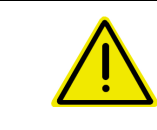

#### **AVVERTENZA**

Contraddistingue una possibile minaccia con rischio medio, le cui conseguenze possono essere morte o (gravi) lesioni personali se non evitata.

Il mancato rispetto di tali indicazioni comporta in date circostanze un rischio di morte o di gravi lesioni personali.

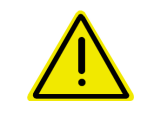

#### PRUDENZA

Contraddistingue una minaccia con rischio ridotto le cui conseguenze potrebbero essere lesioni personali lievi o medie o danni materiali se non evitata.

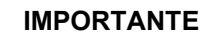

Contraddistingue l'obbligo di tenere un comportamento particolare o eseguire una data azione per il corretto utilizzo della macchina.

Il mancato rispetto di tali indicazioni può comportare inconvenienti alla macchina o all'ambiente circostante.

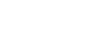

#### NOTA

Contraddistingue consigli per l'utilizzo e informazioni particolarmente utili.

Tali indicazioni aiutano l'utente a utilizzare in modo ottimale tutte le funzioni della macchina.

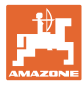

#### 3 Descrizione del prodotto Software controllo macchina

Con il software ISOBUS ed un terminale ISOBUS è possibile azionare, comandare e controllare comodamente le macchine AMAZONE.

Il software ISOBUS funziona in combinazione con le seguenti seminatrici AMAZONE:

- Cirrus 03
- Cayena
- Condor
- Citan
- XTender
- AD-P

Primera DMC

Dopo l'attivazione del terminale ISOBUS con il computer macchina collegato, viene visualizzato il menu principale.

#### Regolazioni

Le regolazioni possono essere effettuate tramite i sottomenu del menu principale.

#### Impiego

Il software ISOBUS regola la quantità di spargimento in funzione della velocità di avanzamento.

Durante il lavoro, il menu Lavoro indica tutti i dati di lavoro e, in base alla dotazione, la macchina può essere utilizzata tramite il menu Lavoro.

#### 3.1 Versione del software

Il presente Manuale operatore è valido a partire dalla seguente versione del software:

| Computer base | NW262-F |
|---------------|---------|
|---------------|---------|

| Se un componente (computer / centralina) non è dotato di software aggiornato, compare un messaggio. |
|----------------------------------------------------------------------------------------------------|
| Si può comunque continuare a lavorare con la macchina.                                              |
| $\rightarrow$ Eseguire entro breve tempo un aggiornamento del software.                             |

#### 3.2 Struttura guida menu

| X Campi funzione con sfondo bianco               |
|--------------------------------------------------|
| $\rightarrow$ Per l'esecuzione delle funzioni    |
| X Campi funzione con sfondo colorato             |
| $\rightarrow$ Per andare alla guida tramite menu |

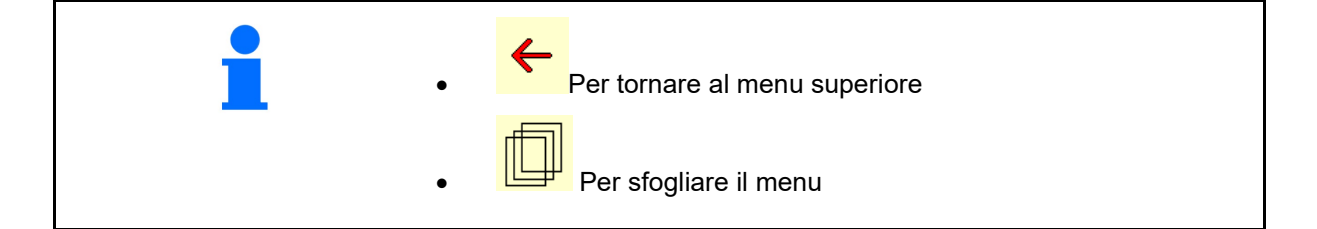

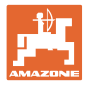

#### 3.3 Gerarchia del software ISOBUS

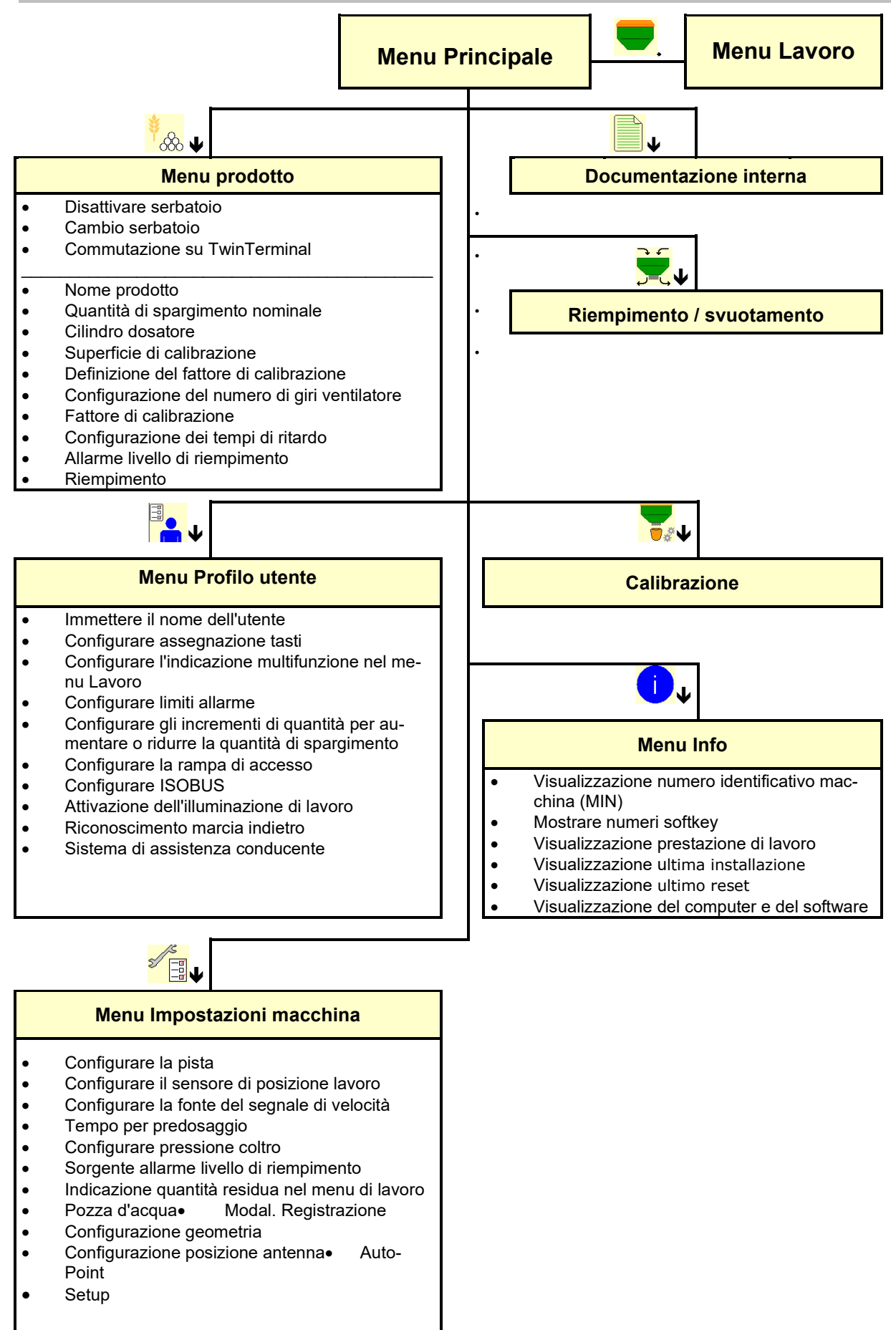

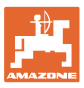

#### 4 II menu principale

#### 4.1 Indicazioni del menu principale

- (1) Display e regolazioni
- (2) Campi funzione per sottomenu
- Macchina regolata
- Velocità di lavoro minima e massima
- Quantità di spargimento per
  - o Serbatoio 1
  - o altri serbatoi (opzione)
- → hier auch Änderung möglich. Werte werden im Produktmenü übernommen!
- Indica che è stato avviato un ordine esterno.

disattivato Indica i serbatoi disattivati.

#### 4.2 Sottomenu del menu principale

Menu per lavorare con la macchina

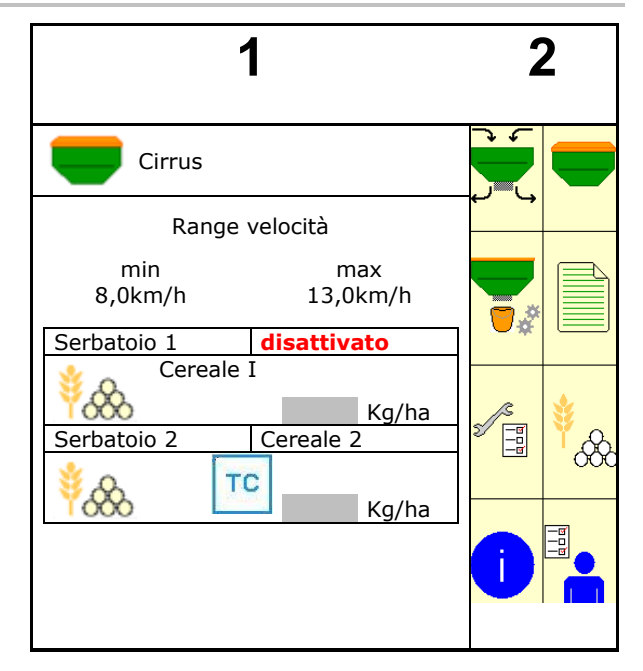

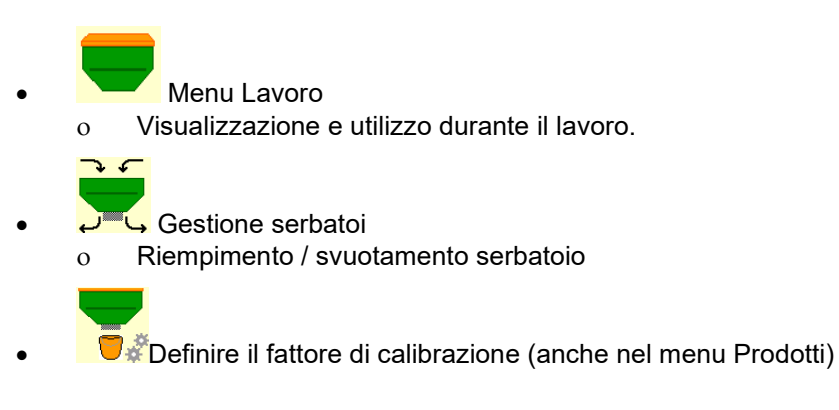

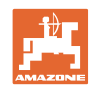

#### Menu per le regolazioni, informazioni sulla macchina e sulla semente

| • | Menu prodotti                                                                                                    |
|---|----------------------------------------------------------------------------------------------------|
|   | o Regolazioni per la semente                                                                                                    |
| • | Menu Profilo utente                                                                                                    |
|   | o Ogni utente può salvare un profilo personale con imposta-<br>zioni per il terminale e la macchina.                                                 |
| • | Menu Impostazioni macchina                                                                                                    |
|   | o Inserimento di dati specifici della macchina oppure indivi-                                                                                        |
|   | <ul> <li>Modificare il setup della macchina (è necessaria la pas-<br/>sword)</li> </ul>                                                              |
| _ | Manu Degumentezione (some alternative complice al                                                                                                    |
| • | Task Controller)                                                                                                    |
|   | <ul> <li>Salvataggio di superfici, tempi, quantità.</li> <li>Verrano memorizzati i dati rilevati per un massimo di 20<br/>documentazioni.</li> </ul> |
| • | Menu Info                                                                                                    |
| 0 | versione software e prestazione superficie complessiva.                                                                                              |

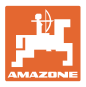

## 5 Profilo utente

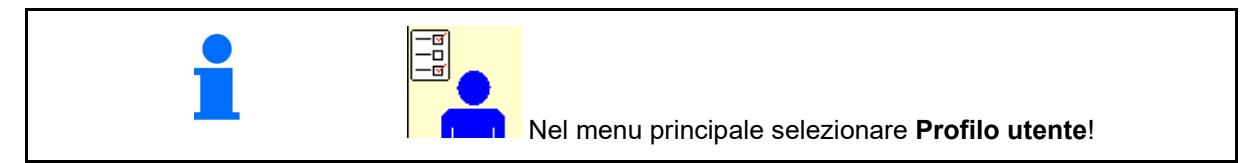

- Immettere il nome dell'utente
- Configurare l'indicazione multifunzione nel menu Lavoro (vedere pag. 15)
- Configurare la corrispondenza tasti (vedere pag. 16)
- Configurare ISOBUS (vedere pag. 17).
- Configurare i limiti di allarme (vedere pag. 19)
- Immettere gli incrementi di quantità per aumentare o ridurre la quantità di spargimento
- Configurare la rampa di accesso (vedere pag. 19)
- L'attivazione dell'illuminazione di lavoro può essere comandata manualmente o dal TECU.
  - If TECU attiva l'illuminazione di lavoro non appena viene accesa la luce di lavoro del trattore.
     L'attivazione manuale continua ad essere possibile.
  - o Attivare manualmente l'illuminazione di lavoro.
- Riconoscimento marcia indietro
  - ☑ (sì) Durante la marcia indietro, il dosaggio e l'attivazione delle piste vengono interrotti (deve essere presente il segnale ISOBUS).
  - o 🛛 🖓 (no)
- Sistema di assistenza conducente
  - o ☑ (sì) Visualizzare l'indicazione quando la velocità di marcia sulla capezzagna è stata così fortemente modificata che risulta un errore in seminatura.
  - o  $\Box$  (no) Nessuna indicazione

|             | Profilo utente                        |   |
|-------------|---------------------------------------|---|
|             | Configur. indicaz. multifunz.         |   |
|             | Config. corrisp. tasti                |   |
| ISO         | Configurare ISOBUS                    |   |
|             | Configurare<br>i limiti di allarme    |   |
| +/-         | Grad. qtà                             | % |
|             | Configurare la rampa di<br>accesso    |   |
|             | Illuminazione lavoro<br>tramite TECU  |   |
| ¢<br>↓<br>↓ | Rückwärtsfahrterkennung               |   |
|             | Sistema di assistenza condu-<br>cente |   |

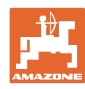

#### Profilo utente

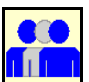

Utente: cambio, nuovo, cancellazione

#### Cambiare l'utente:

- 1. Selezionare un utente.
- 2. Confermare la selezione.

#### Creare un nuovo utente:

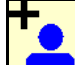

- 1. Creare un nuovo utente.
- 2. Selezionare un utente.
- 3. Confermare la selezione.
- 4. Immettere il nome.

Dopo il cambio di utente è necessario eseguire il riavvio del terminale

#### Cancellare un utente:

Ì

Selezionare l'icona e confermare.

In caso di utilizzo di una impugnatura multifunzione AUX-N viene archiviata l'assegnazione tasti dell'impugnatura multifunzione per l'utente corrispondente.

Per ogni profilo utente è necessario un'assegnazione tasti.

Effettuare l'assegnazione tasto su UT.

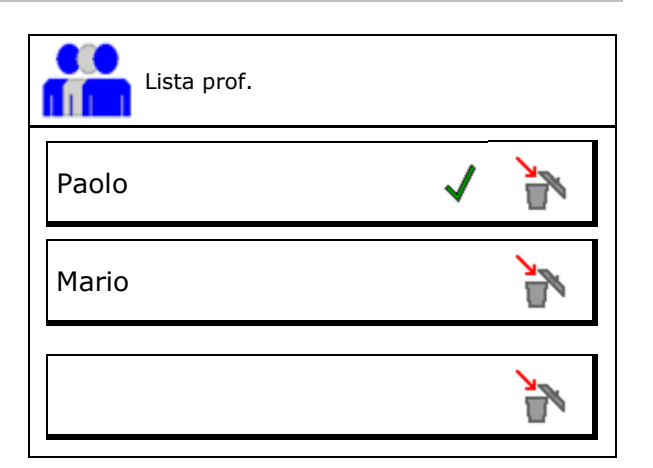

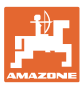

#### 5.1 Configurazione indicazione multifunzione

Nelle tre righe dati del menu Lavoro è possibile visualizzare diversi dati.

- (1) Velocità attuale
- (2) Superficie lavorata al giorno
- (3) Quantità al giorno
- (4) Superficie rimanente
- (5) Percorso rimanente
- (6) Contatore percorso
- (7) Numero di giri dosatore 1
- (8) Numero di giri dosatore 2
- (9) Numero di giri dosatore 3
- (10) Numero di giri dosatore 4
- (11) Valore nominale dosatore 1
- (12) Valore nominale dosatore 2
- (13) Valore nominale dosatore 3
- (14) Valore nominale dosatore 4
- (15) Pressione serbatoio 1
- (16) Pressione serbatoio 2
- (17) Percorso rimanente
- (18) Ventilatore numero di giri reale 1
- (19) Ventilatore numero di giri reale 2
- (20) Quantità residua serbatoio 1
- (21) Quantità residua serbatoio 2
- (22) Quantità residua serbatoio 3
- (23) Quantità residua serbatoio 4

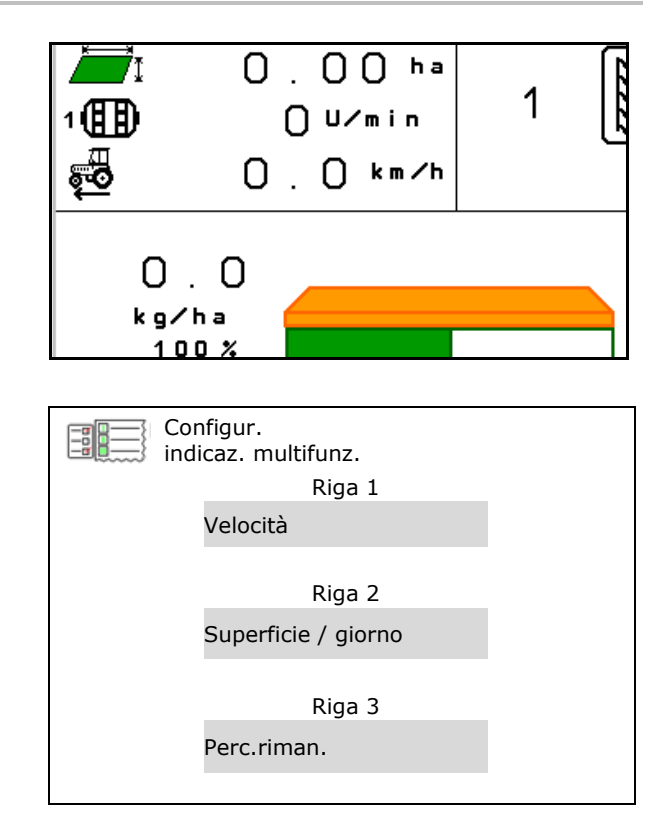

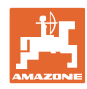

#### 5.2 Configurazione della corrispondenza tasti

Qui è possibile assegnare liberamente i campi funzione del menu di lavoro.

- Libera assegnazione dei tasti
  - o Ø Assegnazione dei tasti a scelta libera
  - o Assegnazione standard dei tasti
- Caricare l'assegnazione standard dei tasti
- Assegnare i tasti liberamente

Selezionare la funzione:

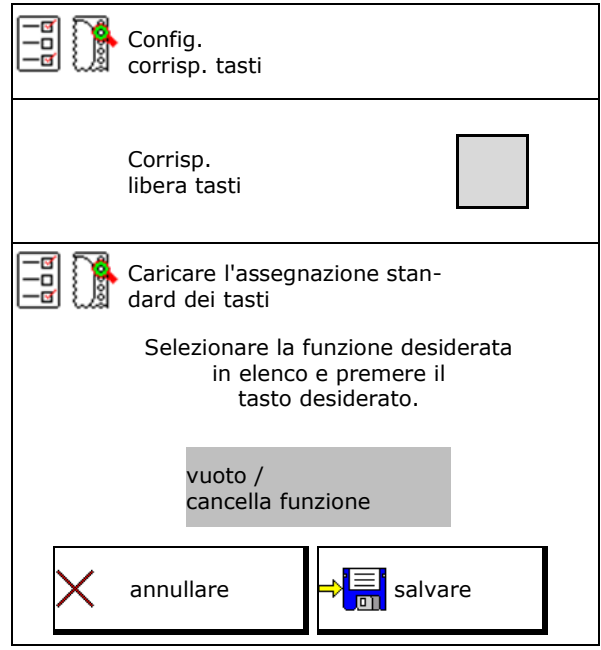

#### Elenco delle funzioni:

Effettuare la configurazione dei tasti:

- 1. Richiamare l'elenco delle funzioni.
- → Le funzioni già selezionate sono ombreggiate.
- 2. Selezionare la funzione.

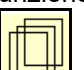

- Se necessario, selezionare la pagina nella quale la funzione nel menu di lavoro deve essere salvata.
- 4. Azionare il tasto / campo funzione per impostare la funzione sul tasto/campo funzione.
- 5. Procedere nello stesso modo per assegnare a scelta tutte le funzioni.
- 6. Salvare l'impostazione oppure annullare.

| Funzione 1 |  |
|------------|--|
| Funzione 2 |  |
| Funzione 3 |  |
| Funzione 4 |  |
| Funzione 5 |  |
|            |  |

?

Campo funzione senza funzione.

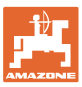

#### 5.3 Configurazione ISOBUS

- Selezione terminal (vedere pag.17)
- Documentazione
  - o TaskController, gestione job attiva
    - →I calcolatori macchina comunicano con il Task Controller del terminale
  - o Solo documentazione interna alla macchina
- Descrizione degli attrezzi seminatrice
  - o Multi Bin (più serbatoi)
  - o Multi Boom (più seminatrici)
- Commutare il funzionamento manuale/automatico di Section Control
  - o Nel menu GPS

Section Control viene attivato nel menu GPS.

o Nel menu Lavoro (impostazione raccomandata)

> Section Control viene attivato nel menu di lavoro del software macchina..

#### 5.3.1 Selezione terminal

Se all'ISOBUS sono collegati più terminali:

- Selezionare il terminale per il comando macchina dall'elenco dei terminali.
  - o 01 Amazone
  - o 02 Altro produttore
- Selezionare il terminale per la documentazione dall'elenco dei terminali.
  - o 01 Amazone
  - o 02 Altro produttore

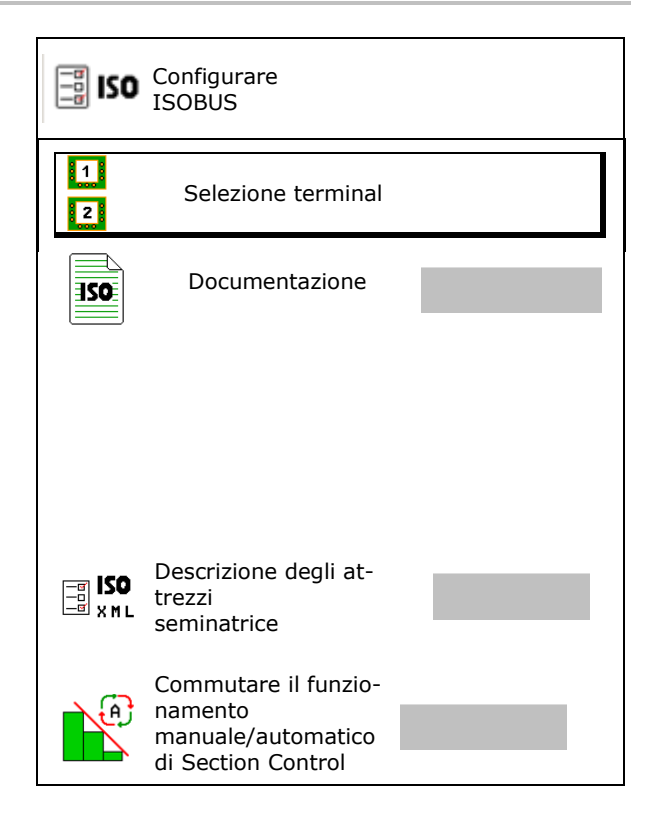

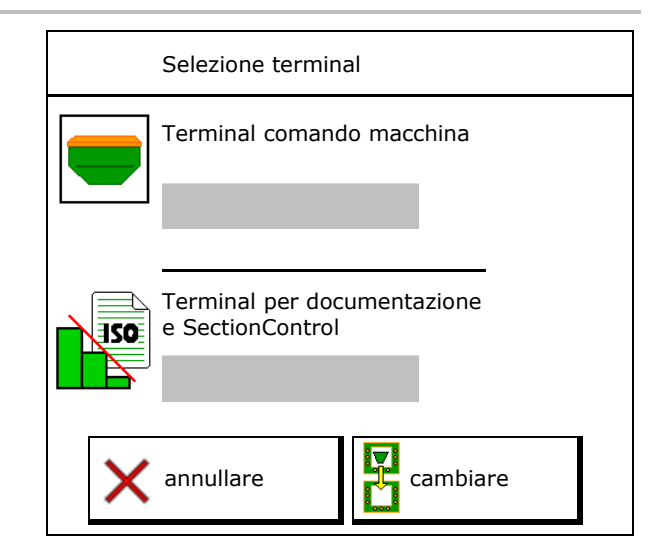

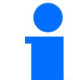

La registrazione sul terminale UT può durare fino a 40 secondi.

Se dopo questo periodo di tempo il terminale immesso non è stato trovato, la macchina si registra su un altro terminale.

#### Profilo utente

#### 5.4 Configurare limiti allarme

- Inserire i limiti allarme per il numero di giri del ventilatore in %.
- → In caso di mancato raggiungimento dei limiti di allarme durante il lavoro, viene emesso un segnale.

Valore standard: 15%

- Immettere la pressione dell'aria minima nel serbatoio.
- Immettere la pressione dell'aria massima nel serbatoio.
- → Al di fuori dell'intervallo di pressione immesso compare un messaggio d'allarme.
- → Il monitoraggio del serbatoio a pressione deve essere attivo.

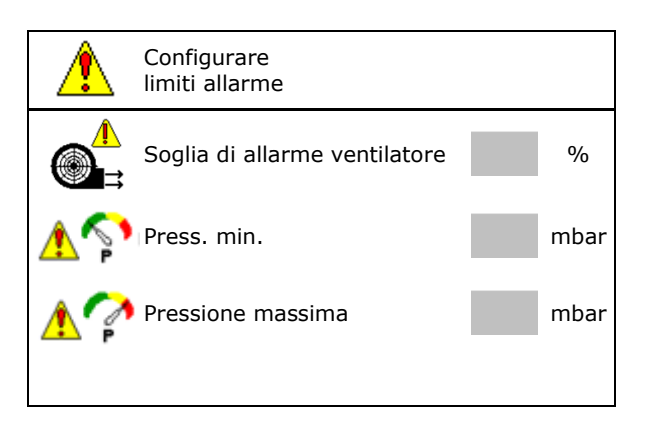

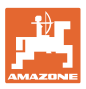

#### 5.5 Configurare la rampa di accesso

La rampa di avviamento evita un dosaggio insufficiente durante l'avviamento.

All'inizio del lavoro viene cosparso il dosaggio secondo la velocità di avanzamento simulata fino alla scadenza del tempo preimpostato. Successivamente inizia la regolazione in funzione della velocità.

Al raggiungimento di una data velocità o al superamento della velocità simultanea si attiva la regolazione quantità.

Velocità prevista, velocità di lavoro in km/h.

Valore standard: 12 km/h

- Rampa di accesso on/off
  - o 🗹 On
  - o □ Off
- Velocità inizio rampa come valore % della velocità prevista con la quale inizia il dosaggio.

Valore standard: 50%

• Tempo che trascorre fino al raggiungimento reale della velocità simulata in secondi.

Valore standard: 5 s

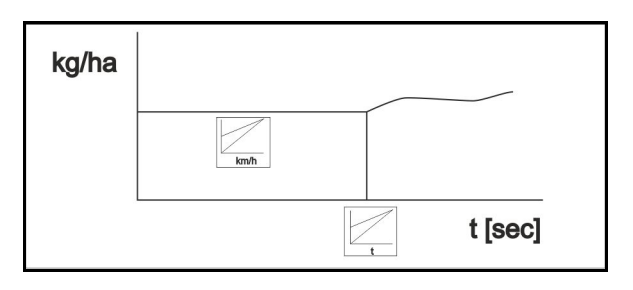

| E P P | Configurare<br>la rampa di accesso |      |
|-------|------------------------------------|------|
| 1     | Velocità<br>prevista               | km/h |
| 2     | Rampa avvio                        |      |
|       | Velocità inizio rampa              | %    |
|       | Durata rampa di avvio              | S    |

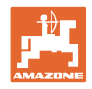

## 6 Immissione delle regolazioni macchina

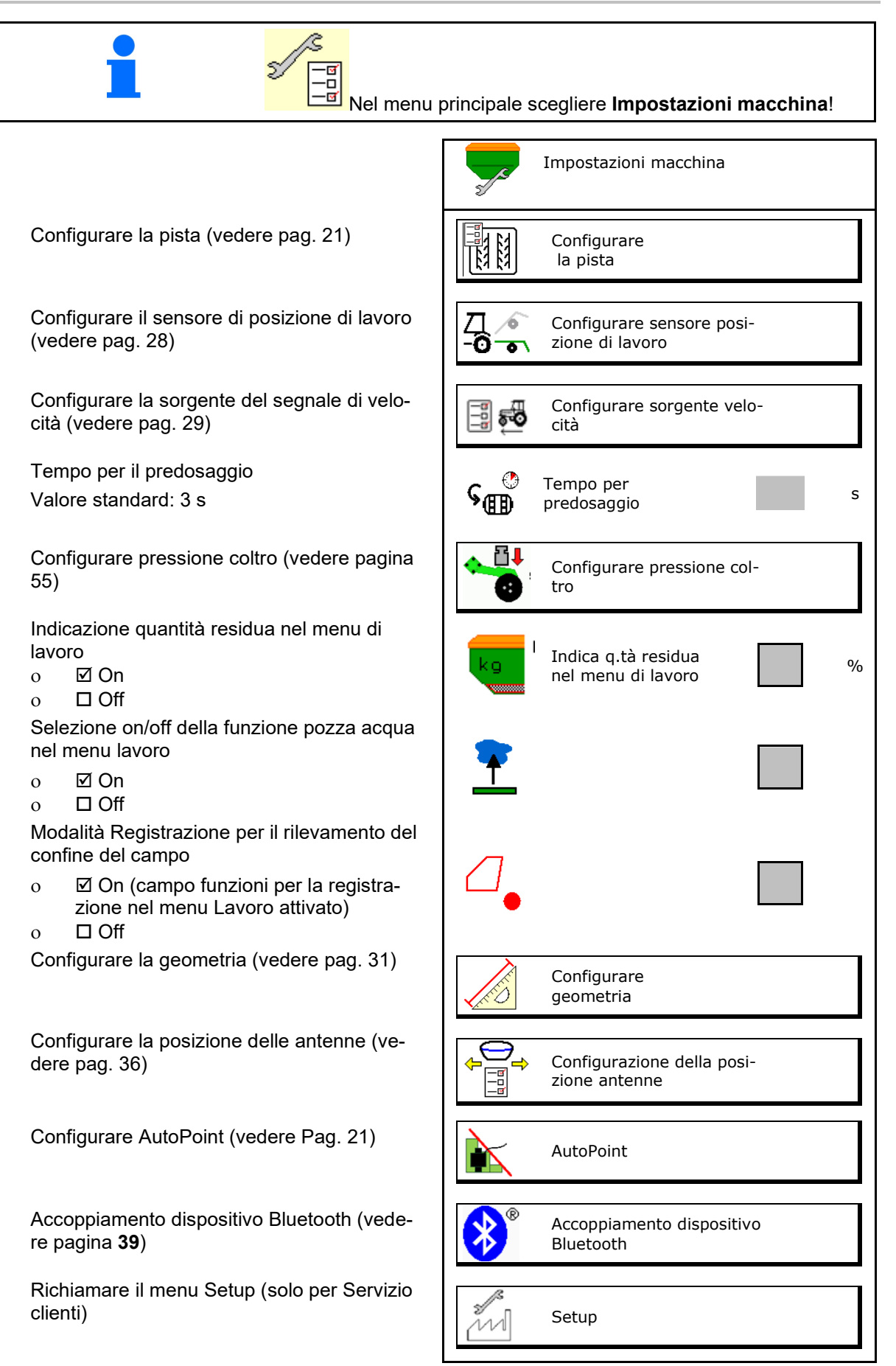

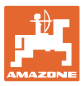

#### 6.1 Configurare la pista

- Immettere la frequenza delle piste vedere pagina 22
- Immettere la riduzione della quantità di semente creando le piste
- Pista intervallo
  - o ⊠sì
  - o 🗆 no
- Pista intervallo: Immettere la lunghezza del percorso seminato
- Pista intervallo: Immettere la lunghezza del percorso senza semina
- Il cambio pista successivo avviene tramite:
  - o Posizione di lavoro
  - o Marcasolco
- Le piste automaticamente (vedere pag. 68).
  - o Terminale CCI
  - o ISOBUS
- Immettere il tempo fino al successivo cambio della pista

Configurare la pista Frequenza piste Riduzione della quantità di semente per pista - % **F**3 **F**3 64 64 Pista intervallo ka ka RA RA Tragitto seminato KA KA Tragitto non seminato **k**a **k**a Sorgente per continuare a cambiare la pista Tempo fino al successivo s MM cambio della pista

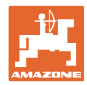

#### 6.1.1 Frequenza piste

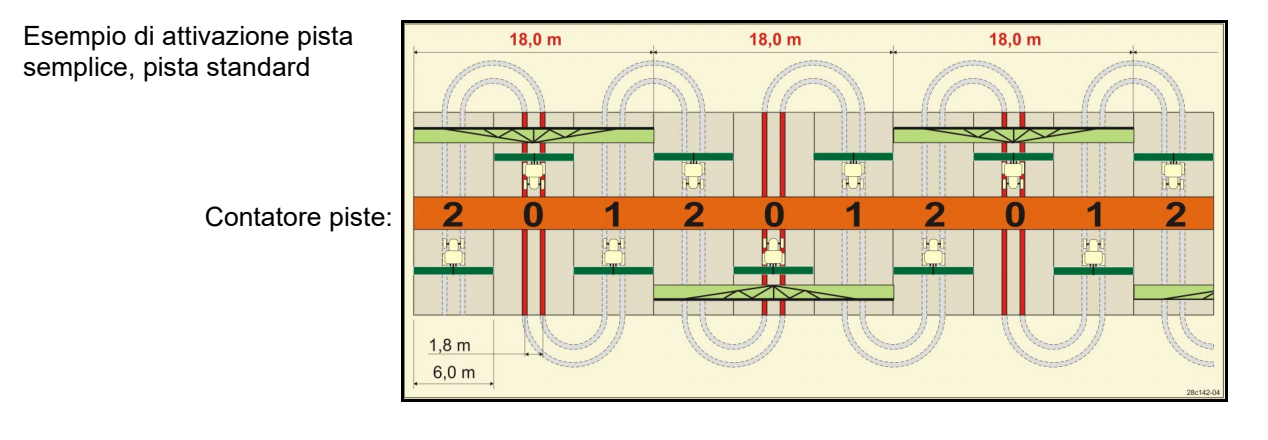

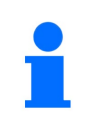

Particolari frequenze piste:

- 0 Pista continua
- 1 Pista alternata
- 15 Nessuna pista

|        | Attivazione pista semplice |   |   |   |   |   |   |   |   |    |    |    |    |    |       |    |    |    |    |    |    |    |    |    |
|--------|----------------------------|---|---|---|---|---|---|---|---|----|----|----|----|----|-------|----|----|----|----|----|----|----|----|----|
|        | 1                          | 2 | 3 | 4 | 5 | 6 | 7 | 8 | 9 | 10 | 11 | 12 | 13 | 14 | 15    | 16 | 17 | 20 | 21 | 22 | 23 | 26 | 32 | 35 |
|        | 0                          | 0 | 0 | 0 | 0 | 0 | 0 | 0 | 0 | 1  | 1  | 0  | 0  | 0  | 1     | 0  | 0  | 0  | 0  | 0  | 0  | 0  | 0  | 0  |
|        | 1                          | 0 | 1 | 1 | 1 | 1 | 1 | 1 | 1 | 2  | 0  | 1  | 1  | 1  |       | 1  | 1  | 1  | 0  | 0  | 0  | 1  | 0  | 1  |
|        |                            | 1 | 2 | 2 | 2 | 2 | 2 | 2 | 2 | 3  | 3  | 2  | 2  | 2  |       | 2  | 2  | 2  | 1  | 1  | 1  | 2  | 1  | 2  |
|        |                            | 2 |   | 3 | 3 | 3 | 3 | 3 | 3 | 0  | 4  | 3  | 3  | 3  |       | 3  | 3  | 3  | 2  | 2  | 2  | 3  | 2  | 3  |
|        |                            |   |   |   | 4 | 4 | 4 | 4 | 4 | 5  | 5  | 4  | 4  | 4  | ste.  | 4  | 4  | 4  | 3  | 3  | 3  | 4  | 3  | 4  |
| -      |                            |   |   |   |   | 5 | 5 | 5 | 5 | 6  | 6  | 5  | 5  | 5  | a pis | 5  | 5  | 5  | 4  | 4  | 4  | 5  | 4  | 5  |
| iste   |                            |   |   |   |   |   | 6 | 6 | 6 | 0  | 7  | 6  | 6  | 6  | crea  | 6  | 6  | 6  |    | 5  | 5  | 6  | 5  | 6  |
| d ə    |                            |   |   |   |   |   |   | 7 | 7 | 8  | 8  | 7  | 7  | 7  | non   | 7  | 7  | 7  |    | 6  | 6  | 7  | 6  | 7  |
| tor    |                            |   |   |   |   |   |   |   | 8 | 9  | 0  | 8  | 8  | 8  | 15 r  | 8  | 8  | 8  |    |    | 7  | 8  | 7  | 8  |
| nta    |                            |   |   |   |   |   |   |   |   | 10 | 10 | 9  | 9  | 9  | one   | 9  | 9  | 9  |    |    | 8  | 9  | 8  | 9  |
| 0<br>C |                            |   |   |   |   |   |   |   |   |    |    | 10 | 10 | 10 | ıtazi | 10 | 10 |    |    |    |    | 10 | 9  | 10 |
| •      |                            |   |   |   |   |   |   |   |   |    |    | 11 | 11 | 11 | nmu   | 11 | 11 |    |    |    |    |    | 10 | 11 |
|        |                            |   |   |   |   |   |   |   |   |    |    |    | 12 | 12 | cor   | 12 | 12 |    |    |    |    |    |    | 12 |
|        |                            |   |   |   |   |   |   |   |   |    |    |    |    | 13 | La    | 13 | 13 |    |    |    |    |    |    | 13 |
|        |                            |   |   |   |   |   |   |   |   |    |    |    |    |    |       | 14 | 14 |    |    |    |    |    |    | 14 |
|        |                            |   |   |   |   |   |   |   |   |    |    |    |    |    |       | 15 | 15 |    |    |    |    |    |    |    |
|        |                            |   |   |   |   |   |   |   |   |    |    |    |    |    |       |    | 16 |    |    |    |    |    |    |    |

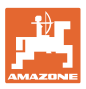

#### Immissione delle regolazioni macchina

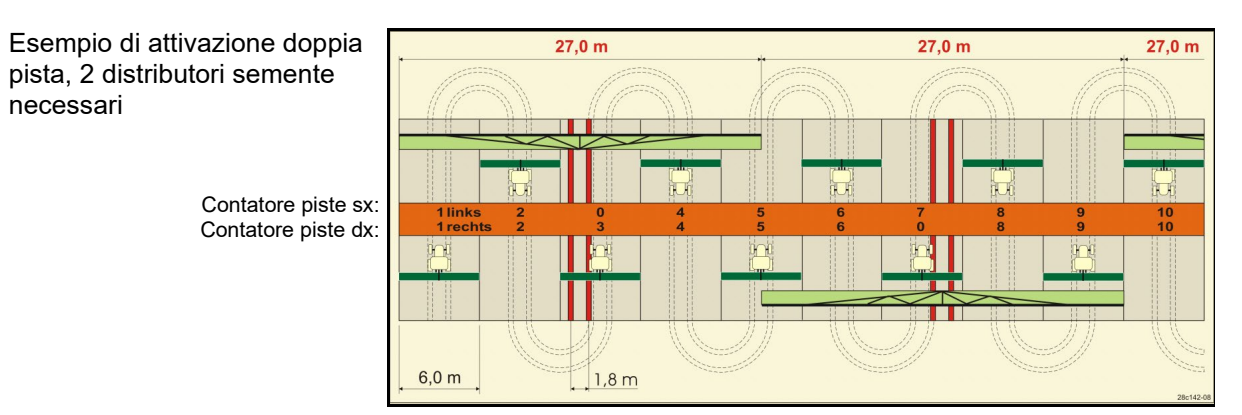

|      |             |           |             |           |             |           |             |           | At          | tivaz     | zion        | e do      | oppi        | a pis     | sta         |           |             |           |             |           |             |           |             |           |
|------|-------------|-----------|-------------|-----------|-------------|-----------|-------------|-----------|-------------|-----------|-------------|-----------|-------------|-----------|-------------|-----------|-------------|-----------|-------------|-----------|-------------|-----------|-------------|-----------|
|      | 18 sinistra | 18 destra | 19 sinistra | 19 destra | 24 sinistra | 24 destra | 25 sinistra | 25 destra | 27 sinistra | 27 destra | 28 sinistra | 28 destra | 29 sinistra | 29 destra | 30 sinistra | 30 destra | 31 sinistra | 31 destra | 33 sinistra | 33 destra | 34 sinistra | 34 destra | 36 sinistra | 36 destra |
|      | 1           | 1         | 1           | 1         | 1           | 1         | 1           | 1         | 1           | 1         | 1           | 0         | 1           | 1         | 1           | 1         | 1           | 1         | 1           | 1         | 1           | 1         | 1           | 1         |
|      | 2           | 2         | 2           | 2         | 2           | 0         | 2           | 0         | 2           | 0         | 2           | 2         | 2           | 0         | 0           | 2         | 2           | 2         | 2           | 2         | 2           | 2         | 2           | 2         |
|      | 0           | 3         | 3           | 0         | 3           | 3         | 3           | 3         | 3           | 3         | 0           | 3         |             |           | 3           | 3         | 0           | 3         | 3           | 3         | 3           | 3         | 3           | 0         |
|      | 4           | 4         | 4           | 4         | 0           | 4         | 4           | 4         | 4           | 4         | 0           | 4         |             |           | 4           | 4         | 4           | 4         | 4           | 4         | 4           | 4         | 4           | 4         |
|      | 5           | 5         | 5           | 5         | 5           | 5         | 5           | 5         | 0           | 5         | 5           | 5         |             |           | 5           | 0         |             |           | 0           | 5         | 5           | 5         | 5           | 5         |
|      | 6           | 6         | 6           | 6         | 6           | 6         | 0           | 6         | 0           | 6         | 6           | 0         |             |           | 6           | 6         |             |           | 6           | 6         | 0           | 6         | 6           | 6         |
|      | 7           | 0         | 0           | 7         | 0           | 7         | 7           | 7         | 7           | 7         |             |           |             |           |             |           |             |           | 7           | 7         | 7           | 7         | 0           | 7         |
|      | 8           | 8         | 8           | 8         | 8           | 8         | 8           | 8         | 8           | 8         |             |           |             |           |             |           |             |           | 8           | 8         | 8           | 8         | 0           | 8         |
| ste  | 9           | 9         | 9           | 9         | 9           | 0         | 0           | 9         | 9           | 0         |             |           |             |           |             |           |             |           | 9           | 9         | 9           | 9         | 9           | 9         |
| pi   | 10          | 10        | 10          | 10        | 10          | 10        | 10          | 10        | 10          | 10        |             |           |             |           |             |           |             |           | 10          | 0         | 10          | 10        | 10          | 10        |
| bre  | 11          | 11        | 11          | 11        |             |           | 11          | 11        |             |           |             |           |             |           |             |           |             |           |             |           | 0           | 11        | 11          | 11        |
| tato | 12          | 0         | 0           | 12        |             |           | 12          | 12        |             |           |             |           |             |           |             |           |             |           |             |           | 12          | 12        | 12          | 0         |
| on   | 13          | 13        | 13          | 13        |             |           | 13          | 0         |             |           |             |           |             |           |             |           |             |           |             |           | 13          | 13        | 13          | 13        |
| C    | 14          | 14        | 14          | 14        |             |           | 14          | 14        |             |           |             |           |             |           |             |           |             |           |             |           | 14          | 14        | 14          | 14        |
|      | 15          | 15        | 15          | 15        |             |           |             |           |             |           |             |           |             |           |             |           |             |           |             |           | 15          | 15        |             |           |
|      | 0           | 16        | 16          | 0         |             |           |             |           |             |           |             |           |             | -         |             |           |             |           |             |           | 16          | 16        | -           |           |
|      | 17          | 17        | 17          | 17        |             |           |             |           |             |           |             |           |             |           |             |           |             |           |             |           | 17          | 0         |             |           |
|      | 18          | 18        | 18          | 18        |             |           |             |           |             |           |             |           |             |           |             |           |             |           |             |           | 18          | 18        |             |           |
|      |             |           |             |           |             |           |             |           |             |           |             |           |             |           |             |           |             |           |             |           | 19          | 19        |             |           |
|      |             |           |             |           |             |           |             |           |             |           |             |           |             |           |             |           |             |           |             |           | 20          | 20        |             |           |
|      |             |           |             |           |             |           |             |           |             |           |             |           |             |           |             |           |             |           |             |           | 21          | 21        |             |           |
| 1    |             |           |             |           |             |           |             |           |             |           |             |           |             |           |             |           |             |           |             |           | 22          | 0         |             |           |

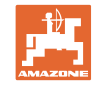

|      |             |           |             |           |             |           |            |           | Attiv       | azio      | one         | dopj      | pia p       | oista     |             |           |             |           |            |           |              |            |
|------|-------------|-----------|-------------|-----------|-------------|-----------|------------|-----------|-------------|-----------|-------------|-----------|-------------|-----------|-------------|-----------|-------------|-----------|------------|-----------|--------------|------------|
|      | 37 sinistra | 37 destra | 38 sinistra | 38 destra | 39 sinistra | 39 destra | 40sinistra | 40 destra | 41 sinistra | 41 destra | 42 sinistra | 42 destra | 43 sinistra | 43 destra | 44 sinistra | 44 destra | 45 sinistra | 45 destra | 46sinistra | 46 destra | 47a sinistra | 47b destra |
|      | 1           | 0         | 1           | 1         | 1           | 1         | 1          | 1         | 1           | 1         | 1           | 1         | 1           | 1         | 0           | 1         | 1           | 1         | 1          | 1         | 1            | 1          |
|      | 2           | 2         | 2           | 0         | 0           | 2         | 2          | 2         | 2           | 2         | 2           | 2         | 2           | 0         | 0           | 2         | 2           | 2         | 2          | 2         | 2            | 2          |
|      | 0           | 3         | 3           | 3         | 0           | 3         | 3          | 3         | 3           | 0         | 3           | 3         | 3           | 3         | 3           | 3         | 3           | 3         | 3          | 3         | 3            | 0          |
|      | 0           | 4         | 0           | 4         | 4           | 4         | 4          | 0         | 4           | 4         | 4           | 0         | 4           | 4         | 4           | 4         | 0           | 4         | 4          | 0         | 4            | 4          |
|      | 5           | 5         | 0           | 5         |             |           | 5          | 5         | 5           | 5         | 5           | 5         | 5           | 5         | 5           | 5         | 5           | 5         | 5          | 5         | 5            | 5          |
|      | 6           | 0         | 6           | 6         |             |           | 6          | 6         | 6           | 6         | 6           | 6         | 0           | 6         | 6           | 0         | 6           | 6         | 6          | 6         | 0            | 6          |
|      |             |           | 7           | 0         |             |           | 7          | 7         | 7           | 7         | 7           | 7         | 7           | 7         | 7           | 0         | 7           | 7         | 7          | 7         | 7            | 7          |
|      |             |           | 8           | 8         |             |           | 8          | 8         | 8           | 8         | 8           | 8         | 8           | 8         | 8           | 8         | 8           | 8         | 8          | 8         | 0            | 8          |
|      |             |           |             |           |             |           | 9          | 9         | 0           | 9         | 9           | 9         | 0           | 9         | 9           | 9         | 9           | 9         | 9          | 9         | 0            | 9          |
|      |             |           |             |           |             |           | 0          | 10        | 10          | 10        | 0           | 10        | 10          | 10        | 10          | 10        | 10          | 10        | 10         | 10        | 10           | 10         |
|      |             |           |             |           |             |           | 0          | 11        | 11          | 11        | 11          | 11        | 11          | 11        |             |           | 11          | 11        | 11         | 11        | 11           | 11         |
|      |             |           |             |           |             |           | 12         | 12        | 12          | 12        | 12          | 12        | 12          | 12        |             |           | 12          | 0         | 0          | 12        | 12           | 12         |
| ste  |             |           |             |           |             |           | 13         | 13        | 13          | 13        | 13          | 13        | 13          | 0         |             |           | 13          | 13        | 13         | 13        | 13           | 13         |
| i pi |             |           |             |           |             |           | 14         | 14        | 14          | 0         | 14          | 14        | 14          | 14        |             |           | 14          | 14        | 14         | 14        | 14           | 0          |
| ore  |             |           |             |           |             |           | 15         | 15        | 15          | 15        | 15          | 15        |             |           |             |           | 15          | 15        | 15         | 15        | 15           | 15         |
| tat  |             |           |             |           |             |           | 16         | 16        | 16          | 16        | 16          | 16        |             |           |             |           | 16          | 16        | 16         | 16        | 16           | 16         |
| ou   |             |           |             |           |             |           | 17         | 0         | 17          | 17        | 0           | 17        |             |           |             |           | 17          | 17        | 17         | 17        |              |            |
| 0    |             |           |             |           |             |           | 18         | 18        | 18          | 18        | 18          | 18        |             |           |             |           | 18          | 18        | 18         | 18        |              |            |
|      |             |           |             |           |             |           | 19         | 19        | 19          | 19        | 19          | 19        |             |           |             |           | 19          | 0         | 19         | 0         |              |            |
|      |             |           |             |           |             |           | 20         | 20        | 0           | 20        | 20          | 20        |             |           |             |           | 20          | 20        | 20         | 20        |              |            |
|      |             |           |             |           |             |           |            |           | 21          | 21        | 21          | 21        |             |           |             |           | 21          | 21        | 21         | 21        |              |            |
|      |             |           |             |           |             |           |            |           | 22          | 22        | 22          | 22        |             |           |             |           | 22          | 22        | 22         | 22        |              |            |
|      |             |           |             |           |             |           |            |           |             |           | 23          | 23        |             |           |             |           | 23          | 23        | 23         | 23        |              |            |
|      |             |           |             |           |             |           |            |           |             |           | 24          | 24        |             |           |             |           | 24          | 24        | 24         | 24        |              |            |
|      |             |           |             |           |             |           |            |           |             |           | 25          | 25        |             |           |             |           | 25          | 25        | 25         | 25        |              |            |
|      |             |           |             |           |             |           |            |           |             |           | 20          | 20        |             |           |             |           | 20          | 20        | 20         | 20        |              |            |
|      |             |           |             |           |             |           |            |           |             |           |             |           |             |           |             |           | 0           | 21        | 0          | 21        |              |            |
|      |             |           |             |           |             |           |            |           |             |           |             |           |             |           |             |           | 20          | 20        | 20         | 20        |              |            |
|      |             |           |             |           |             |           |            |           |             |           |             |           |             |           |             |           | 29          | 29        | 29<br>30   | 29<br>30  |              |            |

| Attivazione doppia pista |              |            |              |            |              |            |  |  |  |  |  |
|--------------------------|--------------|------------|--------------|------------|--------------|------------|--|--|--|--|--|
|                          | 48a sinistra | 48b destra | 49a sinistra | 49b destra | 50a sinistra | 50b destra |  |  |  |  |  |
|                          | 1            | 1          | 1            | 1          | 1            | 1          |  |  |  |  |  |
| æ                        | 2            | 2          | 2            | 2          | 2            | 0          |  |  |  |  |  |
| iste                     | 3            | 3          | 3            | 3          | 3            | 0          |  |  |  |  |  |
| d a                      | 4            | 4          | 4            | 4          | 4            | 4          |  |  |  |  |  |
| tor                      | 0            | 5          | 5            | 0          |              |            |  |  |  |  |  |
| nta                      | 0            | 6          | 6            | 0          |              |            |  |  |  |  |  |
| lo<br>O                  |              |            |              |            |              |            |  |  |  |  |  |
| Ŭ                        |              |            |              |            |              |            |  |  |  |  |  |
|                          |              |            |              |            |              |            |  |  |  |  |  |

-

г

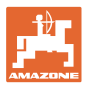

## 6.1.2 Tabella per la riduzione della quantità di semente durante la creazione delle piste

#### Calcolo della riduzione della quantità di semente come di seguito illustrato:

|                     | 100 x Numero di raccordi piste |
|---------------------|--------------------------------|
| <b>*</b> - <b>*</b> | Numero assolcatori             |

| Larghezza di lavoro | Numero assolcatori | Numero<br>di raccordi piste | Image: Riduzione percentuale raccomandata della quantità         di semente durante la creazione delle piste |
|---------------------|--------------------|-----------------------------|----------------------------------------------------------------------------------------------------|
|                     | 18                 | 4                           | 22%                                                                                                    |
|                     | 18                 | 6                           | 33%                                                                                                    |
|                     | 18                 | 8                           | 44%                                                                                                    |
|                     | 20                 | 4                           | 20%                                                                                                    |
|                     | 20                 | 6                           | 30%                                                                                                    |
| 3.0 m               | 20                 | 8                           | 40%                                                                                                    |
| 5,0 11              | 20                 | 10                          | 50%                                                                                                    |
|                     | 24                 | 4                           | 17%                                                                                                    |
|                     | 24                 | 6                           | 25%                                                                                                    |
|                     | 24                 | 8                           | 33%                                                                                                    |
|                     | 24                 | 10                          | 42%                                                                                                    |
|                     | 24                 | 12                          | 50%                                                                                                    |
|                     | 21                 | 4                           | 19%                                                                                                    |
|                     | 21                 | 6                           | 29%                                                                                                    |
|                     | 21                 | 8                           | 38%                                                                                                    |
|                     | 21                 | 10                          | 48%                                                                                                    |
|                     | 24                 | 4                           | 17%                                                                                                    |
|                     | 24                 | 6                           | 25%                                                                                                    |
| 3 / 3 m / 3 5 m     | 24                 | 8                           | 33%                                                                                                    |
| 0,40 m / 0,0 m      | 24                 | 10                          | 42%                                                                                                    |
|                     | 24                 | 12                          | 50%                                                                                                    |
|                     | 28                 | 4                           | 14%                                                                                                    |
|                     | 28                 | 6                           | 21%                                                                                                    |
|                     | 28                 | 8                           | 29%                                                                                                    |
|                     | 28                 | 10                          | 36%                                                                                                    |
|                     | 28                 | 12                          | 43%                                                                                                    |

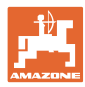

| Larghezza di lavoro | Numero assolcatori | Numero<br>di raccordi piste | Riduzione percentuale<br>raccomandata della<br>quantità<br>di semente durante la<br>creazione delle piste |
|---------------------|--------------------|-----------------------------|----------------------------------------------------------------------------------------------------|
|                     | 24                 | 4                           | 17%                                                                                                    |
|                     | 24                 | 6                           | 25%                                                                                                    |
|                     | 24                 | 8                           | 33%                                                                                                    |
|                     | 24                 | 10                          | 42%                                                                                                    |
|                     | 24                 | 12                          | 50%                                                                                                    |
|                     | 26                 | 4                           | 15%                                                                                                    |
| 4,0 m               | 26                 | 6                           | 23%                                                                                                    |
|                     | 26                 | 8                           | 31%                                                                                                    |
|                     | 26                 | 10                          | 38%                                                                                                    |
|                     | 26                 | 12                          | 46%                                                                                                    |
|                     | 32                 | 4                           | 13%                                                                                                    |
|                     | 32                 | 6                           | 19%                                                                                                    |
|                     | 32                 | 8                           | 25%                                                                                                    |
|                     | 27                 | 4                           | 15%                                                                                                    |
|                     | 27                 | 6                           | 22%                                                                                                    |
| 4.5                 | 27                 | 8                           | 30%                                                                                                    |
| 4,5                 | 36                 | 4                           | 11%                                                                                                    |
|                     | 36                 | 6                           | 17%                                                                                                    |
|                     | 36                 | 8                           | 22%                                                                                                    |
|                     | 40                 | 4                           | 10%                                                                                                    |
| 5,0 m               | 40                 | 6                           | 15%                                                                                                    |
|                     | 40                 | 8                           | 20%                                                                                                    |
|                     | 36                 | 4                           | 11%                                                                                                    |
|                     | 36                 | 6                           | 16%                                                                                                    |
|                     | 36                 | 8                           | 22%                                                                                                    |
|                     | 36                 | 10                          | 28%                                                                                                    |
| 6.0                 | 36                 | 12                          | 33%                                                                                                    |
| 0,0 M               | 48                 | 4                           | 8%                                                                                                    |
|                     | 48                 | 6                           | 12%                                                                                                    |
|                     | 48                 | 8                           | 17%                                                                                                    |
|                     | 48                 | 10                          | 21%                                                                                                    |
|                     | 48                 | 12                          | 25%                                                                                                    |

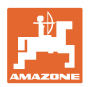

| Larghezza di lavoro | Numero assolcatori | Numero<br>di raccordi piste | Riduzione percentuale<br>raccomandata della<br>quantità<br>di semente durante la<br>creazione delle piste |
|---------------------|--------------------|-----------------------------|----------------------------------------------------------------------------------------------------|
|                     | 64                 | 4                           | 6%                                                                                                    |
| 8,0 m               | 64                 | 6                           | 9%                                                                                                    |
|                     | 64                 | 8                           | 12%                                                                                                    |
|                     | 72                 | 4                           | 6%                                                                                                    |
| 9,0 m               | 72                 | 6                           | 8%                                                                                                    |
|                     | 72                 | 8                           | 11%                                                                                                    |
|                     | 36                 | 4                           | 11%                                                                                                    |
|                     | 36                 | 6                           | 17%                                                                                                    |
|                     | 48                 | 4                           | 8%                                                                                                    |
|                     | 48                 | 6                           | 13%                                                                                                    |
|                     | 72                 | 4                           | 6%                                                                                                    |
|                     | 72                 | 6                           | 8%                                                                                                    |
| 12,0 m              | 72                 | 8                           | 11%                                                                                                    |
|                     | 72                 | 10                          | 14%                                                                                                    |
|                     | 96                 | 4                           | 4%                                                                                                    |
|                     | 96                 | 6                           | 6%                                                                                                    |
|                     | 96                 | 8                           | 8%                                                                                                    |
|                     | 96                 | 10                          | 10%                                                                                                    |
|                     | 96                 | 12                          | 13%                                                                                                    |
|                     | 48                 | 4                           | 8%                                                                                                    |
|                     | 48                 | 6                           | 13%                                                                                                    |
|                     | 60                 | 4                           | 7%                                                                                                    |
| 15.0 m              | 60                 | 6                           | 10%                                                                                                    |
| 10,0 11             | 90                 | 4                           | 4%                                                                                                    |
|                     | 90                 | 6                           | 7%                                                                                                    |
|                     | 90                 | 8                           | 9%                                                                                                    |
|                     | 90                 | 10                          | 11%                                                                                                    |

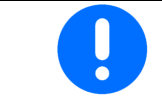

Per macchine con ritorno quantità di semente: regolare la riduzione delle quantità di semente su 0 %.

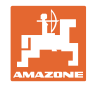

#### 6.2 Apprendimento punti di commutazione

- Fonte
  - o Sensore (macchina) in Volt
  - o Altezza corsa ISOBUS in %
  - o Altezza corsa ISOBUS digitale
- Apprendimento punti di commutazione (vedere pag. 28)
- Modifica dei punti di commuazione (vedere Pag. 28)

#### Apprendimento valori limite

Con l'apprendimento dei punti di commutazione attraverso il sensore posizione di lavoro viene assegnata un'altezza di sollevamento della macchina ad un punto di commutazione.

- 1. Abbassare del tutto la macchina.
- 2. > Avanti
- 3. Sollevare del tutto la macchina.
- 4. Salvare i valori calcolati.

Cirrus con TwinTec: Effettuare dopo ogni regolazione della profondità di lavoro.

#### Modifica punti di commutazione

- Punto di commutazione dosatore off
- Punto di commutazione on
- Punto di commutazione posizione capezzagna (opzione)
- Punto di commutazione posizione ripiegamento (opzione)

| <b>Д</b> <sup>2</sup> ́о | Modifica punti di commutazione                  |   |
|--------------------------|-------------------------------------------------|---|
|                          | Punto di commutazione<br>dosaggio off           | % |
|                          | Punto di commutazione<br>dosaggio on            | % |
|                          | Punto di commutazione<br>posizione capezzagna   | % |
|                          | Punto di commutazione<br>posizione ripiegamento | % |

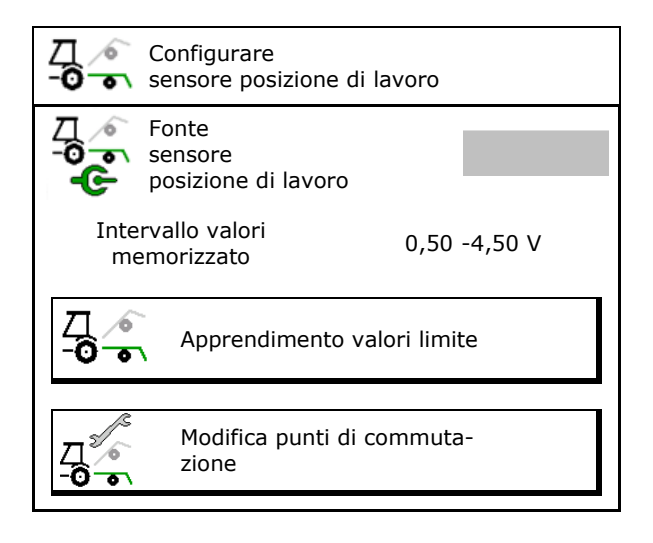

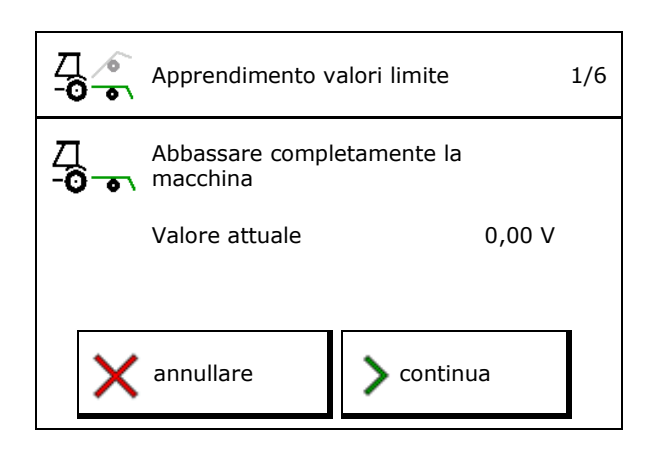

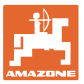

#### 6.3 Configurare sorgente velocità

| • | ll co<br>corr | omputer della macchina necessita di un segnale di velocità per una<br>etta regolazione quantità.                                                  |  |  |
|---|---------------|----------------------------------------------------------------------------------------------------|--|--|
| - |               | Per l'ingresso del segnale per la velocità di avanzamento sono sele-<br>zionabili diverse fonti.                                                  |  |  |
|   | •             | Il segnale di velocità può essere reso disponibile tramite<br>ISOBUS.                                                                             |  |  |
|   | ٠             | Il segnale di velocità può essere calcolato in impulsi per 100m.                                                                                  |  |  |
|   | •             | Il segnale di velocità viene simulato con l'immissione di una ve-<br>locità (ad es. in caso di caduta del segnale di velocità del tratto-<br>re). |  |  |
|   |               | L'inserimento di una velocità simulata consente l'impiego in caso<br>di guasto del segnale di velocità dal trattore.                              |  |  |

- Scegliere la fonte del segnale di velocità.
  - o Radar (ISOBUS)
  - o Ruota (ISOBUS)
  - o Satellite (NMEA 2000)
  - o Satellite (J1939)
  - o Radar (macchina)
  - o simulato
    - → Mantenere la velocità di marcia immessa successivamente
       → Se viene riconosciuta un'altra fonte di velocità, la velocità simulata viene disattivata automaticamente.

Verifica della precisione della sorgente di velocità utilizzata

- → Sorgenti di velocità non precise possono causare errori di semina.
- Immettere gli impulsi per 100 m.

Valore standard: 9700 (per il sensore radar)

#### oppure

• Calcolare gli impulsi per 100 m.

|                 | Configurare<br>la fonte<br>velocità |          |
|-----------------|-------------------------------------|----------|
| ¢               | Fonte<br>velocità                   |          |
| <b>50</b><br>MM | Imp. ruota                          | Imp/100m |
| ి లై            | Apprend. impul                      |          |

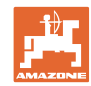

#### Calcolare la velocità tramite gli impulsi ruota per 100 m sulla macchina

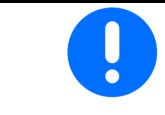

Si dovranno calcolare gli impulsi ruota per 100 m alle condizioni di impiego prevalenti in posizione di lavoro.

- 1. Misurare sul campo un percorso di misurazione esattamente di 100m.
- 2. Contrassegnare punto di inizio e di fine.
- 3. > avanti
- 4. Portare il trattore in posizione di partenza.
- 5. > avanti
- 6. Percorrere esattamente il tragitto di misurazione, dal punto iniziale a quello finale.
- → II display visualizzerà il valore via via rilevato degli impulsi.
- 7. Arrestarsi esattamente nel punto finale.
- 8.  $\rightarrow$  salvare

#### 6.4 Configurare pressione coltro

La pressione del coltro può essere regolata per gradi. In modo analogo è possibile selezionare un aumento della quantità di semente per la pressione coltro.

- Aumento della quantità di semente con pressione coltro da livello 0 a 10. (valore standard 5)
- Aumento della quantità di semente per livello di pressione coltro in %. (valore standard 10%)
- Pressione coltro minima (valore standard 0)
- Pressione coltro massima (valore standard 10)
- Comandare la regolazione della pressione coltro tramite Task Controller.
  - o ⊠ sì
  - o □ no
- Assegnare il valore iniziale del 100% ad un livello di pressione coltro dal Task Controller. (valore standard 5)

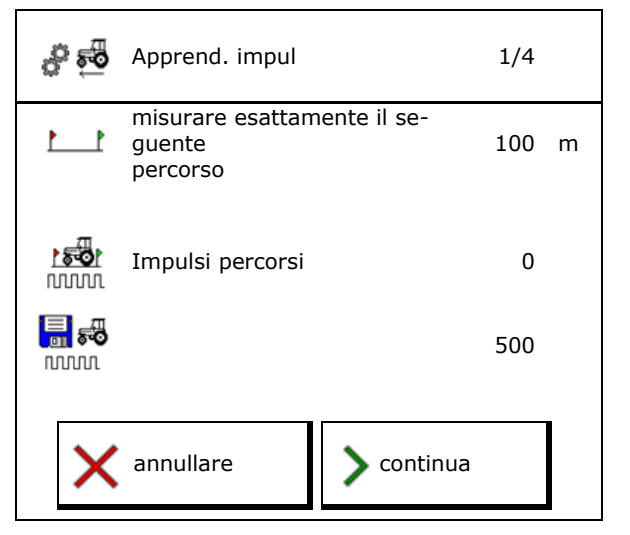

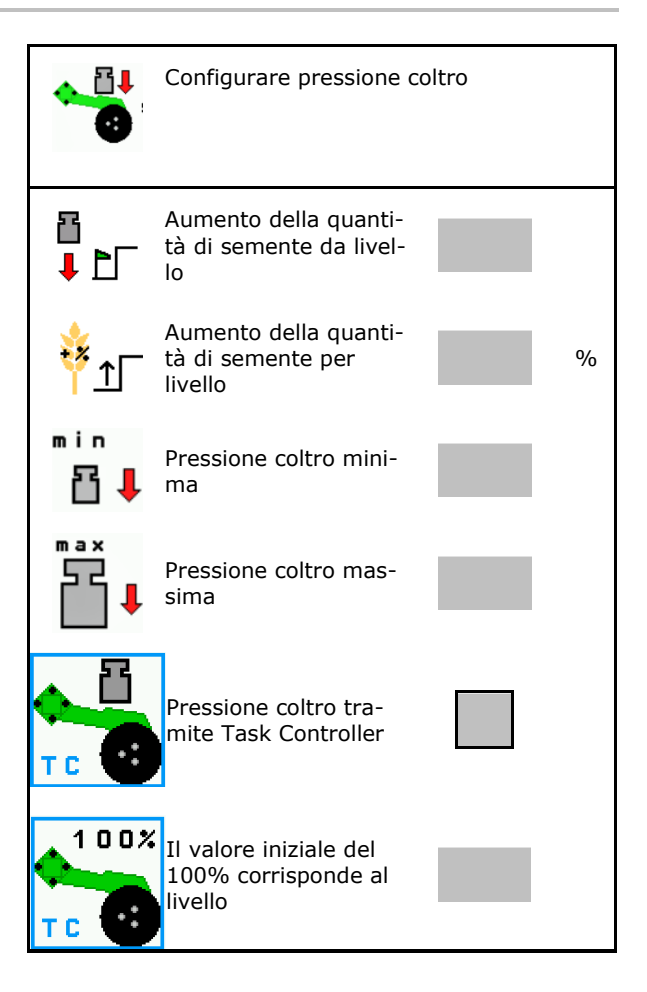

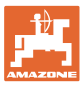

#### 6.5 Configurare la geometria

- I dati sono preimpostati a seconda della macchina e di norma non devono essere modificati.
- I dati geometrici devono corrispondere con le misure in lunghezza reali della macchina.

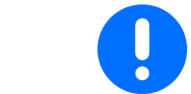

Spostamento laterale - macchina a sinistra: immettere un valore negativo

#### Dati geometrici per macchina portata

| macchina |                   | <b>X1</b> [cm] |     |  |
|----------|-------------------|----------------|-----|--|
|          |                   | min            | max |  |
|          | 303 Special WS    | 224            | 236 |  |
|          | 303 Special RoteC | 210            | 221 |  |
|          | 353 Special       | 224            | 236 |  |
| ٩        | 403 Special       | 210            | 221 |  |
| AD       | 303 Super RoteC   | 205            | 209 |  |
|          | 303 Super RoteC+  | 217            | 221 |  |
|          | 403 Super RoteC   | 205            | 209 |  |
|          | 403 Super RoteC+  | 217            | 221 |  |

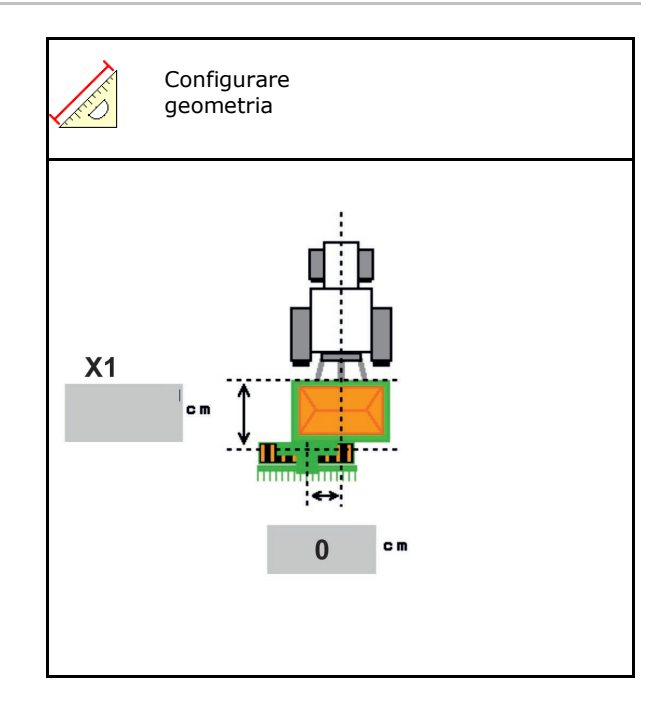

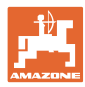

#### Dati geometrici per macchine trainate

| macchina |                                | <b>X2</b> [cm] |     | <b>X3</b> [cm] |  |
|----------|--------------------------------|----------------|-----|----------------|--|
|          |                                | min            | max |                |  |
|          | 3003                           | 442            | 552 |                |  |
|          | 3003 compact                   | 442            | 552 |                |  |
|          | 3503                           | 442            | 552 |                |  |
| rrus     | 4003                           | 529            | 629 | -130           |  |
| Ci       | 4003-2                         | 551            | 611 |                |  |
|          | 6003 -2                        | 551            | 611 |                |  |
|          | 4003-3 / 6003-2<br>+ T-Pack In | 591            | 611 |                |  |

- Multiboom: I valori possono essere inseriti separatamente per ogni serbatoio
- → Selezionare prima il serbatoio:
  2,...
- Valori X3 a monte dell'asse positivi, a valle dell'asse negativi.

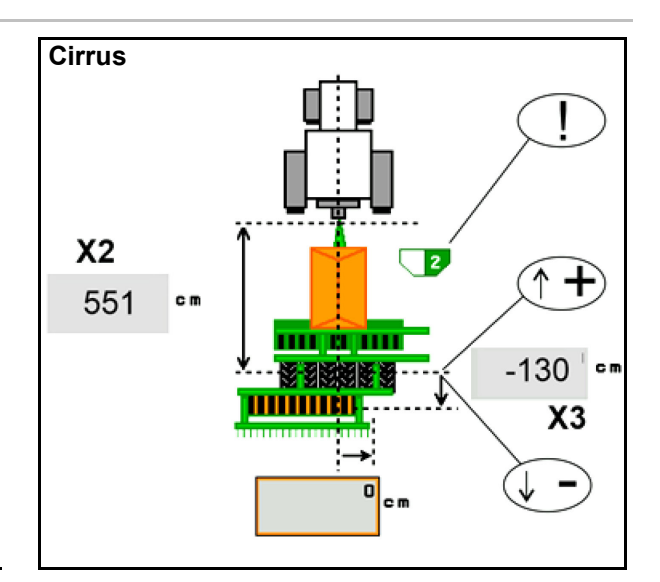

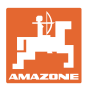

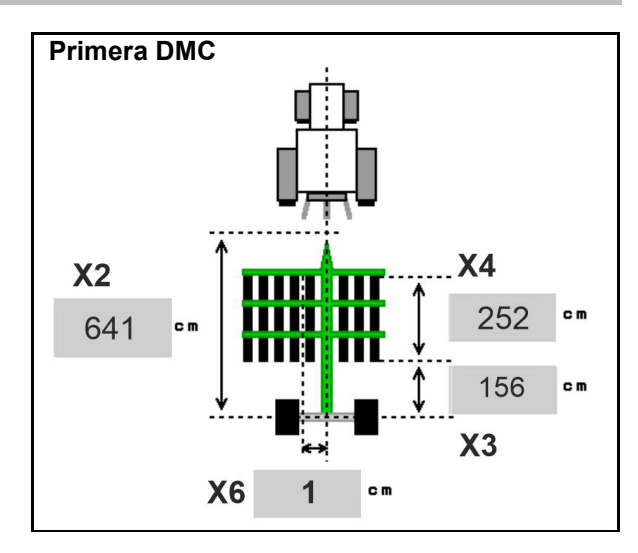

| macchina                                         | Distanza fra le<br>file | X2   | X3   | X4   | X6   |
|--------------------------------------------------|-------------------------|------|------|------|------|
|                                                  | [cm]                    | [cm] | [cm] | [cm] | [cm] |
| DMC 3000 / DMC 4500 / DMC 6000-2 /<br>DMC 9000-2 | 18,75                   |      | 156  | 252  | 1    |
| DMC 6000-2 / DMC 9000-2                          | 25                      | 641  | 641  | 224  | -8   |
| GD501 (DMC 3000 - DMC 9000-2)                    | 18,75 / 25              |      | -155 | 0    | 0    |
| DMC 9000 2C Super                                | 18,75                   | 729  | 194  | 252  | 1    |
| DMC 9000-2C Super                                | 25                      |      |      | 224  | -8   |
| DMC 9001 2C                                      | 18,75                   | 805  | 270  | 252  | 1    |
| DMC 9001-20                                      | 25                      |      |      | 224  | -8   |
| DMC 42000 2C                                     | 18,75                   | 806  | 194  | 252  | 1    |
| DMC 12000-2C                                     | 25                      |      |      | 224  | -8   |
| DMC 42004 20                                     | 18,75                   | 885  | 270  | 252  | 1    |
|                                                  | 25                      |      |      | 224  | -8   |

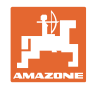

| macchina                      | <b>X2</b> [cm] | <b>X3</b> [cm] | <b>X4</b> [cm] |
|-------------------------------|----------------|----------------|----------------|
| <b>Cayena</b><br>6001 /6001-C | 583            | 144            | 150            |

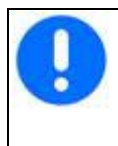

Nelle macchine con timone telescopico, i valori devono essere modificati sulla base della posizione effettiva del timone.

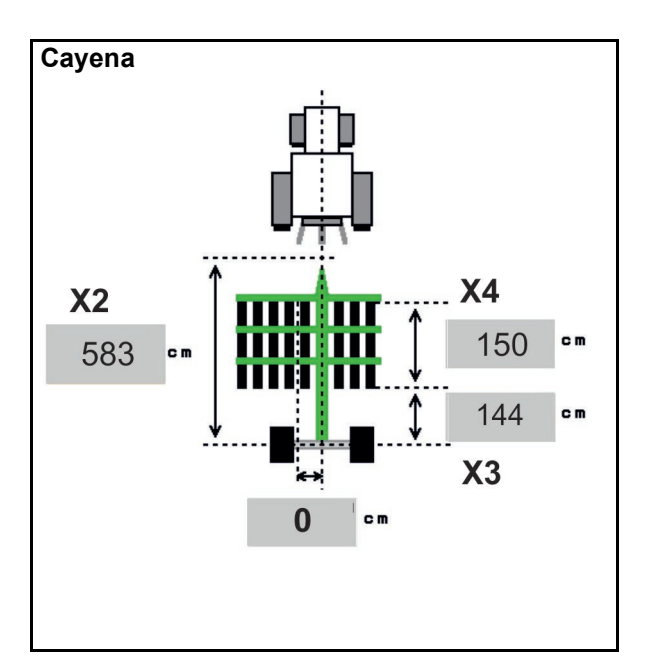

| macchina    | <b>X2</b> [cm] | <b>X3</b> [cm] |
|-------------|----------------|----------------|
| Citan 12001 | 771            | 157            |
| Citan 15001 | 921            | 157            |

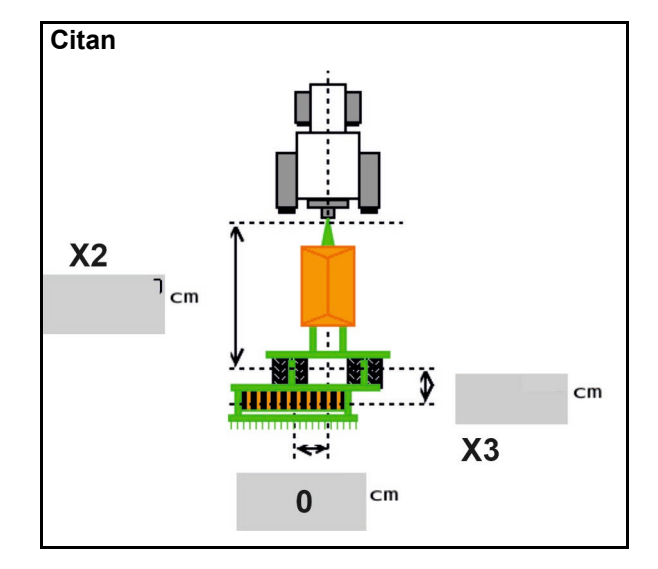

| macchina        | <b>X2</b> [cm] | <b>X3</b> [cm] | <b>X4</b> [cm] |
|-----------------|----------------|----------------|----------------|
| Condor<br>12001 | 771            | 249            | 170            |
| Condor<br>15001 | 921            | 249            | 170            |

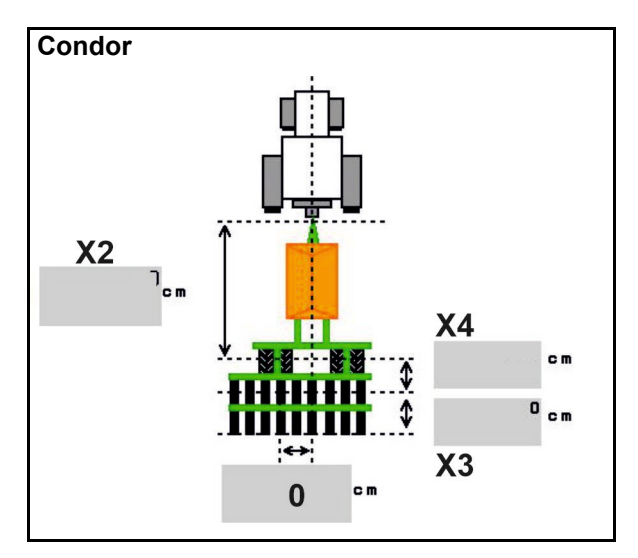

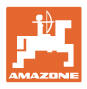

#### Dati geometrici per Xtender (HB)

- Selezionare la macchina di lavorazione del terreno:
  - o Cenius
  - o Catros (TS)
  - o Catros (TX)
  - o Certos
  - o Altro

| macchina            |                | <b>X5</b> [cm] |                |  |
|---------------------|----------------|----------------|----------------|--|
| НВ                  |                | 170            |                |  |
|                     | <b>X2</b> [cm] | <b>X3</b> [cm] | <b>X4</b> [cm] |  |
| Cenius<br>(concime) | 890            | 150            | 340            |  |
| Cenius<br>(semente) | 890            | 45             | 0              |  |
| Catros (TS)         | 400            | 20             | 0              |  |
| Catros (TX)         | 660            | 60             | 0              |  |
| Certros             | 750            | 70             | 0              |  |
| Altro               | 400            | 50             | 0              |  |

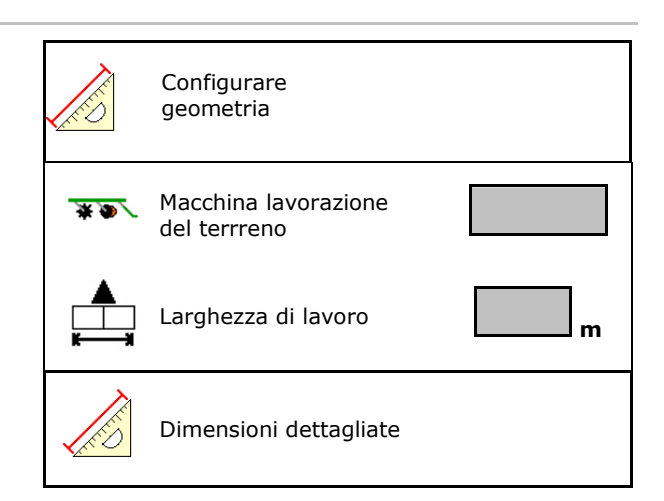

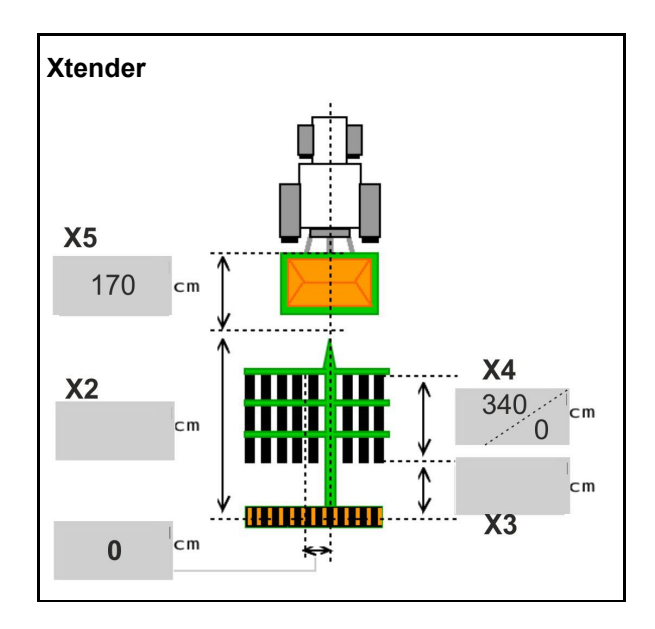

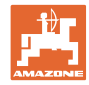

#### 6.6 Configurazione posizione antenna

- Immettere la posizione di montaggio dell'antenna GPS
  - o Trattore
  - o Macchina
- Distanza dall'antenna GPS al punto di collegamento (in caso di montaggio sulla macchina)

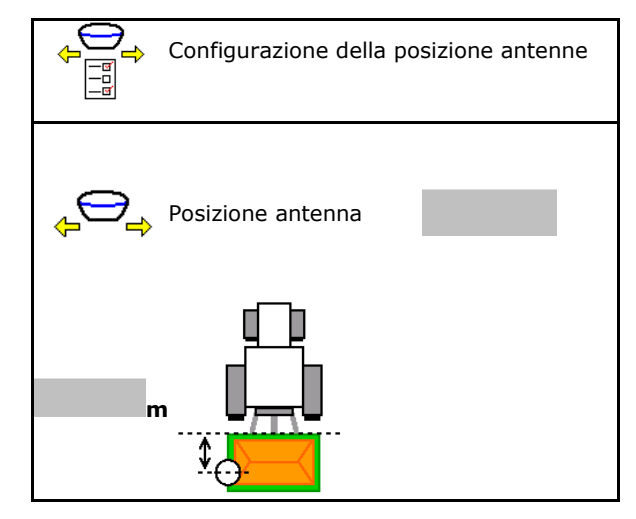

#### 6.7 AutoPoint

Con l'ausilio di un sensore, AutoPoint stabilisce sul coltro il tempo di cui la semente ha bisogno dall'attivazione del dosatore fino al coltro.

In questo modo è possibile calcolare i tempi di ritardo ottimali per l'attivazione e la disattivazione del dosatore in capezzagna (vedere Pag. 50).

Per il funzionamento del sistema è sempre necessario entrare e uscire dalla capezzagna con una velocità costante.

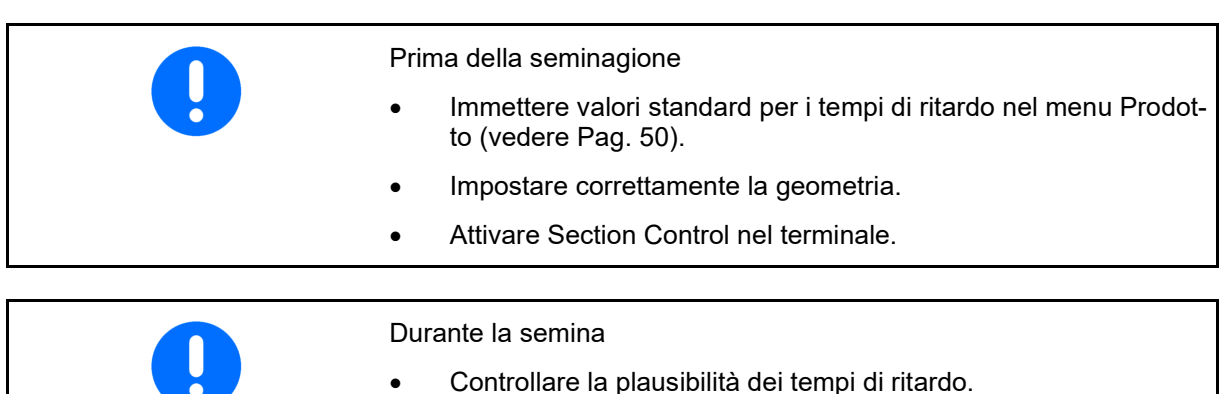

#### Verificare il risultato della semina in capezzagna (in ingresso e uscita rispettivamente 3 volte)!

- Rispettare una velocità di marcia costante in capezzagna.
- Rispettare un numero di giri ventilatore costante.
AutoPoint

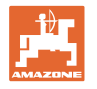

•

•

| 0             | <ul> <li>☑ Trasmettere i tempi automaticamen-<br/>te al menu prodotto e al Section Con-<br/>trol</li> </ul>                                                                                                    |                      | Trasmissione te               | mpi auto-    |
|---------------|----------------------------------------------------------------------------------------------------|----------------------|-------------------------------|--------------|
| 0             | I tempi non vengono trasmessi.<br>Possibiltà di immissione manuale dei<br>tempi di accensione o spegnimento nel<br>menu prodotto.                                                                                                    |                      | matica                        |              |
| Attiv<br>View | are / disattivare le indicazioni (Mini-<br>/)                                                                                                    |                      |                               |              |
| 0             | <ul> <li>☑ sì</li> <li>L'indicazione compare con il nuovo tempo di attivazione o disattivazione per ogni nuovo valore misurato che è fuori dal limite di tolleranza del vecchio valore.</li> <li>→ I nuovi tempi di attivazione o disattivazione possono essere immessi manualmente.</li> <li>□ no</li> </ul> |                      | Indicazione attiv             | vata         |
| 0             | Non visualizzare indicazioni                                                                                                    |                      |                               |              |
| Ind           | icazione dell'ottimizzazione di attivazio-                                                                                                    | Ottimizz<br>zione    | zazione di attiva-            | 0 ms         |
|               | no/disattivazione/                                                                                                    | Ottimizz<br>tivazion | zazione di disat-<br>e        | 0 ms         |
|               |                                                                                                    | <u>Valori m</u>      | <u>nisurati:</u>              | 0            |
| Ir            | ndicazione del numero di misurazioni $ ightarrow$                                                                                                    | Contat               |                               | 0            |
| Vis           | sualizzazione degli ultimi valori inviati $ ightarrow$                                                                                                    | Tempo<br>Tempo       | attivazione<br>disattivazione | 0 ms<br>0 ms |
| 0             | I valori di ottimizzazione di<br>attivazione e ottimizzazione di<br>disattivazione vengono trasmessi in<br>fase di ottimizzazione punti di<br>commutazione (menu prodotto, tempi<br>di ritardo).<br>Si utilizzano per l'ottimizzazione dei<br>tempi di commutazione per evitare<br>errori di semina.          |                      |                               |              |
| 0             | Resettare il valore di<br>ottimizzazione di attivazione e<br>ottimizzazione di disattivazione a<br>0 ms.                                                                                                    |                      |                               |              |
| Effet         | tuare un test di compatibilità (vedere                                                                                                    |                      |                               |              |
| Verif         | ,,<br>ica del terminale                                                                                                    |                      | Test di compat                | ibilità      |
|               |                                                                                                    |                      |                               |              |

Attivare / disattivare AutoPoint •

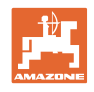

- In caso di serbatoio separato: assegnare al relativo serbatoio il sensore Auto-Point.
  - o ☑ (sì, sensore assegnato)
  - o  $\Box$  (no, nessun sensore assegnato)

 $\rightarrow$  Possibile solo con l'impostazione Multiboom.

# 

Il sensore è assegnato ai seguenti serbatoi:

# Test di compatibilità

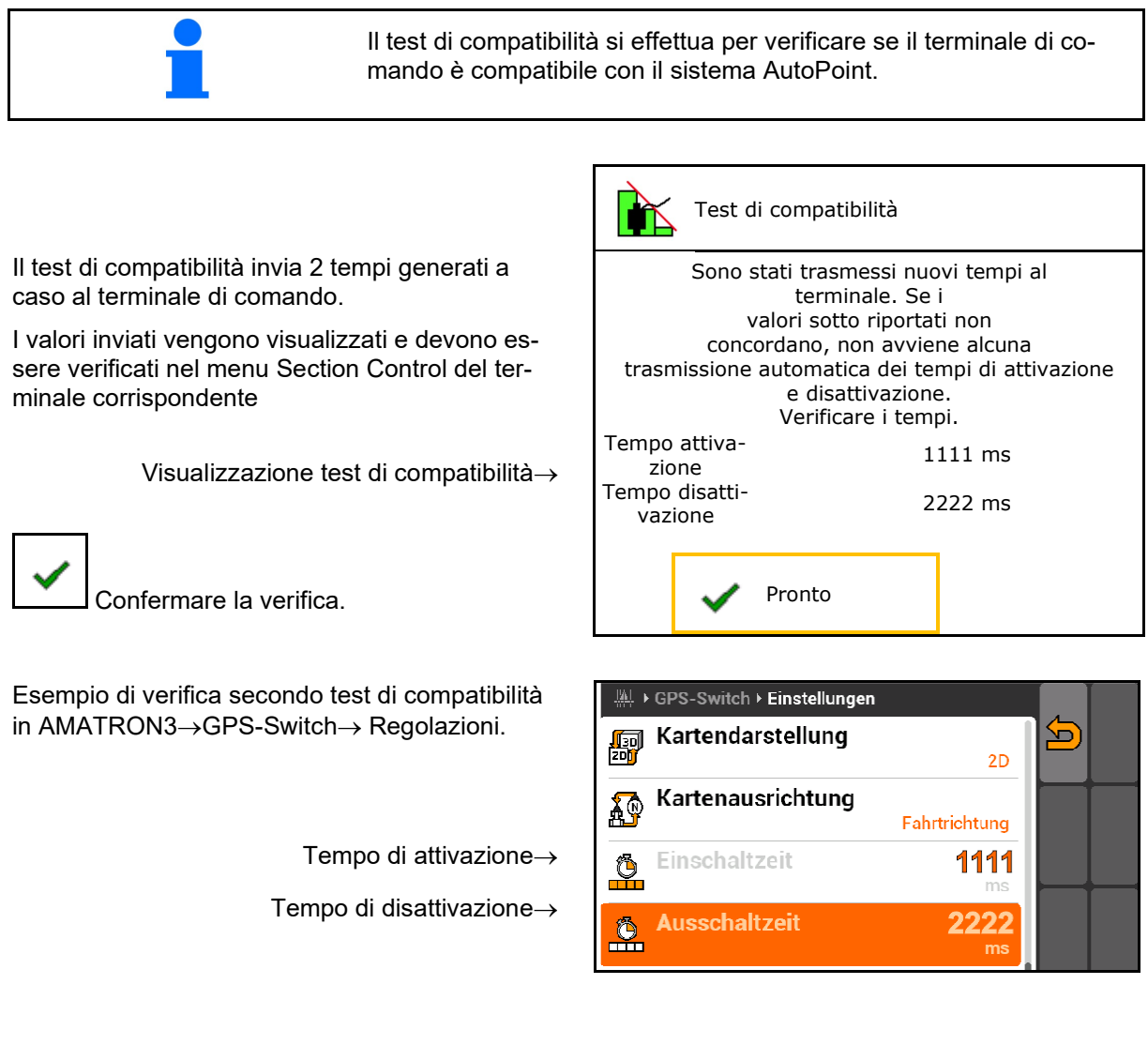

Nel calcolo automatico dei tempi, questi vengono inviati e valutati al terminale.
 Qui si osserva il comportamento di Section Control.
 → Alcuni terminal spengono brevemente la macchina!

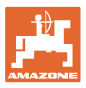

# 6.8 Accoppiamento dispositivo Bluetooth

Tramite il Bluetooth è possibile collegare la macchina ad un dispositivo mobile.

Per farlo, inserire il codice a 6 cifre visualizzato sul dispositivo mobile.

La seminatrice può scambiare i dati con l'app mySeeder tramite Bluetooth.

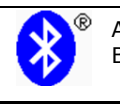

Accoppiamento dispositivo Bluetooth

Il codice per l'accoppiamento del dispositivo Bluetooth è: 000000

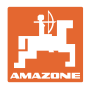

# 7 Documentazione interna

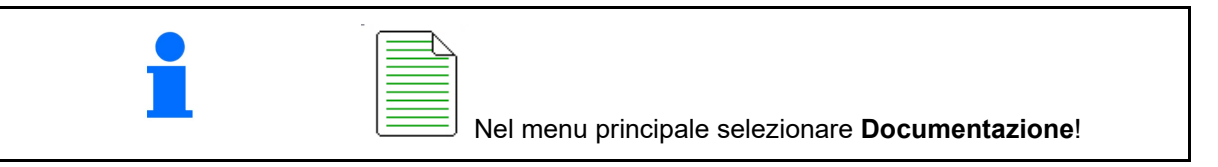

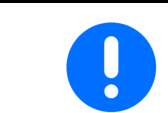

Il menu **Documentazione** è una memoria job interna non leggibile.

Se viene aperto il menu Documentazione, viene visualizzata la documentazione avviata.

- Do
- Visualizzazione dei dati complessivi
- Visualizzazione dei dati della giornata

Per chiudere una documentazione è necessario avviarne un'altra.

È possibile memorizzare un massimo di 20 documentazioni.

Prima di creare altre documentazioni è necessario cancellare quelle presenti.

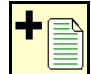

- Creare una nuova documentazione.
- $\rightarrow$  Assegnare un nome.

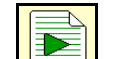

- Avviare una documentazione.
- •

Cancellare i dati della giornata.

- Avviare la prima documentazione creata.

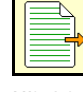

- Avviare la documentazione creata in un secondo momento.
- Cancellare la documentazione.
- Visualizzare i dati per il serbatoio 3 e il serbatoio 4.

| : | Una documentazione è sempre applicata.<br>Le documentazioni già memorizzate possono essere seleziona-<br>te e riavviate. |
|---|----------------------------------------------------------------------------------------------------|
|---|----------------------------------------------------------------------------------------------------|

| Documer                   | itazione |      |    |   |
|---------------------------|----------|------|----|---|
| Nome                      |          |      | V  | • |
|                           | Σ        | Ē    |    |   |
| superficie<br>lavorata    | 0,00     | 0,00 | ha |   |
| tempo necess.             | 0,00     | 0,00 | h  |   |
| Quantità serba-<br>toio 1 | 0,00     | 0,00 | kg |   |
| Quantità serba-<br>toio 2 | 0,00     | 0,00 | kg |   |

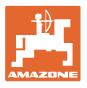

# 8 Menu Info

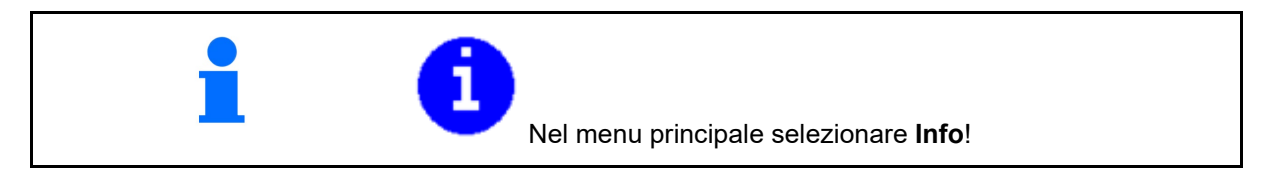

Visualizzazione numero identificativo macchina  $({\rm MIN}) {\rightarrow}$ 

- Visualizzare i numeri delle softkey nei menu
  - o ⊠ (sì)
  - o 🛛 🖓 (no)
- Visualizzazione generale

| Info                                        |                                      |                    |  |  |  |  |  |
|---------------------------------------------|--------------------------------------|--------------------|--|--|--|--|--|
| Ð                                           | MIN: CIR00000000                     |                    |  |  |  |  |  |
| Mostra                                      | re numeri softkey                    |                    |  |  |  |  |  |
| Sup. tot.<br>Q.tà tot.<br>Tempo tot. lavoro | )                                    | 0 ha<br>0 l<br>0 h |  |  |  |  |  |
| Ultima installazion<br>Ultimo reset         | Ultima installazione<br>Ultimo reset |                    |  |  |  |  |  |
| Certificato AEF:                            |                                      |                    |  |  |  |  |  |
|                                             | UT AUX-N                             | ISB                |  |  |  |  |  |
|                                             | TC-BAS TC-SC                         | C-GEO              |  |  |  |  |  |
|                                             | xx.xx.xx                             |                    |  |  |  |  |  |
| Computer base 000000000_X00000              |                                      |                    |  |  |  |  |  |
|                                             |                                      |                    |  |  |  |  |  |
|                                             |                                      |                    |  |  |  |  |  |

• Visualizzazione del computer e del software

Versione software  $\rightarrow$ 

Numero di serie computer/centralina $\rightarrow$ 

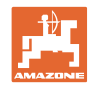

# 9 Menu Calibrazione

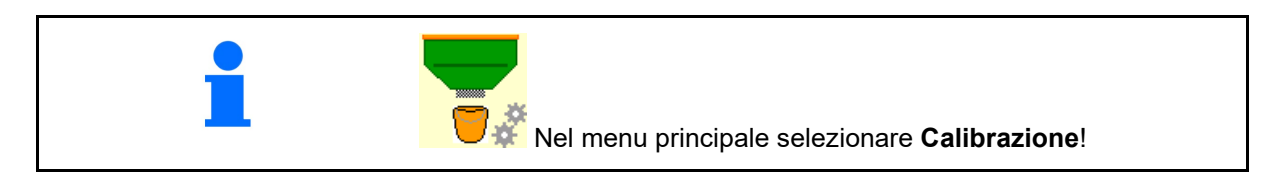

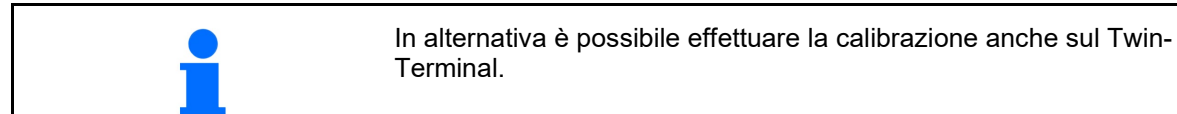

# Definire il fattore di calibrazione

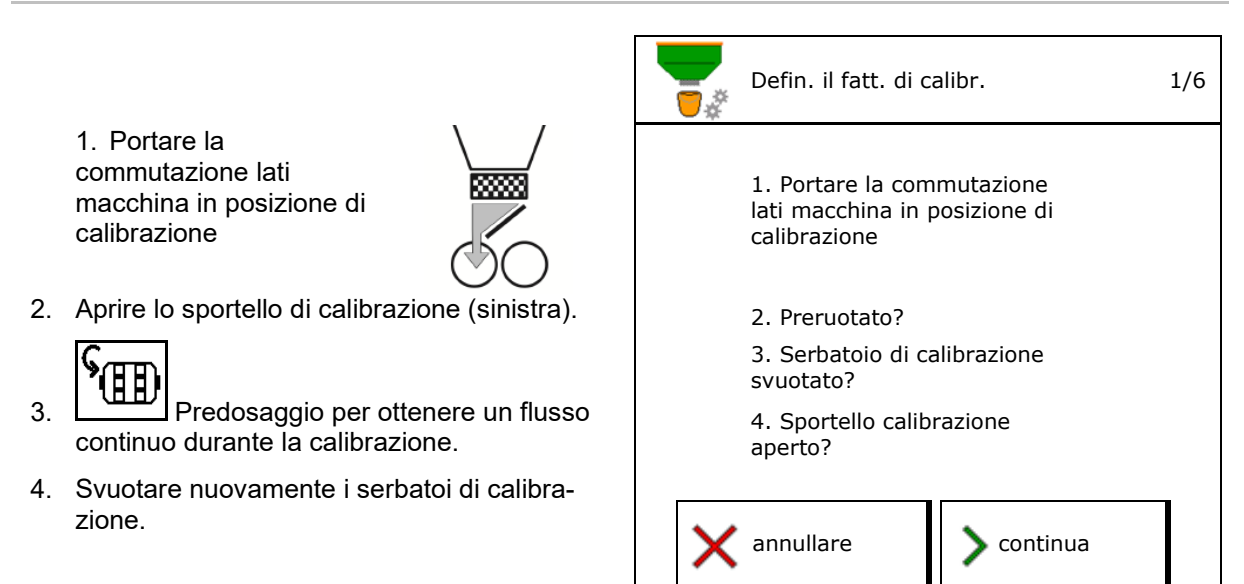

5. Controllare/correggere le impostazioni.

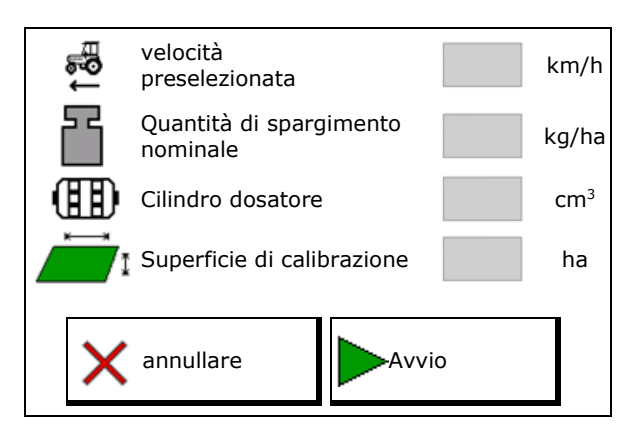

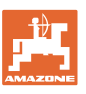

### Menu Calibrazione

kg

%

0.000 kg

continua

Durante la calibrazione nella zona di pericolo macchina non devono trovarsi perso-

ne.

0.000 ha

annullare

ſ~¶ Ħ Ħ

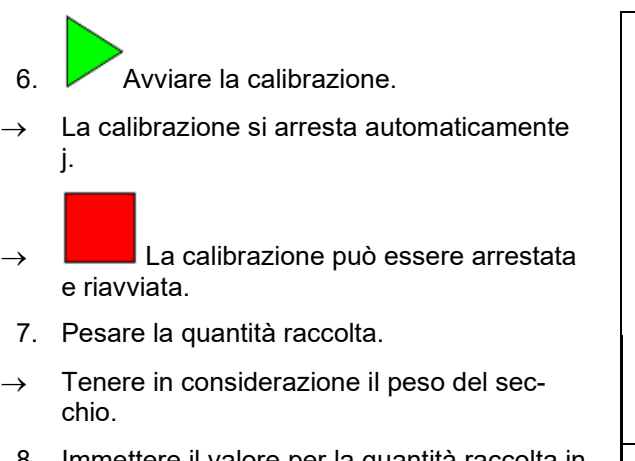

- 8. Immettere il valore per la quantità raccolta in kg.
- 9. Vengono visualizzati il nuovo valore di calibrazione e la differenza percentuale rispetto alla quantità nominale.
- → > Se si sono verificati errori nella procedura di spargimento (ad es. flusso irregolare), ripetere la calibrazione.
- 10. Salvare i valori calcolati.
- ➤ Tarare di nuovo

immettere q.tà raccolta

nuovo fatt. calibraz.

la differenza percentuale

della quantità corrisponde a

- 11. Portare la commutazione manuale lati macchina di nuovo in posizione di centrale.
- 12. Chiudere il coperchio di spargimento.
- 13. Terminare la calibrazione.

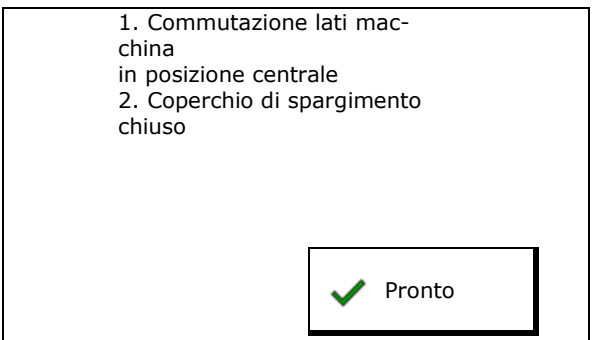

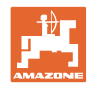

# 10 Menu prodotto

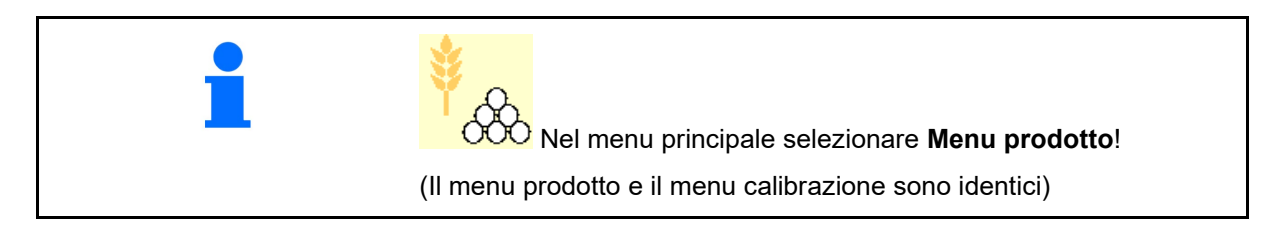

- Commutazione su TwinTerminal
- Configurare serbatoio 1

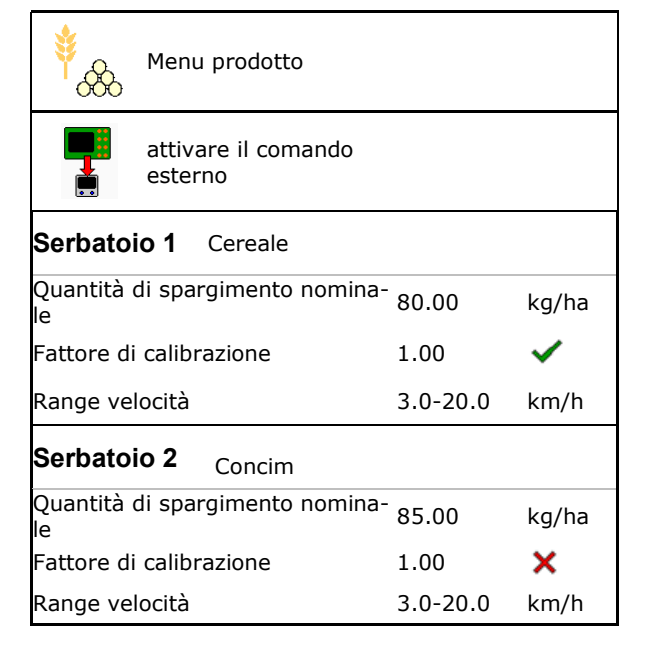

# Indicazioni nel menu prodotto

• Quantità di spargimento nominale

Serbatoio 2, 3, 4 - dietro (opzione)

- Fattore di calibrazione
- Status calibrazione

 Il fattore di calibrazione non è ancora stato calcolato

- Il fattore di calibrazione è stato calcolato tramite la prova di spargimento

 Spettro di velocità calcolato per il serbatoio con la configurazione attuale di cilindro dosatore e quantità nominale.

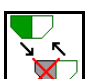

• Disattivare serbatoio. Serve per disattivare temporaneamente un serbatoio (tutte le impostazioni vengono mantenute).

| Serbatoio 1             | - disattivato  |          |       |  |  |  |
|-------------------------|----------------|----------|-------|--|--|--|
| Quantità di spa<br>nale | rgimento nomi- | 80.00    | kg/ha |  |  |  |
| Fattore di calib        | razione        | 1.00     | ✓     |  |  |  |
| Range velocità          |                | 3.0-20.0 | km/h  |  |  |  |

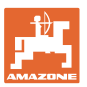

Cambio serbatoio: Menu sequenza: immettere la sequenza della semina per più serbatoi.

Tarare il serbatoio separatamente.

# Cambio serbatoio

Configurare la sequenza contrassegnando i serbatoi.

l'altro

Utilizzare i serbatoi uno dopo

Attivazione della commutazione al serbatoio successivo tramite

o quantità residua teorica

(A questo riguardo il riempimento deve essere effettuato tramite la gestione serbatoi)

Immettere la quantità residua teorica del serbatoio attivo. Al raggiungimento di questo valore si cambia serbatoio.

o Sensore indicazione vuoto

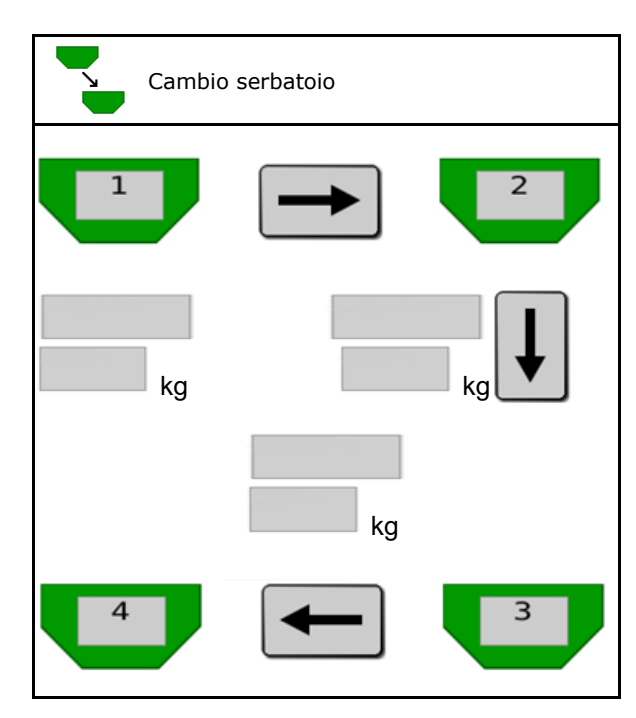

### Nessun cambio serbatoio

Utilizzare i serbatoi contemporaneamente.

Per lo spargimento di diverse sementi o concimi

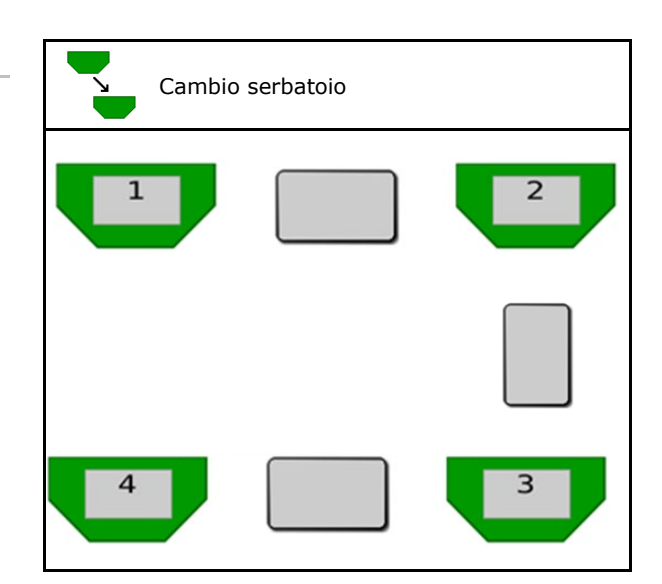

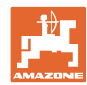

### Menu prodotto

### Nessun cambio serbatoio

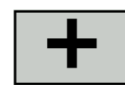

serbatoio.

Distribuire la quantità nominale sui serbatoi.

Solo se la quantità nominale passa dal Task Controller alla macchina.

La quantità nominale viene distribuita ai serbatoi contrassegnati con +.

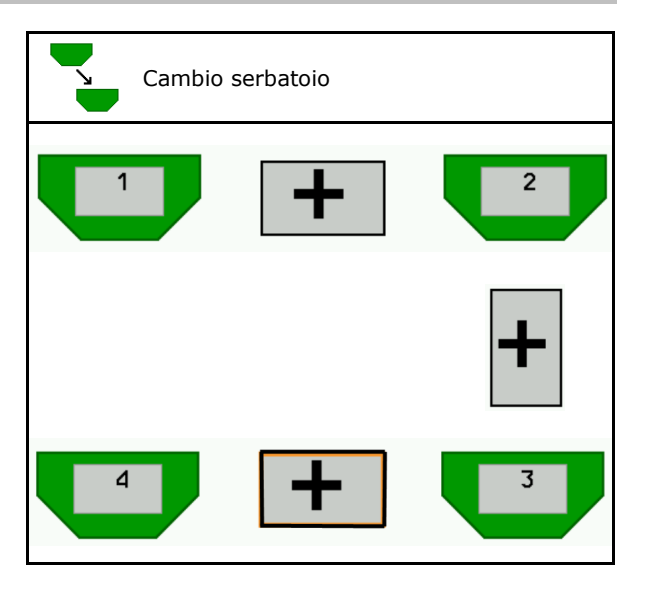

Cambio serbatoio Tempo di passaggio dosatore • Indica il tempo in cui i due dosatori ruotano @\_\_\_\_ Tempo di trasferimento contemporaneamente al cambiamento del s dosatore ŒÐ, serbatoio. Tempo di trasferimento serbatoio Indica il tempo di ritardo che bisogna attendere per il raggiungimento del livello di Tempo trasferimento s riempimento dato fino al cambiamento del serbatoio

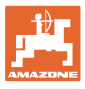

### Immissione nel menu prodotto

- 1. Selezionare il serbatoio
- 2. Confermare la selezione.
- Immettere il nome prodotto
- Immettere la quantità di spargimento nominale (vedere pag. 49)
- Immettere le dimensioni del cilindro dosatore in cm<sup>3</sup>
- Selezionare la superficie di calibrazione (superficie per la quale viene dosata una quantità corrispondente durante il processo di spargimento).
- $\rightarrow$  Viene proposto il valore adatto.
- Determinare il fattore di calibrazione (vedere pag. 42)
- Numero di giri ventilatore (vedere pag. 49)
- Immettere il fattore di calibrazione adatto prima della definizione del fattore di calibrazione corretto (in caso contrario, immettere 1,00)
- → Visualizzazione del possibile spettro di velocità
- Configurare i tempi di ritardo (vedere pag. 50)
- Configurare la sorgente allarme livello di riempimento (vedere Pag. 55)
- Riempimento (vedere pag. 56)

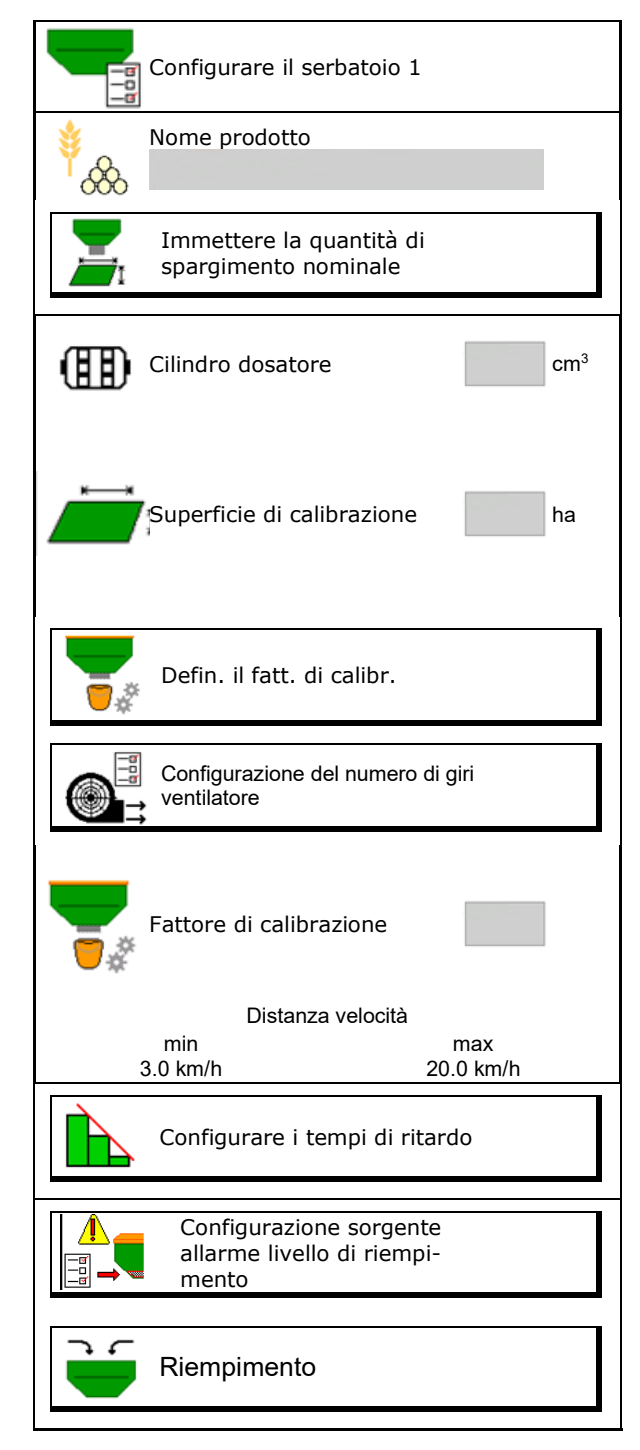

# Menu prodotto

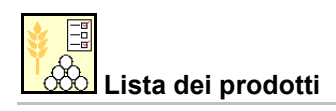

• Aggiungere il nuovo prodotto alla lista

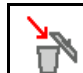

• Cancellare il prodotto sottostante dalla lista

| *<br>&                         |                 |              |     |
|--------------------------------|-----------------|--------------|-----|
| Cereale                        |                 |              | ]   |
| Q.tà nom.<br>Cilindro dosatore | 80.00<br>600.00 | kg/ha<br>cm³ |     |
| Prodotto 2                     |                 |              |     |
| Q.tà nom.<br>Cilindro dosatore | 80.00<br>600.00 | kg/ha<br>cm³ | -   |
|                                |                 |              |     |
| Prodotto 3                     |                 |              | N   |
| Q.tà nom.<br>Cilindro dosatore | 80.00<br>600.00 | kg/ha<br>cm³ |     |
|                                |                 |              |     |
| Prodotto 4                     |                 |              | No. |
| Q.tà nom.<br>Cilindro dosatore | 80.00<br>600.00 | kg/ha<br>cm³ |     |

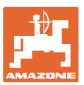

# 10.1 Immettere la quantità di spargimento nominale

- Immettere l'unità per la quantità di spargimento nominale
  - o kg/ha
  - o K (grani) / m<sup>2</sup>
- Immettere il valore per la quantità di spargimento nominale

Eventualmente, distribuire uniformemente il valore nominale di un prodotto su più serbatoi

Per unità K/m<sup>2</sup>:

- Immettere il peso di 1000 grani
- Immettere la germinazione

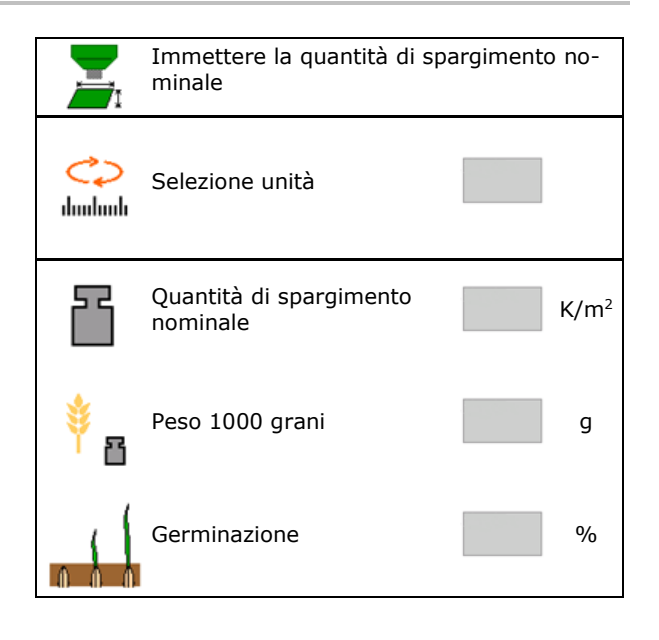

# 10.2 Configurazione del numero di giri ventilatore

- Immettere il numero di giri nominale del ventilatore
- Acquisire il numero di giri ventilatore attuale come numero di giri nominale
- Visualizzazione del numero di giri attuale del ventilatore

| Configurazione del numero di<br>giri ventilatore                                   |                        |
|------------------------------------------------------------------------------------|------------------------|
| Numero di giri nominale<br>ventilatore                                             | min <sup>-1</sup>      |
| Acquisire il numero di giri<br>ventilatore attuale come<br>numero di giri nominale | 1                      |
| Numero di giri attuale del<br>ventilatore                                          | 2000 min <sup>-1</sup> |
|                                                                                    |                        |

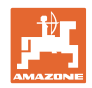

# 10.3 Configurare il tempo di ritardo

| • | Il tempo di ritardo serve per una lavorazione continua del campo                                                                                 |
|---|----------------------------------------------------------------------------------------------------|
|   | <ul> <li>nel passaggio dalla superficie non lavorata alla superficie<br/>lavorata.</li> </ul>                                                    |
|   | ightarrow La macchina deve essere spenta prima che gli organi di spargimento abbiano raggiunto la superficie lavorata (ritardo di spegnimento).  |
|   | <ul> <li>nel passaggio dalla superficie lavorata alla superficie non<br/>lavorata.</li> </ul>                                                    |
|   | → La macchina deve essere accesa prima che gli organi di<br>spargimento abbiano raggiunto la superficie non lavorata (ritardo<br>di accensione). |
| • | L'entità della sovrapposizione / "sottoapposizione" dipende tra<br>l'altro dalla velocità di marcia.                                             |
| • | Il tempo di ritardo è un tempo espresso in millisecondi.                                                                                         |
| • | Lunghi tempi di ritardo ed elevate velocità possono provocare un comportamento di attivazione indesiderato.                                      |

### Lavorazione ottimale del campo

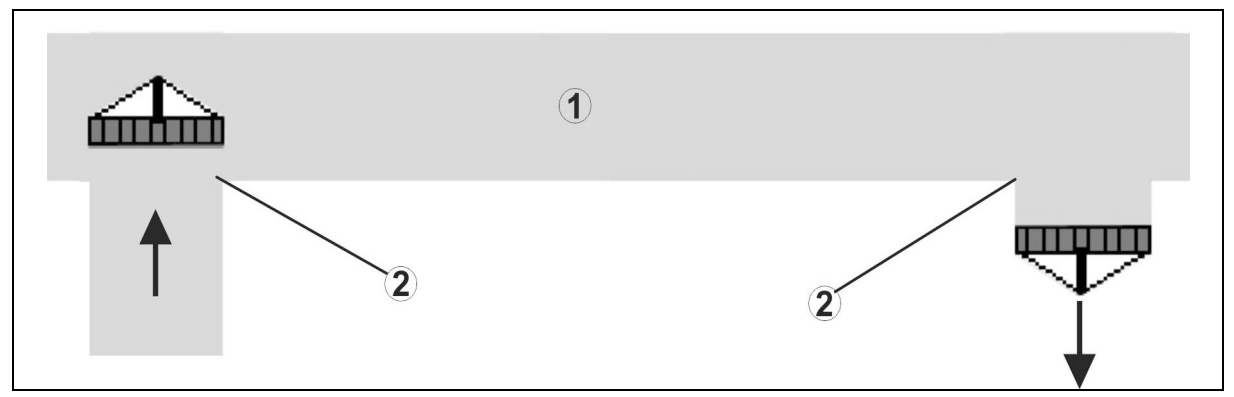

- (1) Capezzagna / campo lavorato
- (2) Lavorazione continua del campo senza sovrapposizione

# Sovrapposizione di superfici lavorate

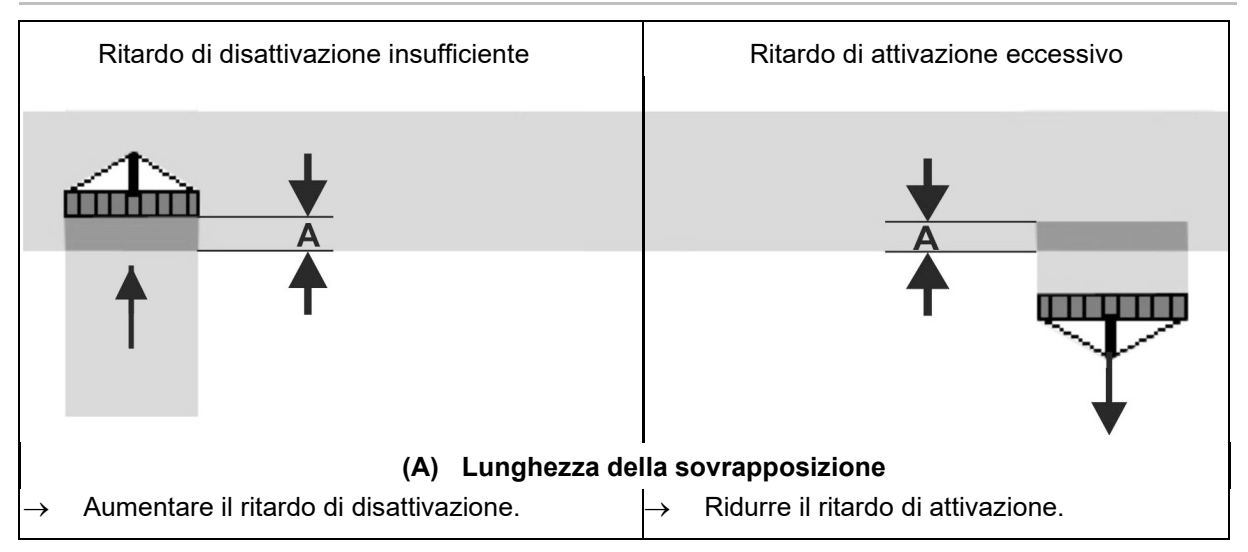

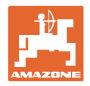

### Superficie non lavorata

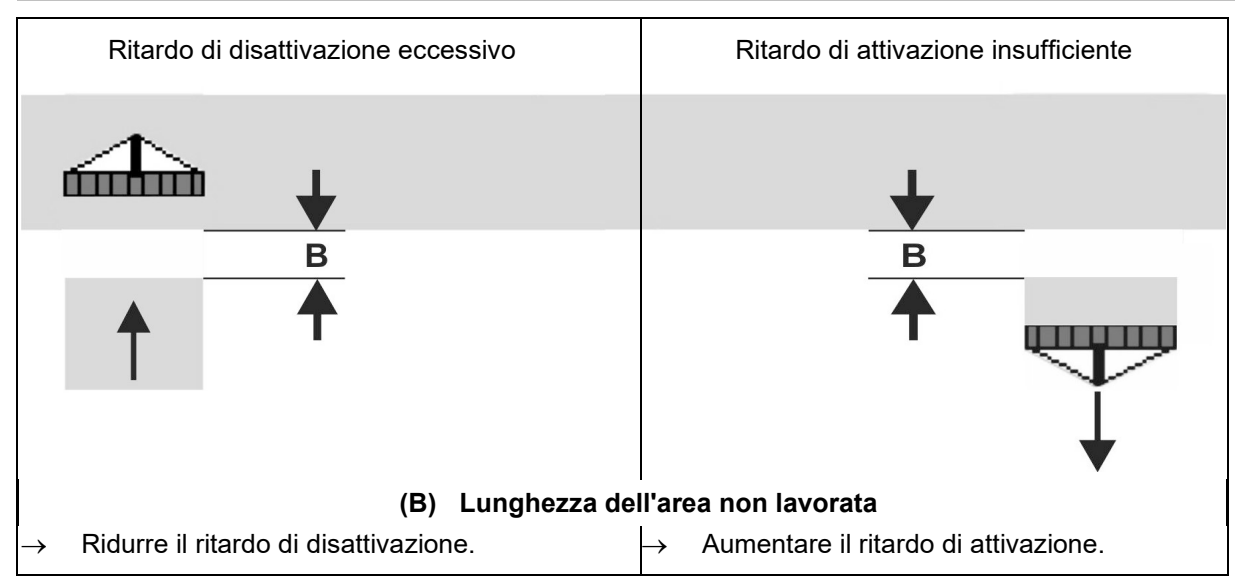

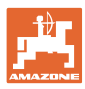

# Tempi di panoramica consigliati nella tecnica di semina

|                 | Tempo di ritardo<br><b>per</b> | Cereale kg / ha |      | Colza kg / ha |      | Concime kg / ha |      |
|-----------------|--------------------------------|-----------------|------|---------------|------|-----------------|------|
|                 | [ms]                           | 100             | 200  | 2             | 8    | 40              | 120  |
| AD-P            | Accensione                     | 2500            | 2400 | 2800          | 2600 | _               | _    |
| 3 m             | Spegnimento                    | 2600            | 2800 | 2400          | 3000 | -               | -    |
| 0               | Accensione                     | 2400            | 2200 | 2200          | 2400 | 2500            | 2300 |
| Cirrus 3003-C   | Spegnimento                    | 2600            | 2800 | 1900          | 2200 | 3000            | 3300 |
|                 | Accensione                     | 3800            | 3500 | 3800          | 3400 | -               | -    |
| Cirrus 6003-2   | Spegnimento                    | 3800            | 3700 | 3600          | 3700 | -               | -    |
| Cirrus 6003-2C  | Accensione                     | 2500            | 2300 | 3000          | 2700 | 2700            | 2700 |
| Cirrus 6003-2CC | Spegnimento                    | 2800            | 2900 | 3100          | 3600 | 3400            | 3500 |
|                 | Accensione<br>Serbatoio 1      | 2600            | 2700 | 3500          | 3800 | 4100            | 3700 |
| DMC 6000 2C     | Spegnimento<br>Serbatoio 1     | 2400            | 2600 | 4100          | 4100 | 4000            | 3700 |
| DMC 6000-2C     | Accensione<br>Serbatoio 2      | 2800            | 2800 | 3500          | 3600 | 4200            | 4000 |
|                 | Spegnimento<br>Serbatoio 2     | 2400            | 2700 | 3800          | 3800 | 3800            | 4100 |

|                              |          | Cereali |         | Colza   |         | Concime |         |
|------------------------------|----------|---------|---------|---------|---------|---------|---------|
|                              |          | Esterno | Interno | Esterno | Interno | Esterno | Interno |
| Citan 12000                  | Motore 1 | 3116    | 2580    |         |         |         |         |
| 3000 giri/min                | Motore 2 | 2960    |         | 2650    |         |         |         |
| Citan 12000                  | Motore 1 | 2650    | 2150    |         |         |         |         |
| 4000 giri/min                | Motore 2 | 2970    | 2160    | 2050    |         |         |         |
| Cirrus 6003<br>3000 giri/min |          | 1610    | 1260    |         |         | 1050    | 1600    |
| Cirrus 6003<br>4000 giri/min |          | 1100    | 1160    |         |         | 1440    | 1120    |

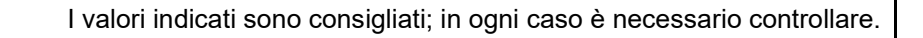

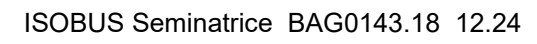

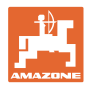

### Tempi di correzione per il tempo di ritardo in caso di sovrapposizione / zone non lavorate

| Detrarre o aggiungere i tempi di correzione dal tempo di ritardo impo-<br>stato. |                                 |                                 |  |  |
|----------------------------------------------------------------------------------|---------------------------------|---------------------------------|--|--|
|                                                                                  | Ritardo di attivazione          | Ritardo di disattivazio-<br>ne  |  |  |
| Sovrapposizione                                                                  | Tempo di correzione<br>negativo | Tempo di correzione<br>positivo |  |  |
| Superficie non lavora-<br>ta                                                     | Tempo di correzione<br>positivo | Tempo di correzione<br>negativo |  |  |

|                                                                                                    | Lunghezza della sovrapposizione (A) / Lunghezza della superficie non lavorate (B) |        |        |         |         |         | non lavorata |
|----------------------------------------------------------------------------------------------------|-----------------------------------------------------------------------------------|--------|--------|---------|---------|---------|--------------|
|                                                                                                    |                                                                                   | 0,5 m  | 1,0 m  | 1,5 m   | 2,0 m   | 2,5 m   | 3,0 m        |
|                                                                                                    | 5                                                                                 | 360 ms | 720 ms | 1080 ms | 1440 ms | 1800 ms | 2160 ms      |
|                                                                                                    | 6                                                                                 | 300 ms | 600 ms | 900 ms  | 1200 ms | 1500 ms | 1800 ms      |
|                                                                                                    | 7                                                                                 | 257 ms | 514 ms | 771 ms  | 1029 ms | 1286 ms | 1543 ms      |
| cia                                                                                                    | 8                                                                                 | 225 ms | 450 ms | 675 ms  | 900 ms  | 1125 ms | 1350 ms      |
| mar<br>J                                                                                                    | 9                                                                                 | 200 ms | 400 ms | 600 ms  | 800 ms  | 1000 ms | 1200 ms      |
| à di<br><m h<="" td=""><td>10</td><td>180 ms</td><td>360 ms</td><td>540 ms</td><td>720 ms</td><td>900 ms</td><td>1080 ms</td></m> | 10                                                                                | 180 ms | 360 ms | 540 ms  | 720 ms  | 900 ms  | 1080 ms      |
| ocita<br>[k                                                                                                    | 11                                                                                | 164 ms | 327 ms | 491 ms  | 655 ms  | 818 ms  | 982 ms       |
| Vel                                                                                                    | 12                                                                                | 150 ms | 300 ms | 450 ms  | 600 ms  | 750 ms  | 900 ms       |
|                                                                                                    | 13                                                                                | 138 ms | 277 ms | 415 ms  | 554 ms  | 692 ms  | 831 ms       |
|                                                                                                    | 14                                                                                | 129 ms | 257 ms | 386 ms  | 514 ms  | 643 ms  | 771 ms       |
|                                                                                                    | 15                                                                                | 120 ms | 240 ms | 360 ms  | 480 ms  | 600 ms  | 720 ms       |

I tempi di correzione per velocità e distanza (A, B) non rappresentati possono essere interpolati /estrapolati oppure calcolati con la seguente formula:

Tempi di correzione per tempi di attesa [ms] = <u>Lunghezza [m]</u> Velocità di marcia [km/h] x 3600

> Il tempo di ritardo nella tecnica di semina per l'attivazione e la disattivazione è influenzato dai seguenti fattori:

- tempi di trasporto in funzione di
  - o tipo di semente
  - o tragitto di trasporto
  - o numero di giri ventilatore
- Comportamento di marcia in funzione di
  - o velocità
  - o accelerazione
  - o frenatura
- Precisione GPS in funzione di
  - o Segnale di correzione
  - o Frequenza di aggiornamento del ricevitore GPS

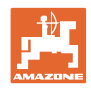

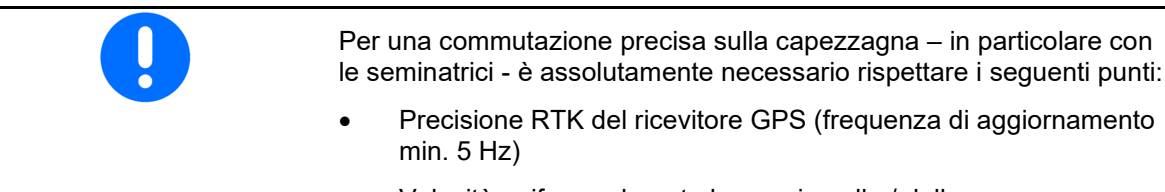

- Velocità uniforme durante la marcia nella / dalla capezzagna
- Immettere il ritardo di attivazione per la marcia in campo in millisecondi:

Valore grande:

→ attivazione precoce (evitare la superficie non lavorata)

Valore piccolo:

- → Attivazione ritardata (evitare sovrapposizione)
- Immettere il ritardo di disattivazione per la marcia nella capezzagna in millisecondi:

Valore grande:

→ Disattivazione ritardata (evitare sovrapposizione).

Valore piccolo:

- → Disattivazione precoce (evitare la superficie non lavorata)
- Ottimizzare i punti di attivazione

L'ottimizzazione dei punti di commutazione può essere utilizzata anche in caso di utilizzo di AutoPoint.

### Ottimizzare i punti di attivazione

- 1. Selezionare la guida all'impostazione per il punto di attivazione o di disattivazione.
- 2. Selezionare la guida all'impostazione per la commutazione troppo precoce o troppo ritardata.

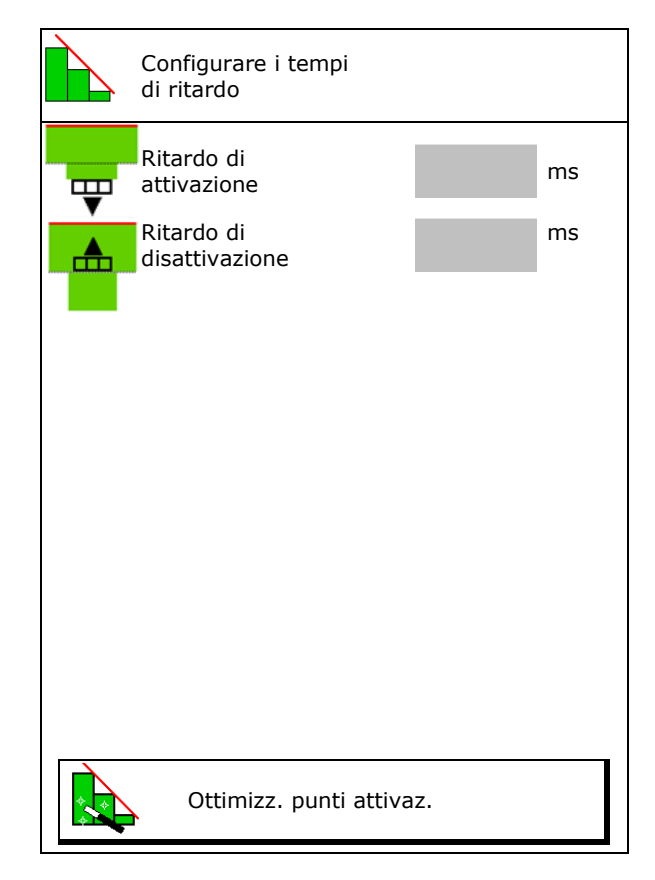

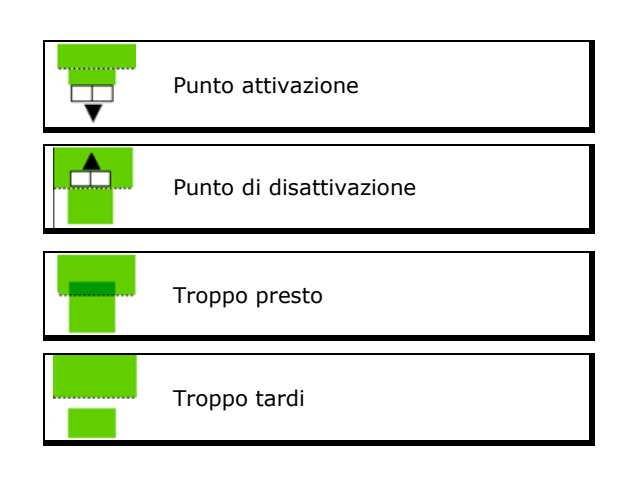

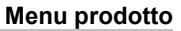

- o Immettere la lunghezza della sovrapposizione / la superficie non lavorata.
- o Immettere la velocità percorsa.
- → Viene visualizzato il tempo di ritardo ricalcolato.

| Guida all'impostazione                                          |         |      |
|-----------------------------------------------------------------|---------|------|
| La macchina viene commuta<br>ta troppo presto / troppo<br>tardi | a-      | m    |
| Velocità percorsa                                               |         | km/h |
| tempo di ritardo ricalcolato                                    | 17400   | ms   |
| 🗙 annullare                                                     | salvare |      |
|                                                                 |         |      |

# 10.4 Configurazione dell'allarme livello di riempimento

- Sorgente allarme livello di riempimento
  - o Sensore livello di riempimento nel serbatoio
  - Quantità residua calcolata teoricamente (A questo riguardo il riempimento deve essere effettuato tramite la gestione serbatoi)
  - o Entrambi (il primo valore soglia raggiunto fa scattare l'allarme livello di riempimento)
- Inserimento della soglia di allarme per la quantità residua teorica, inserire nel serbatoio.

| Configurazione dell'allarme livello di<br>riempimento |  |  |
|-------------------------------------------------------|--|--|
| Sorgente allarme<br>livello di riempimento            |  |  |
| Soglia di allarme<br>quantità residua kg              |  |  |

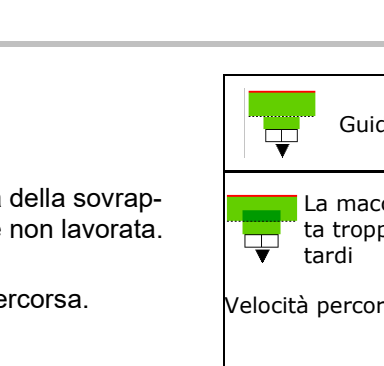

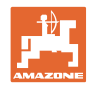

# 11 Gestione serbatoi

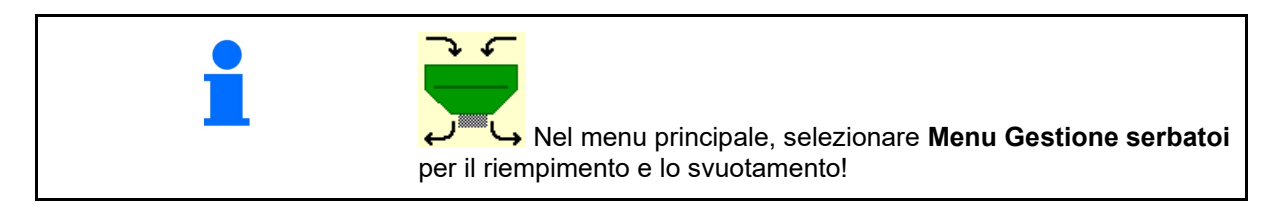

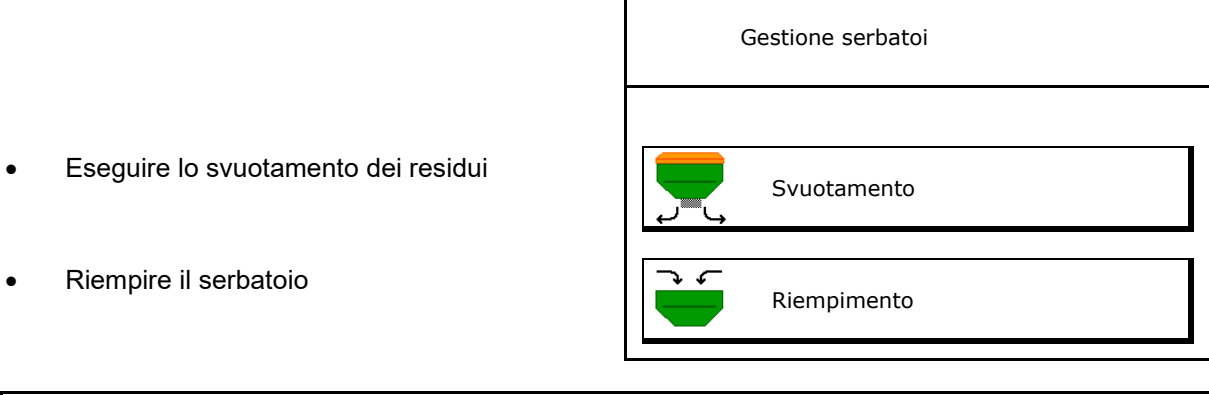

| • · | • | In alternativa, è possibile effettuare lo svuotamento anche utiliz-<br>zando il TwinTerminal.        |
|-----|---|----------------------------------------------------------------------------------------------------|
| -   | • | In caso di serbatoio diviso, prima del riempimento e dello svuo-<br>tamento, scegliere il serbatoio. |

- Commutazione su TwinTerminal
- Serbatoio 1
- Serbatoio 2
- Serbatoio 3
- Serbatoio 4

| attivare il comando<br>esterno |
|--------------------------------|
| Serbatoio 1                    |
| Serbatoio 2                    |
| Serbatoio 3                    |
| Serbatoio 4                    |

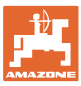

# 11.1 Svuotamento residui

- → I cilindri dosatori rimangono montati!
- 1. Arrestare la macchina.
- 2. Disattivare il ventilatore.
- 3. Con serbatoi divisi: selezionare i serbatoi.
  - metà serbatoio anteriore.
  - metà serbatoio posteriore.
- 4. Bloccare trattore e macchina in modo da evitare spostamenti accidentali.
- 5. Aprire lo sportello di calibrazione.
- 6. Fissare il sacchetto di raccolta o la coppa sotto l'apertura del serbatoio.
- 7. > avanti

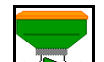

- 8. Avviare lo svuotamento dei residui, tenere premuto il tasto.
- 9. Dopo lo svuotamento, chiudere lo sportello di calibrazione.

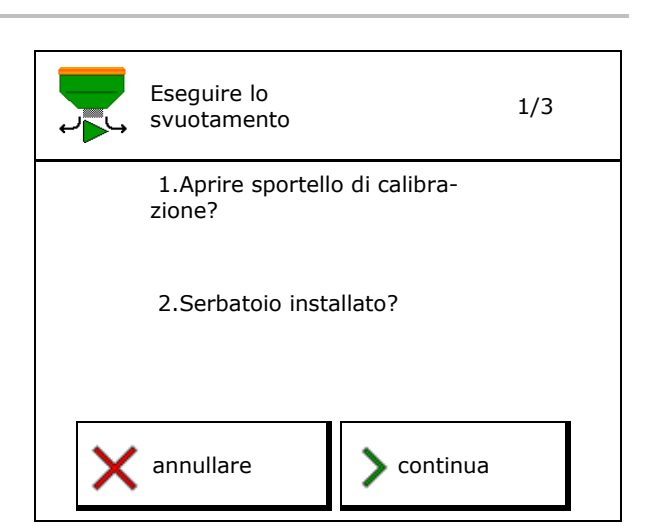

# 11.2 Rabboccare il serbatoio

- Indicazione del livello attuale (calcolato secondo la quantità di spargimento teorica)
- Resettare il livello a 0 kg se il serbatoio è vuoto
- Immettere la quantità rabboccata
- Indicazione del nuovo livello

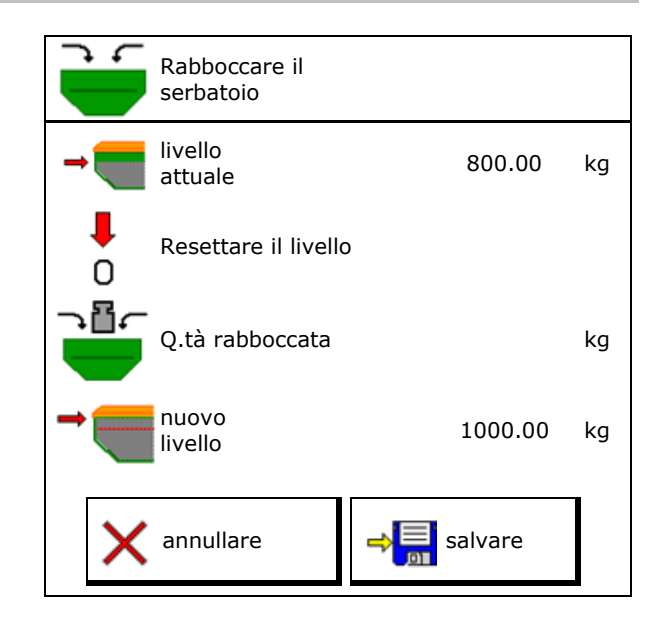

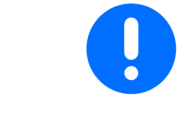

Il livello del serbatoio visualizzato è un valore teorico, calcolato sulla base della quantità rabboccata e della quantità di spargimento nominale.

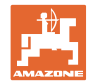

# 12 Impiego sul campo – Menu Lavoro

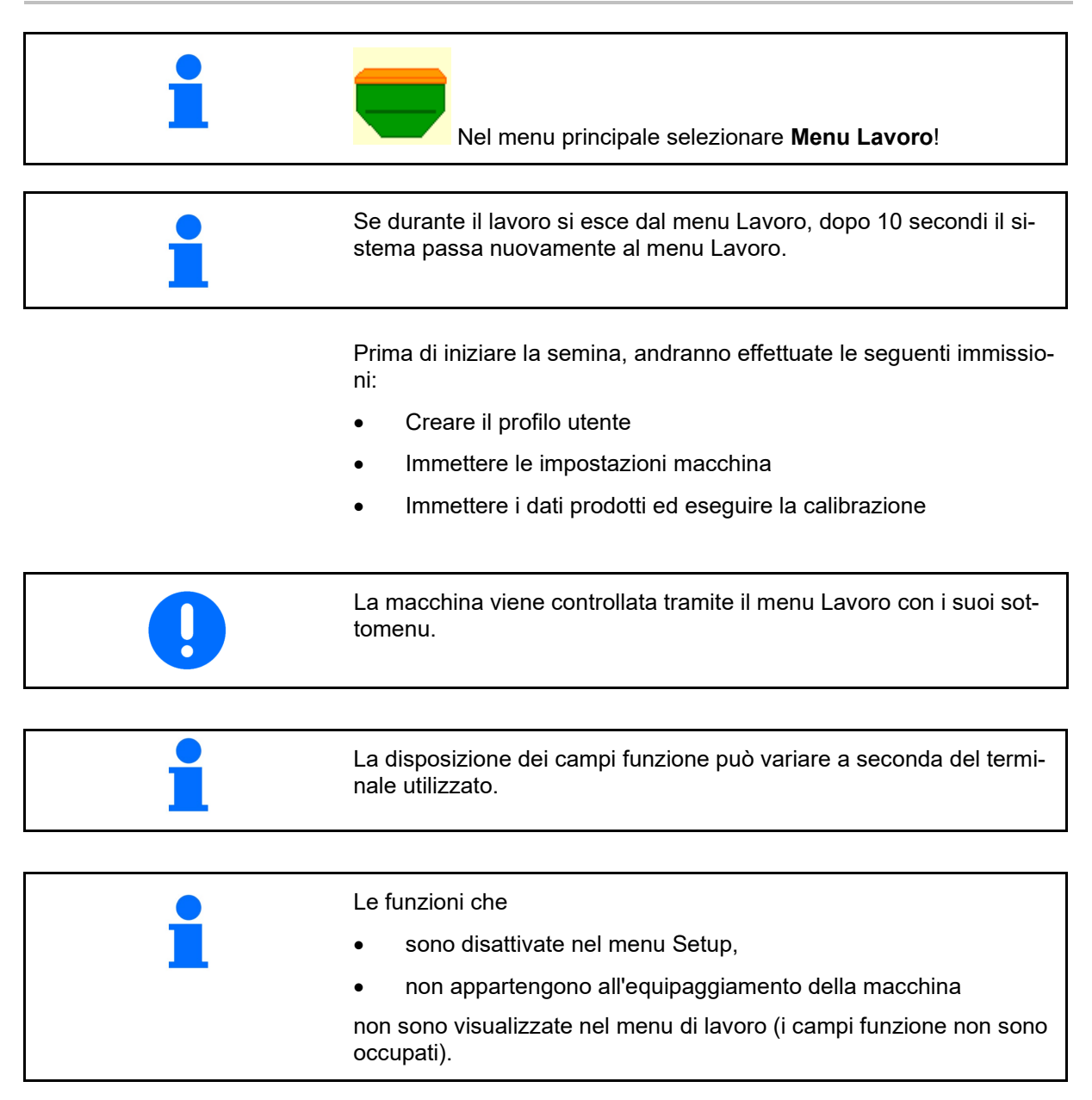

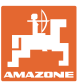

| Indicazione multifunzio-<br>nale                                                                                        | └────────────────────────────────────   | 1 1<br>1             | Cambio pista                                                                 |  |  |
|----------------------------------------------------------------------------------------------------|-----------------------------------------|----------------------|------------------------------------------------------------------------------|--|--|
| Cambio serbatoio attivo                                                                                                 |                                         |                      |                                                                              |  |  |
|                                                                                                    | Macchina con 1, 2 o 3 serbatoi:         |                      |                                                                              |  |  |
| Quantità di spargimento<br>Serbatoio 1                                                                                  | 0 . 0<br>kg∕ha<br>100 %                 | 0.0<br>kg/ha<br>100% | Quantità di spargimento<br>Serbatoio 2<br>(in caso di serbatoio di-<br>viso) |  |  |
|                                                                                                    |                                         |                      | Serbatoio 2                                                                  |  |  |
| Serbatoio 1                                                                                                    | 1                                       | 2                    | (in caso di serbatoio di-<br>viso)                                           |  |  |
| Livello di riempimento<br>serbatoio 1                                                                                   | 1420<br>kg                              | 48,50<br>kg          | Livello di riempimento serbatoio 2                                           |  |  |
| N. giri dosatore<br>serbatoio 1                                                                                         | (∰)<br>0 U∕min                          | ŒD<br>0 U∕min        | N. giri dosatore<br>serbatoio 2                                              |  |  |
|                                                                                                    | Macchina con 4 serbatoi:                |                      |                                                                              |  |  |
| Indicazione per ogni<br>serbatoio:<br>Quantità di spargimento<br>Quantità di spargimento<br>in %<br>N. di giri dosatore | <b>0,0</b><br>kg/ha<br>100 %<br>0 U/min |                      |                                                                              |  |  |
| Serbatoio 1 con livello di<br>riempimento                                                                               | 1<br>0,00 kg                            | 2                    | Serbatoio 2 con livello di<br>riempimento                                    |  |  |
| Serbatoio 3 con livello di<br>riempimento                                                                               | 3<br>0,00 kg                            | 4<br>0,00 kg         | Serbatoio 4 con livello di<br>riempimento                                    |  |  |
|                                                                                                    | ·                                       | •                    |                                                                              |  |  |
| Serbatoio con indicatore o<br>vello di riempimento                                                                      | Jel li- Serbato                         | pio vuoto            | Serbatoio disattivato                                                        |  |  |

# 12.1 Visualizzazione nel menu Lavoro

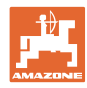

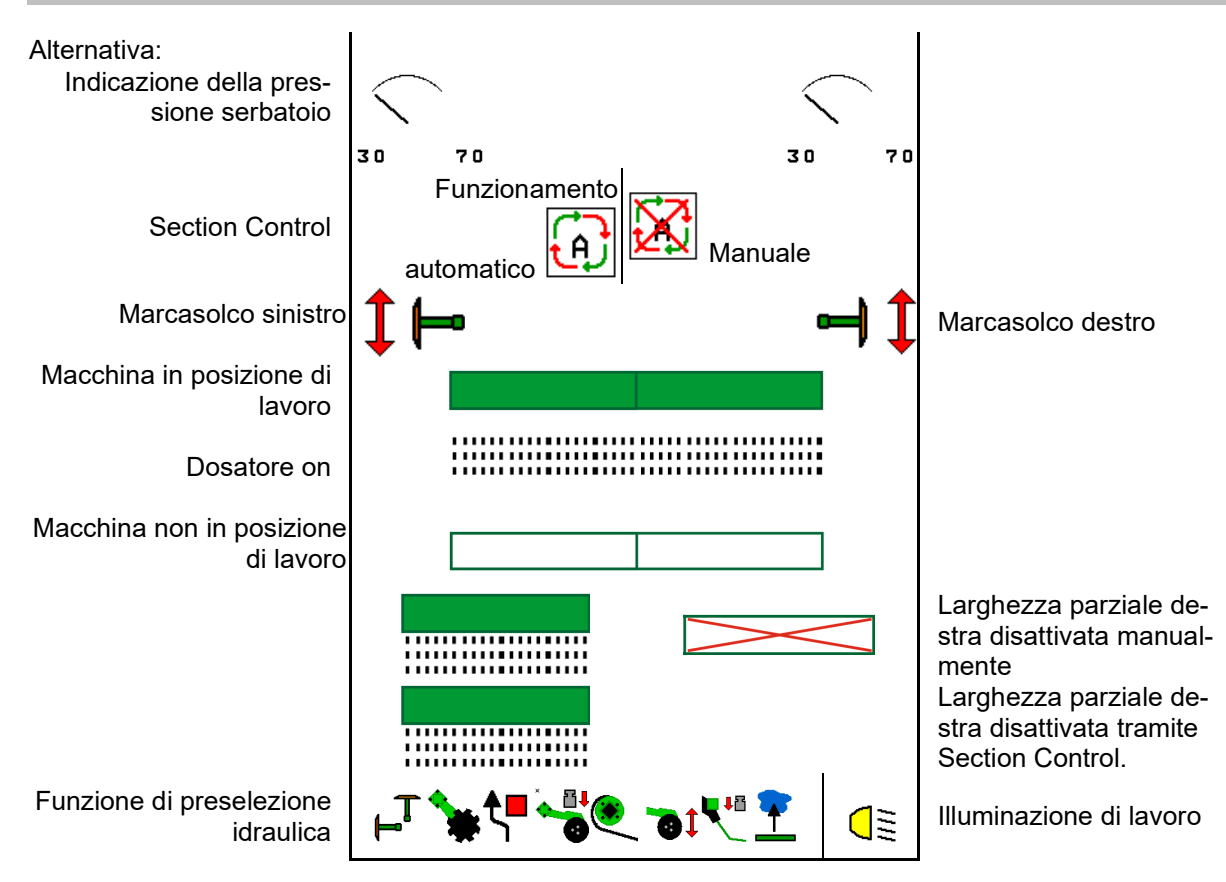

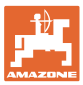

# 12.2 Preselezione per funzioni idrauliche

- 1. Attraverso un tasto funzione, preselezionare una funzione idraulica (1).
- → La funzione idraulica preselezionata (2) viene visualizzata nella parte inferiore del menu di lavoro.
- 2. Azionare il deviatore idraulico del trattore.
- $\rightarrow$  La funzione idraulica preselezionata viene eseguita.
- 3. Azionare nuovamente il tasto funzione per eliminare di nuovo la preselezione.

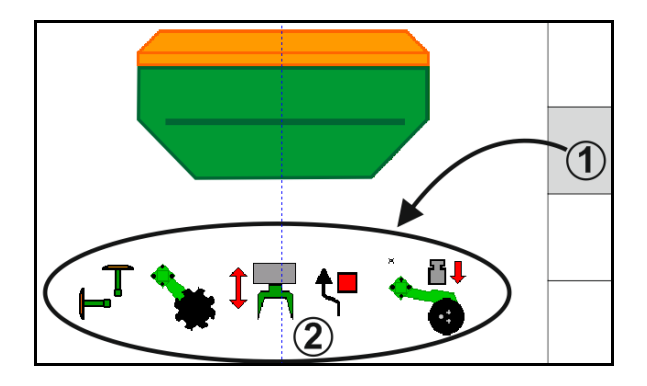

### Preselezione funzioni idrauliche (a seconda della macchina e dell'equipaggiamento)

### Cirrus / Citan

| Simbolo per preselezione idrau-<br>lica | Funzione                        | Marcatura del tubo colorata (devia-<br>tore idraulico del trattore) |
|-----------------------------------------|---------------------------------|---------------------------------------------------------------------|
| Nessun simbolo                          | Telaio/coltri - Standard        |                                                                     |
|                                         | (senza preselezione idraulica)  |                                                                     |
| T <sub>-</sub>                          | Marcasolco                      | R                                                                   |
| <b>₹</b> ∎                              | Marcasolco<br>funzione ostacolo | giallo                                                              |
| -                                       | Funzione pozza acqua            |                                                                     |
|                                         | Ribaltare il braccio            |                                                                     |
| *                                       | Sistema di dischi               | verde                                                               |
|                                         | Pressione del coltro            |                                                                     |
| ۲                                       | Intensità Crushboard            | blu                                                                 |

### Cayena

| Simbolo per preselezione<br>idraulica | Funzione                                            | Marcatura del tubo colorata<br>(deviatore idraulico del trattore) |
|---------------------------------------|-----------------------------------------------------|-------------------------------------------------------------------|
| -                                     | Telaio Standard (senza presele-<br>zione idraulica) |                                                                   |
| ₽                                     | Marcasolco                                          | Q.                                                                |
| <b>€</b> , <b>■</b>                   | Marcasolco<br>funzione ostacolo                     | giallo                                                            |
| -                                     | Funzione pozza acqua                                |                                                                   |
|                                       | Ribaltare il braccio                                | verde                                                             |

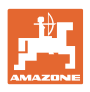

# 12.3 Differenze dallo stato nominale

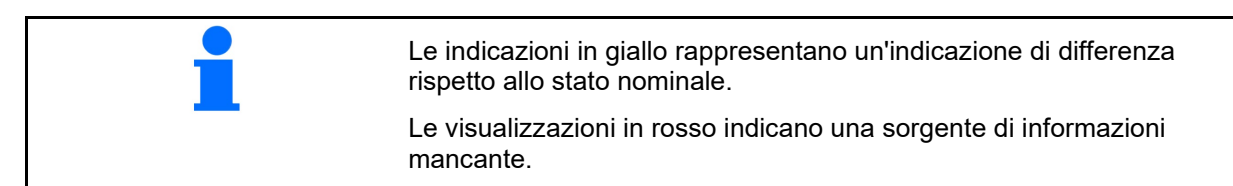

- (1) La velocità della ventola differisce dal valore nominale
- (2) Il valore nominale è stato modificato manualmente tramite gradiente quantità
- (3) Velocità simulata attiva/sorgente di informazioni non presente
- (4) Tutte le condizioni per Section Control sono soddisfatte.

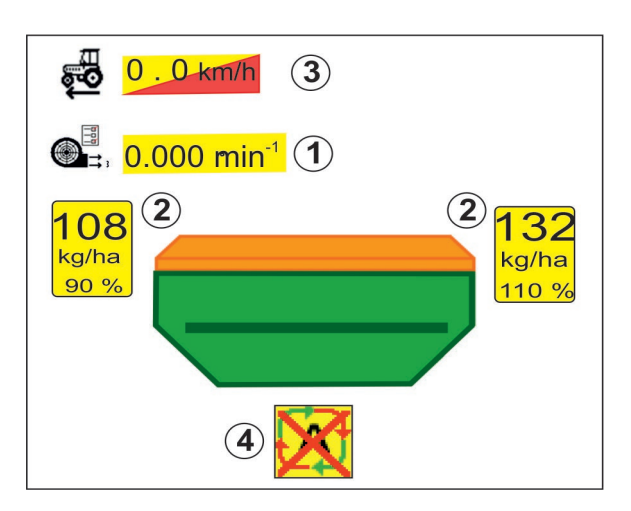

# 12.4 Miniview in Section Control

Miniview è una sezione del menu Lavoro che viene visualizzata nel menu Section Control.

- (1) Indicazione multifunzionale
- (2) Serbatoio 1 con quantità nominale
- (3) Serbatoio 2 con quantità nominale
- (4) Cambio pista

Anche le note vengono visualizzate in Miniview.

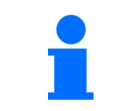

DGPS M N 03/03 3.0 m 0.0 km∕h 2 <sub>0</sub> 1 Û kg Û kg∕ha 100 100 0 Uzmin x 1 (Î  $(\mathbf{\hat{2}})$ 3 4

Miniview non può essere visualizzata su tutti i terminali di comando.

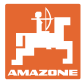

# 12.5 Attivazione di Section Control (comando GPS)

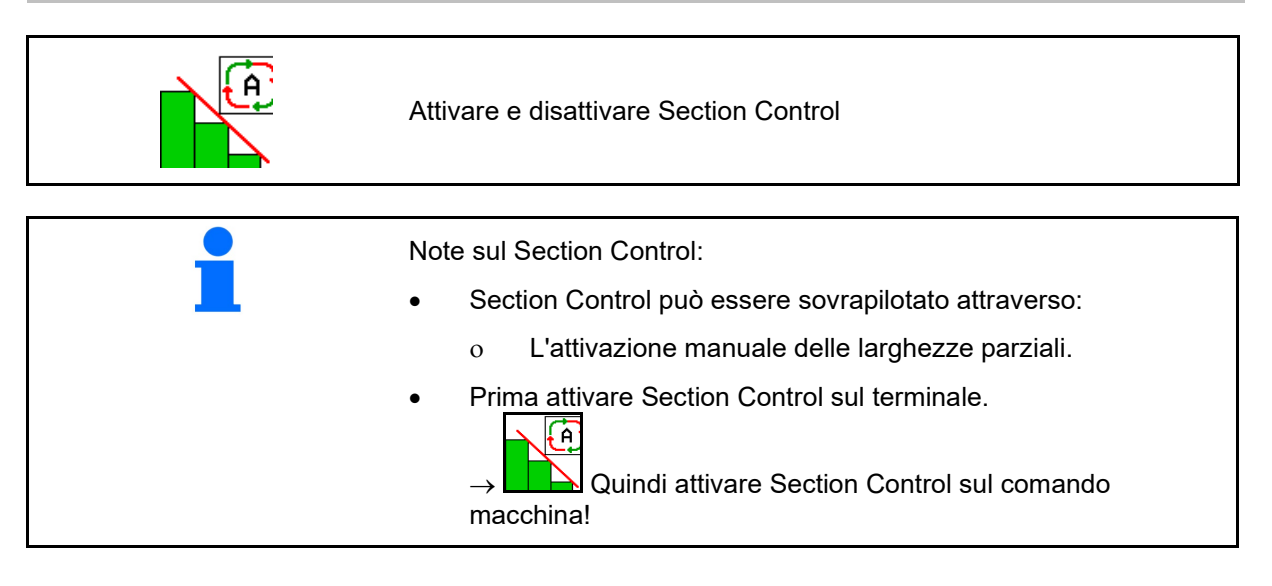

Indicazione nel menu Lavoro (impostabile nel menu Configurare ISOBUS):

Se la commutazione automatica delle larghezze parziali non è possibile, compare un'indicazione con le condizioni necessarie.

- X Condizione non soddisfatta
- V Condizione soddisfatta

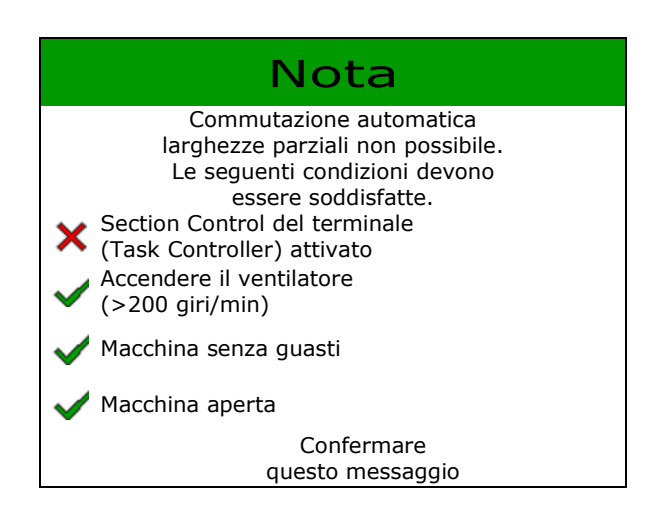

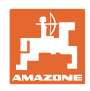

# 12.6 Marcasolco

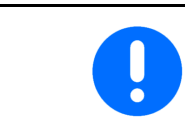

Cirrus03: durante il sollevamento/abbassamento della macchina viene azionato automaticamente il marcasolco preselezionato.

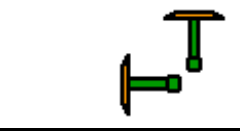

### Preselezione manuale del marcasolco

(1) Indicazione del marcasolco attivo

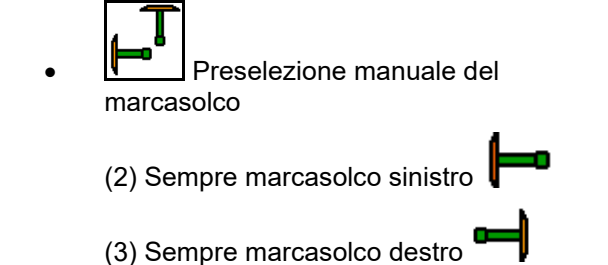

(4) Sempre entrambi i marcasolco

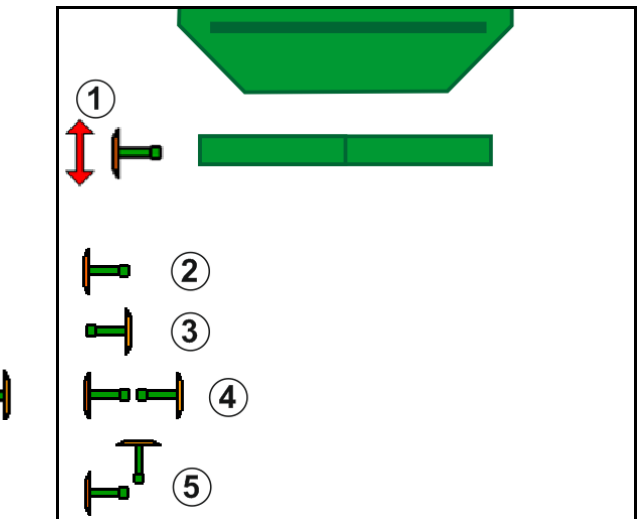

(Il marcasolco attivo cambia automaticamente alla capezzagna)

Nessun marcasolco

(5) Modalità alternata

- → AD-P: azionare il deviatore idraulico del trattore *giallo*.
- Nella modalità alternata, cambiare marcasolco sinistro/destro

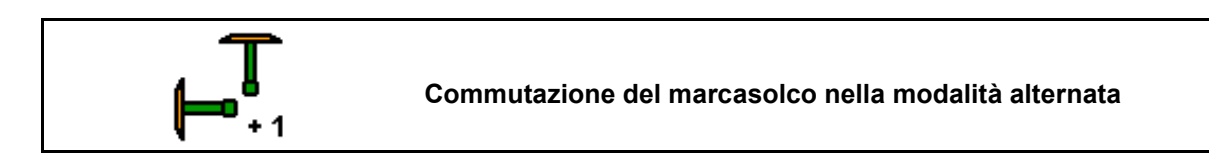

La commutazione del marcasolco nella modalità alternata consente di cambiare il marcasolco attivo da sinistra a destra e viceversa.

→ Azionare il deviatore idraulico del trattore giallo.

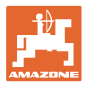

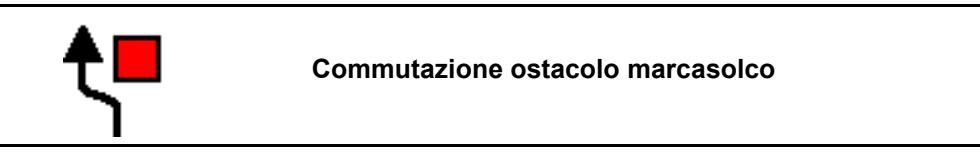

Per superare gli ostacoli sul campo.

- 1. Preselezionare commutazione ostacoli.
- 2. Azionare il deviatore idraulico *giallo* del trattore.
- $\rightarrow$  Sollevare il marcasolco.
- 3. Superare l'ostacolo.
- 4. Azionare il deviatore idraulico *giallo* del trattore.
- → Abbassare il marcasolco.
   5. Eliminare la preselezione.

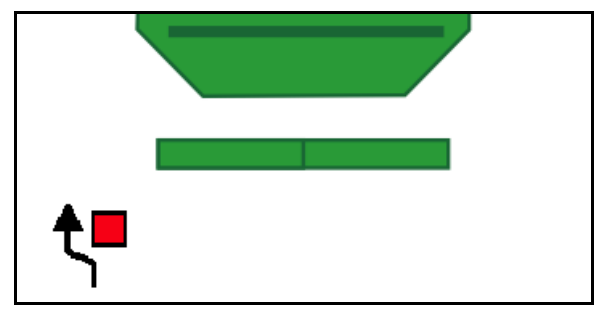

# 12.7 Apertura e chiusura della macchina

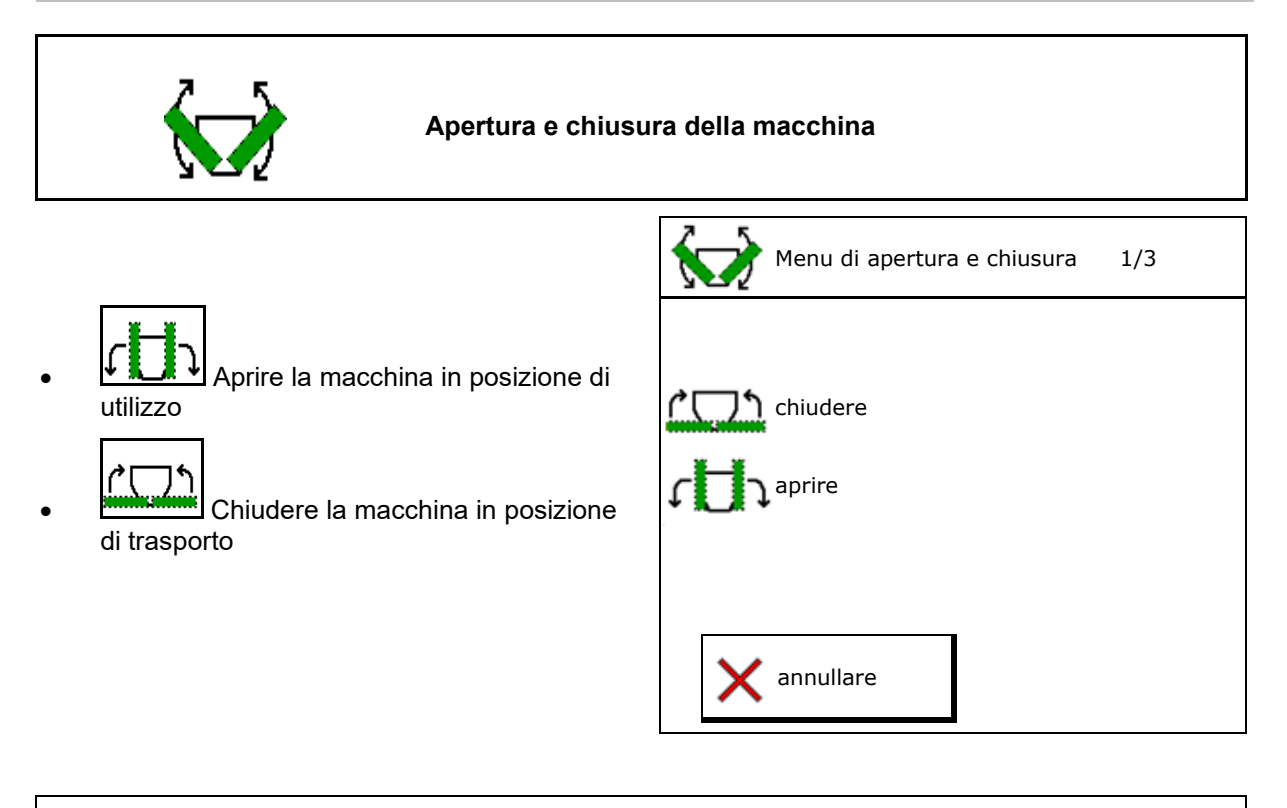

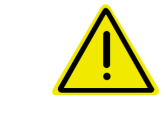

# AVVERTENZA

Per portare la macchina dalla posizione di trasporto in posizione di lavoro e viceversa, attenersi assolutamente al manuale operatore!

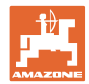

### Apertura di Cirrus 6003-2

- 1. Azionare il deviatore idraulico giallo fino a quando risuona un segnale acustico.
- Sollevare la macchina.  $\rightarrow$
- 2. ✓ confermare.
- 3. Azionare il deviatore idraulico verde del trattore.
- l bracci si aprono.  $\rightarrow$
- 4. ✓ confermare.

↑ ↑ Sollevare fino al segnale acustico

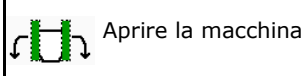

# Chiusura di Cirrus 6003-2

- 1. Azionare il deviatore idraulico giallo fino a quando risuona un segnale acustico.
- Sollevare la macchina.  $\rightarrow$
- 2. ✓ confermare.
- 3. Azionare il deviatore idraulico verde del trattore.
- I bracci si chiudono.  $\rightarrow$
- 4. ✓ confermare.

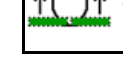

↑ Sollevare fino al segnale acustico

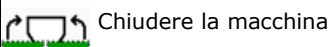

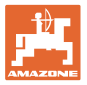

### 12.8 Cambio pista

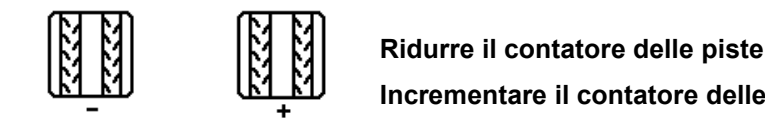

Incrementare il contatore delle piste

Il contatore delle piste si attiva al sollevamento della macchina.

- (1) Visualizzazione pista non creata
- (2) Visualizzazione pista creata
- Contatore piste su 0.  $\rightarrow$
- (3) Visualizzazione commutatore del contatore piste soppresso
- (x) solo in caso di doppia pista: numero di pista attuale a sinistra
- (y) numero di piste attuale (con doppia pista a destra)
- (z) Frequenza piste

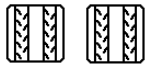

·È sempre possibile correggere il numero di piste se alzando la macchina o con il sistema automatico si è verificato un avanzamento indesiderato.

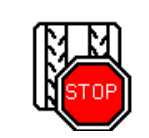

### Disattivare lo scatto del contatore delle piste

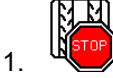

Arrestare il contatore piste.

Al sollevamento della macchina il contatore  $\rightarrow$ piste non prosegue.

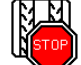

2

Eliminare l'arresto del contatore piste.

Sollevando la macchina il contatore di piste  $\rightarrow$ si riavvia.

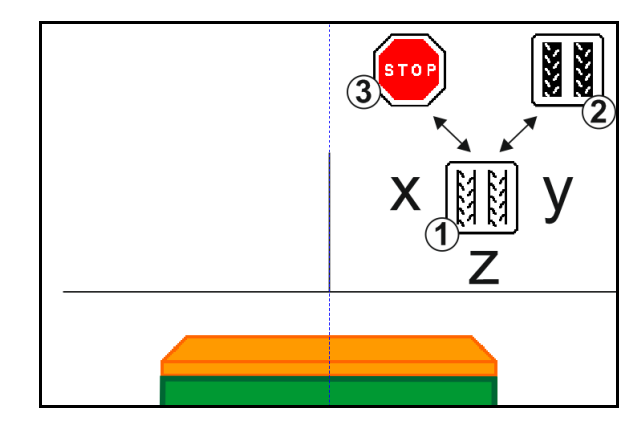

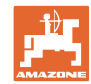

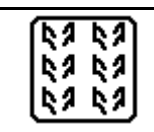

# Scegliere pista intervallo / pista standard

- (1) Visualizzazione pista intervallo
- (2) Visualizzazione pista standard

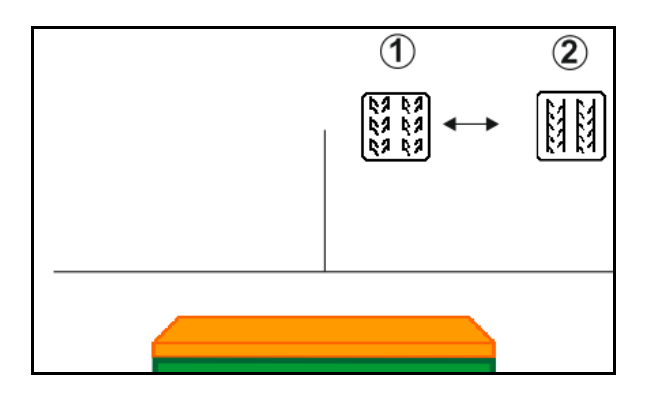

# 12.8.1 Sistema automatico piste

Visualizzazione sistema automatico piste

Il sistema automatico piste viene controllato con l'ausilio dell'avanzamento parallelo del terminale CCI o ISOBUS tramite GPS.

Qui viene creata la pista correttamente indipendentemente dalla sequenza nella quale vengono percorse le linee guida.

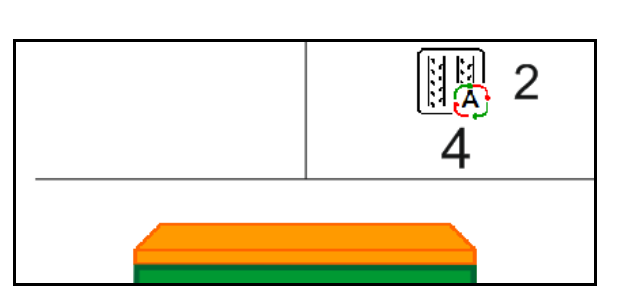

A tale scopo è necessario:

- registrare una traccia di riferimento durante la prima marcia su campo
- accendere Parallel Tracking

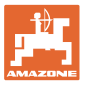

# 12.9 Profondità di lavoro sistema a dischi

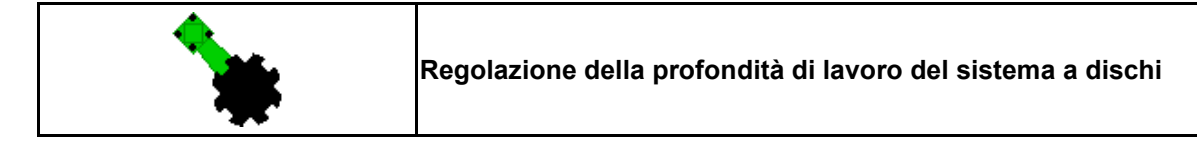

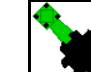

- . Preselezionare il sistema a dischi.
- 2. Azionare il deviatore idraulico *verde* del trattore.
- $\rightarrow$  Aumentare/ridurre la profondità di lavoro.
- → Per il controllo si utilizza la scala sul sistema di dischi

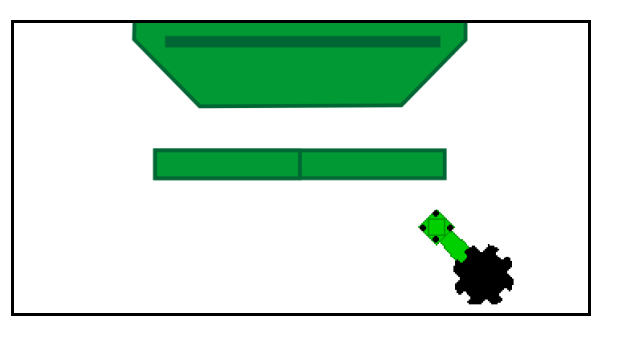

# 12.10 Pressione coltro tramite deviatore idraulico del trattore

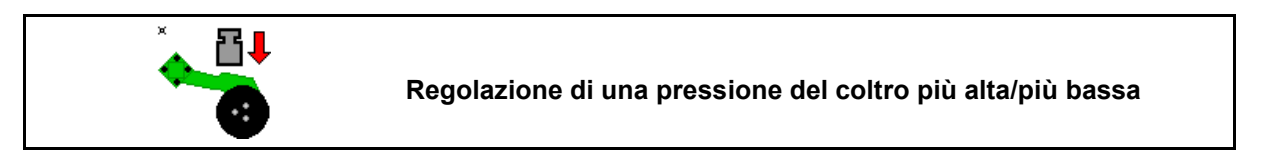

- Preselezionare la pressione coltro.
- 2. Azionare il deviatore idraulico *verde* del trattore.
- $\rightarrow$  Impostare una pressione maggiore.
- → Impostare una pressione ridotta.

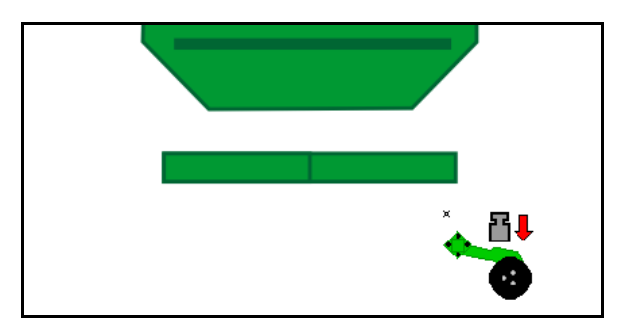

# 12.11 Pressione del coltro in livelli

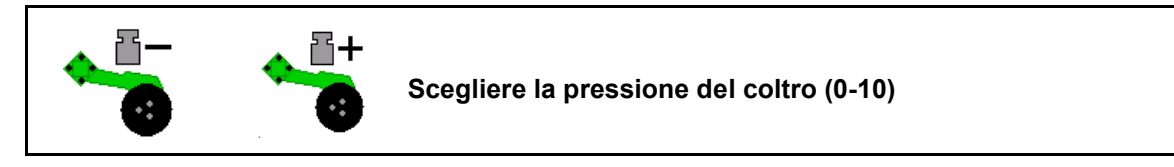

1. coltro gradualmente da 0 a 10.

- Viene visualizzato il livello selezionato della pressione coltro.
- Viene visualizzato l'aumento della quantità di semente.

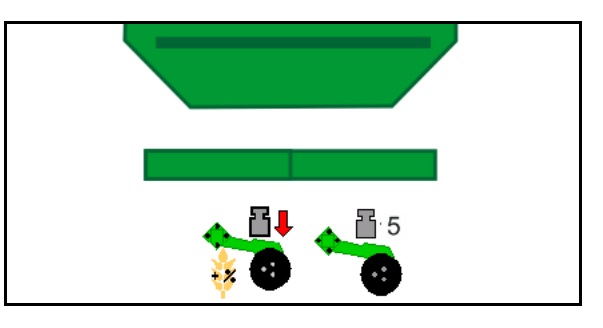

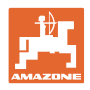

# 12.12 Sollevamento coltro

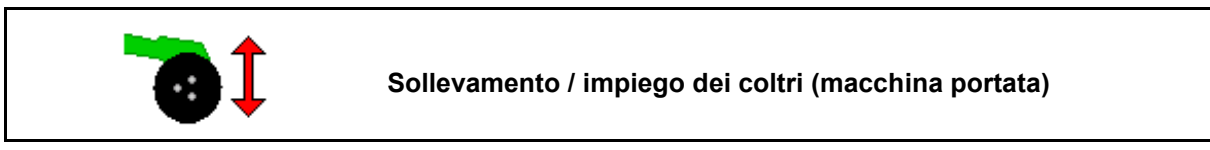

- 1. Preselezionare sollevamento coltro.
- 2. Azionare il deviatore idraulico *verde* del trattore.
- Effettuare solo la lavorazione del terreno.
- Per semente di erba
- Il dosaggio continua; se necessario, effettuare una disattivazione separata.

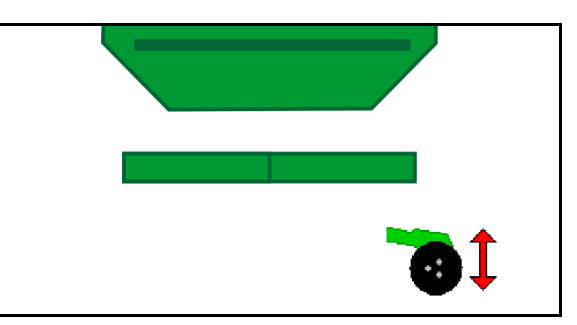

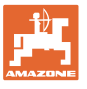

# 12.13 Dosaggio completo elettrico

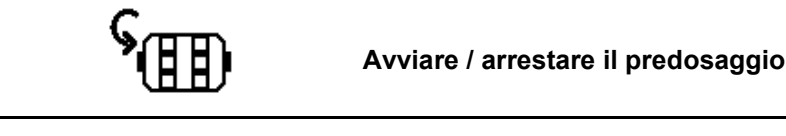

- All'inizio della semina: mettendosi in movimento, azionare il predosaggio per spargere semente sufficiente sui primi metri.
- Per riempire le ruote di semina prima dello spargimento.

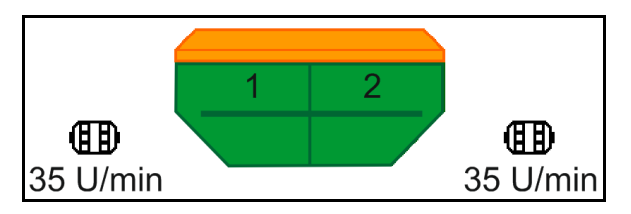

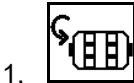

- Avviare il predosaggio.
- → Il predosaggio alimenta sementi ai coltri per un periodo di tempo preimpostato.

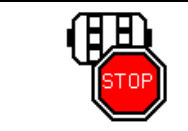

Dosaggio completo elettrico: tenere spento il dosatore

Per evitare un avviamento indesiderato del dosatore, è possibile spegnerlo.

Questa funzione può essere utile in quanto già piccoli movimenti a monte del sensore radar farebbero partire il dosatore.

→ Visualizzazione dosatore spento

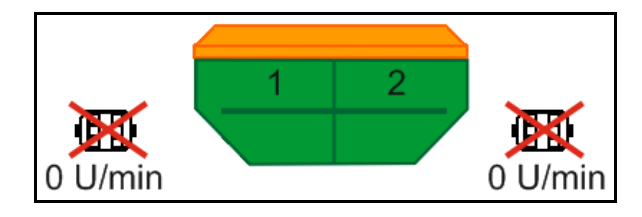

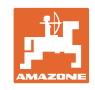

# 12.14 Modifica della quantità nominale

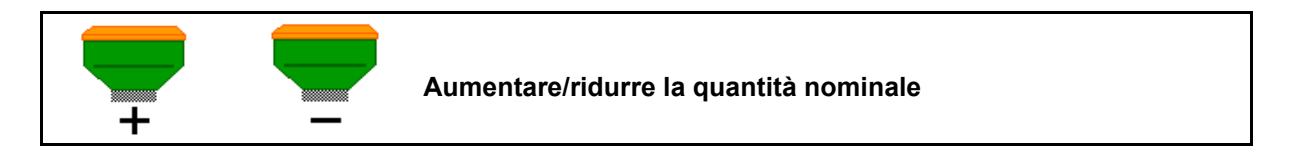

Durante il lavoro è possibile modificare la quantità nominale a piacere.

Il valore nominale modificato verrà indicato nel menu Lavoro, in kg/ha e in percentuale.

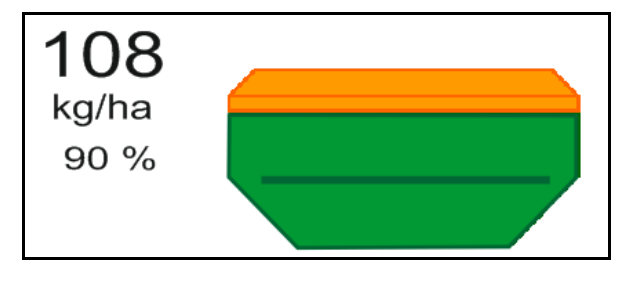

• In base al tasto che si preme, la quantità di semina viene aumentata del gradiente di quantità (ad es.:+10%).

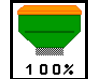

Ripristinare la quantità di semina su 100%.

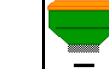

• In base al tasto che si preme, la quantità di semina viene diminuita del gradiente di quantità (ad es.:-10%).

# 12.15 Modifica della quantità nominale con serbatoio diviso

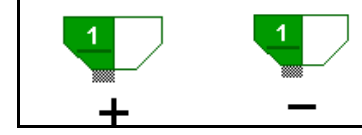

Aumentare/ridurre la quantità nominale del serbatoio del gradiente di quantità

(max. 4 serbatoi selezionabili)

In base al tasto che si preme, la quantità nominale viene aumentata/ridotta del gradiente di quantità (p. es.:+10 %).

- Serbatoio 1
- Serbatoio 2
- Serbatoio 3
- Serbatoio 4

Il valore nominale modificato verrà indicato nel menu Lavoro, in kg/ha e in percentuale.

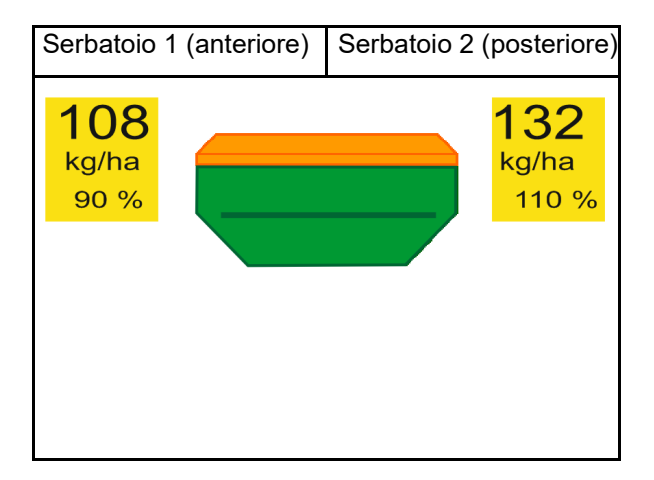
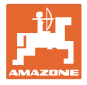

#### 12.16 Funzione pozza acqua

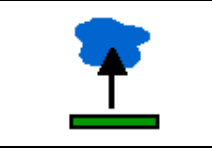

#### Attivazione / disattivazione della funzione pozza acqua

La funzione pozza acqua consente la marcia su passaggi bagnati con macchina sollevata senza interruzione della semina.

- 1. Preselezionare la funzione pozza acqua.
- 2. Azionare il deviatore idraulico *giallo* del trattore.
- $\rightarrow$  Sollevare gli attrezzi.
- 3. Attraversare il passaggio.
- 4. Azionare il deviatore idraulico *giallo* del trattore.
- $\rightarrow$  Abbassare gli attrezzi.

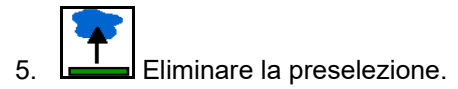

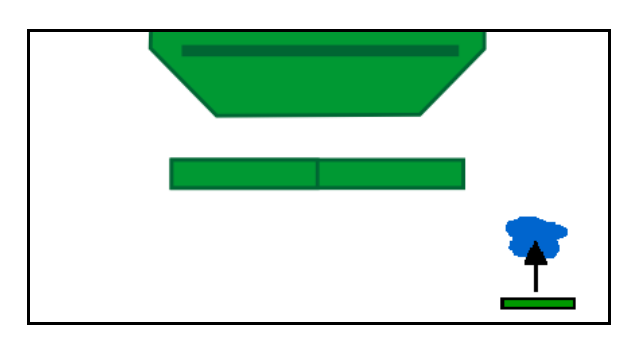

#### 12.17 Indicazione alternativa pressione serbatoio

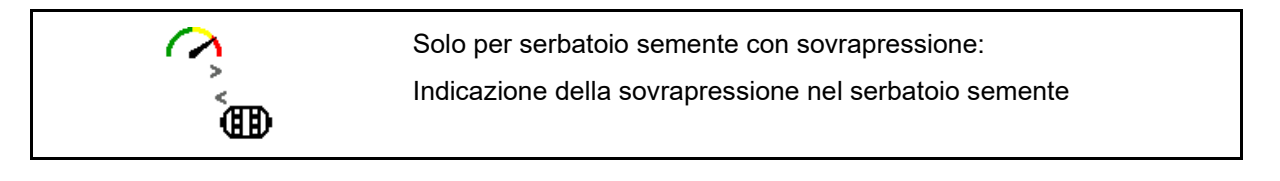

1. Indicazione della sovrapressione nel serbatoio semente.

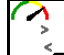

2. Indietro all'indicazione del numero di giri del motore di dosaggio.

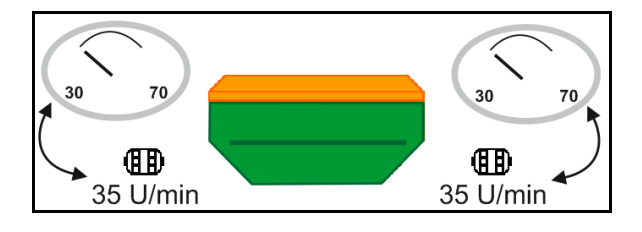

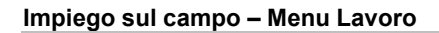

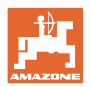

## 12.18 Modalità Registrazione per il rilevamento di un confine del campo

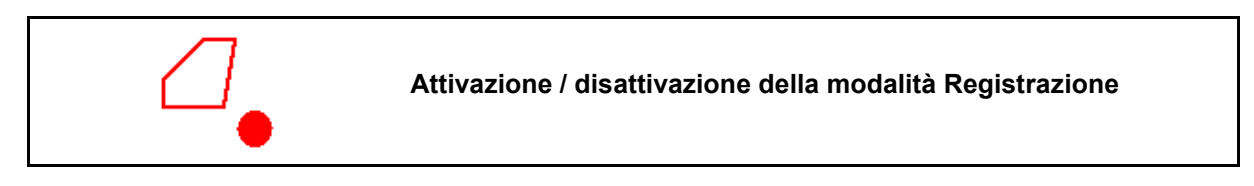

Se la modalità Registrazione è attivata, è possibile registrare un confine campo, senza che la macchina sia in posizione di lavoro (dosaggio interrotto, nessuna prosecuzione del conteggio piste).

Attivare la registrazione - procedere sul confine campo.

Viene visualizzata l'indicazione  $\rightarrow$ 

- 2. Disattivare la registrazione durante le manovre sul campo.
- 3. Dopo la marcia lungo il perimetro, creare il confine del campo tramite il menu GPS.
- Eliminare nuovamente la superficie lavorata (in funzione del terminale), poiché il perimetro viene contrassegnato come superficie lavorata.

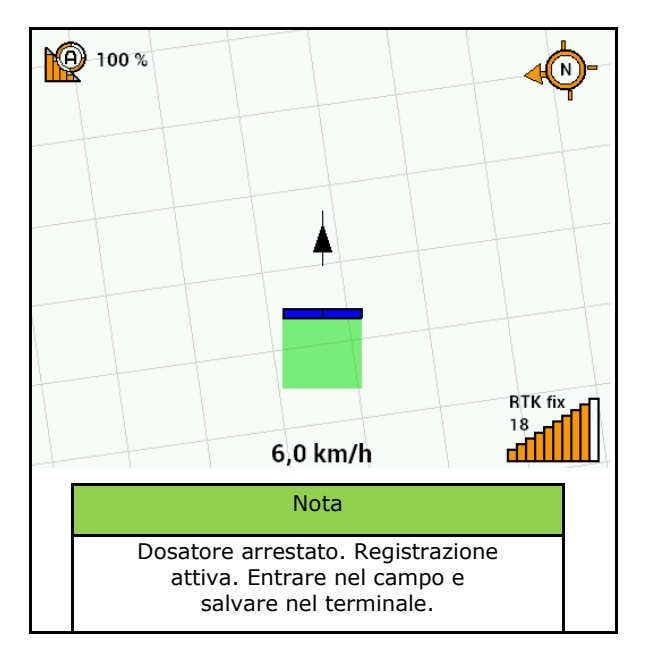

### 12.19 Sezioni

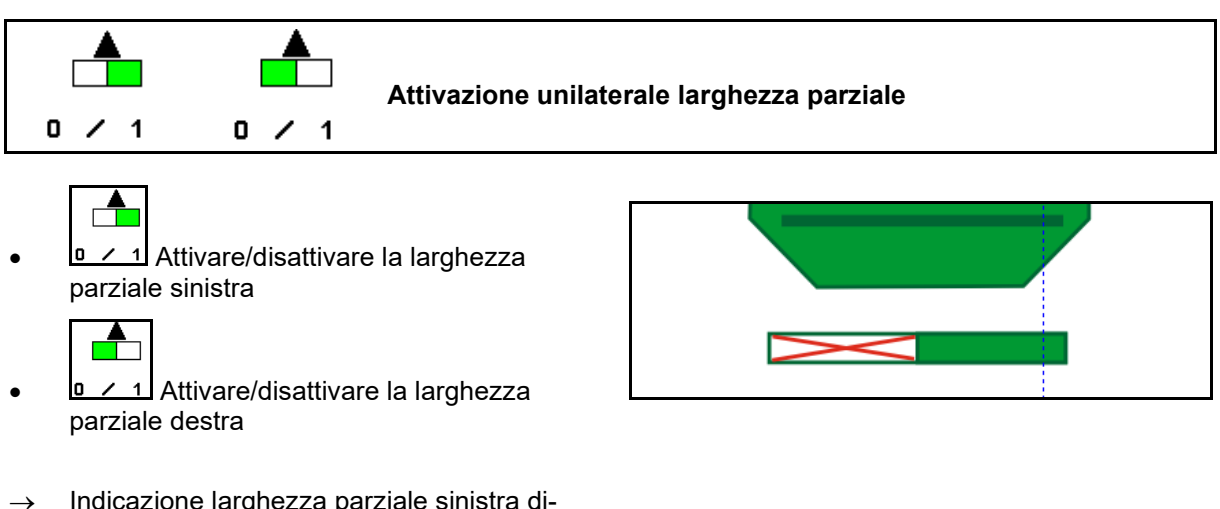

→ Indicazione larghezza parziale sinistra disattivata.

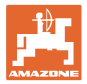

### 12.20 Illuminazione di lavoro

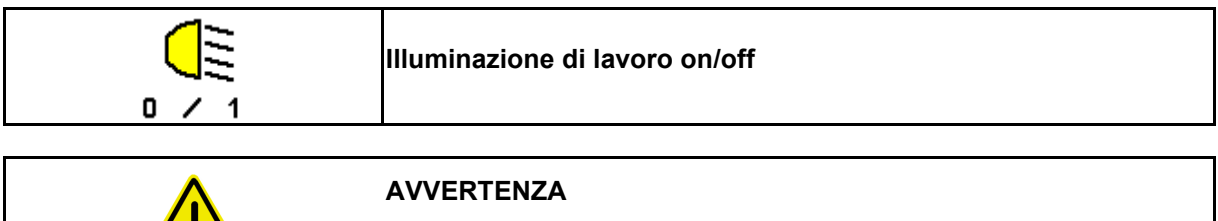

Pericolo d'incidente per abbagliamento di altri utenti della strada!

Tenere l'illuminazione di lavoro spenta durante la marcia su strada.

→ Visualizzazione illuminazione di lavoro accesa.

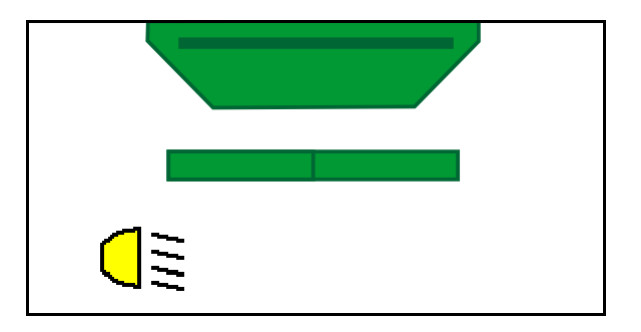

### 12.21 Guida in profondità KG

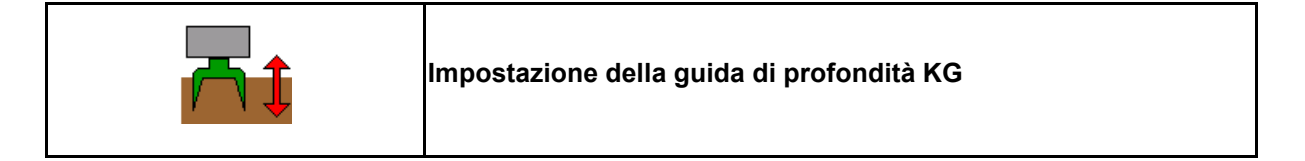

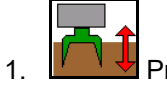

Preselezionare l'impostazione della profondità KG.

2. Azionare il deviatore idraulico del trattore *color naturale*.

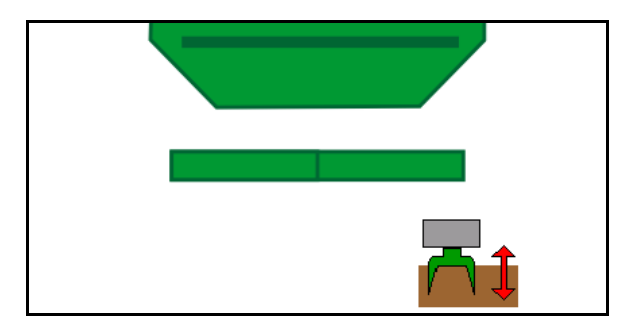

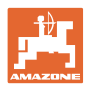

## 12.22 Sondaggio Display multifunzione

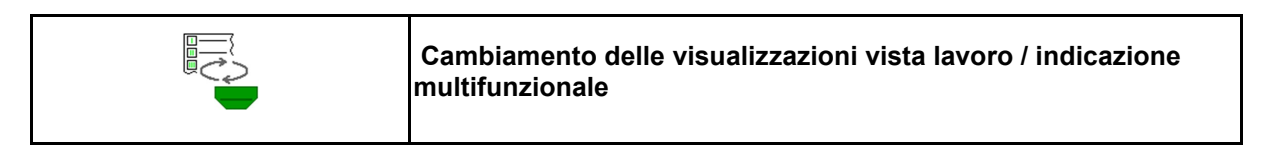

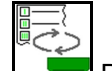

1. Passare alla panoramica indicazione multifunzionale.

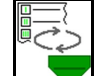

2. Torna alla vista lavoro.

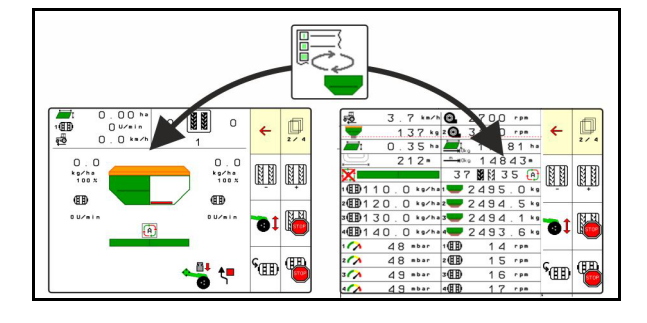

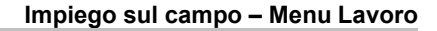

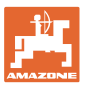

#### 12.23 Procedura d'impiego

- 1. TaskController: avviare job o documentazione interna.
- 2. Se necessario, attivare Section Control sul terminale di comando.
- 3. Controllare i dati nel menu prodotto e calcolare il fattore di calibrazione.
- 4. Selezionare il menu di lavoro sul terminale di comando.

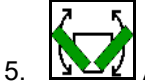

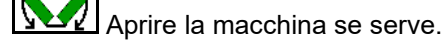

- 6. Macchine trainate Abbassare i coltri in posizione di lavoro.
- 7. Selezionare la commutazione del marcasolco e abbassare il marcasolco desiderato.
- 8. Selezionare la frequenza piste e immettere il numero di piste adatto.

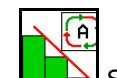

9.

- Se necessario attivare Section Control.
- 10. Iniziare con la semina.
- 11. Dopo ca. 30 m attendere e controllare la semina.

#### 12.24 Marcia su strade pubbliche

Ad una velocità di marcia di 20 km/h e con la ventola spenta, il terminale di comando passa in modalità Marcia su strada.

In modalità Marcia su strada, non è possibile il comando della macchina tramite il terminale di comando.

Per la successiva semina sul campo è necessario sbloccare nuovamente il dosaggio della semente, vedere pagina 71.

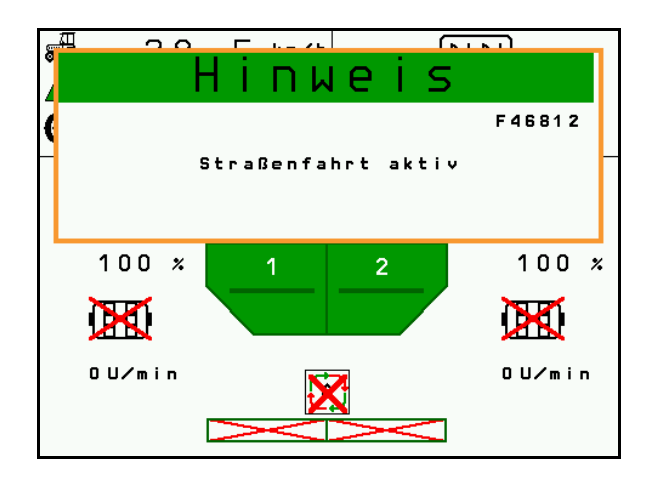

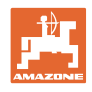

# 13 TwinTerminal 3

### 13.1 Descrizione del prodotto

II TwinTerminal 3 si trova direttamente sulla macchina e consente

- un comodo spargimento della semente.
- un comodo svuotamento dei residui

Il TwinTerminal 3 viene attivato tramite il terminale di comando.

#### Indicazione alternata:

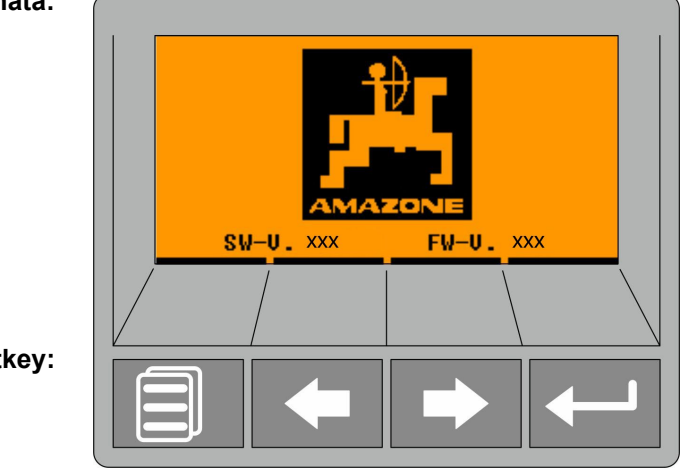

4 softkey:

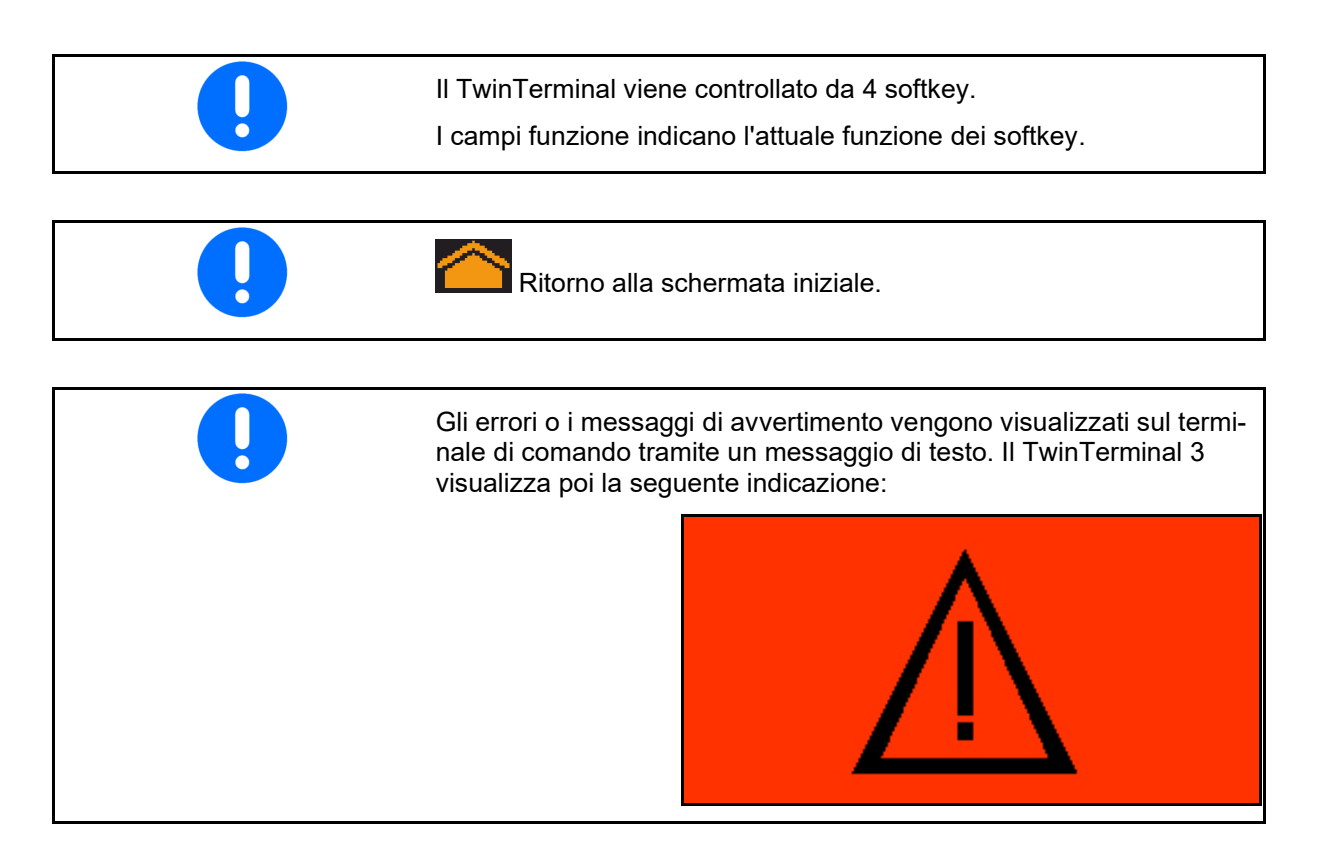

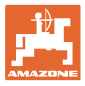

#### Sul terminale di comando:

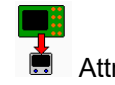

- Attraverso il menu *Prodotto* attivare il TwinTerminal.
- → Esecuzione della calibrazione tramite Twin-Terminal

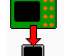

- Attraverso il menu *Svuotamento residui* attivare il TwinTerminal.
- → Svuotamento dei residui tramite TwinTerminal

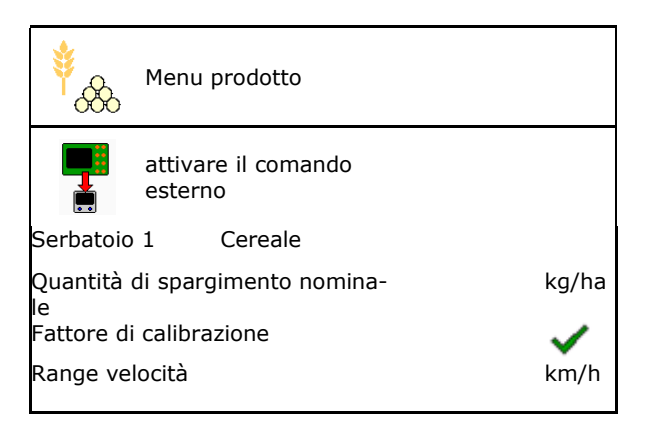

Visualizzazione terminale di comando quando TwinTerminal è attivo.

X Interrompere il lavoro su TwinTerminal.

 $\rightarrow$  Terminale di comando di nuovo attivo.

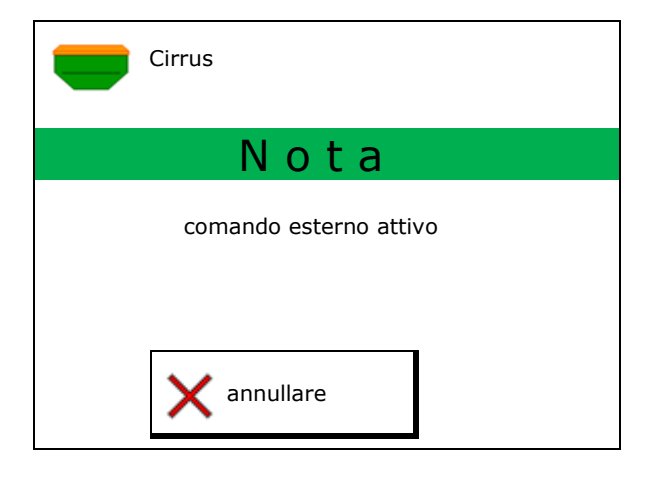

Schermata di avvio con versione software:

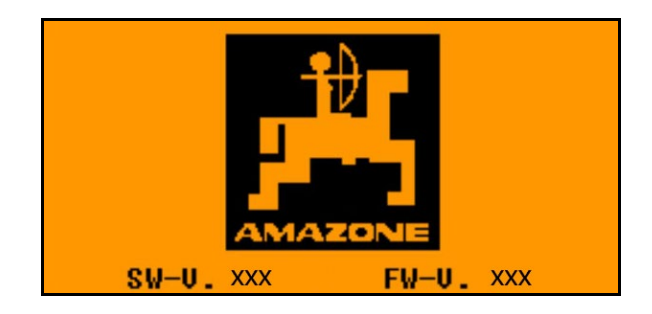

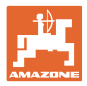

## 13.2 Effettuare la prova di spargimento

Serbatoio diviso:

- 1. Serbatoio diviso: scegliere serbatoio 01, 02 o altro per lo spargimento.
- 2. Conferma della selezione.

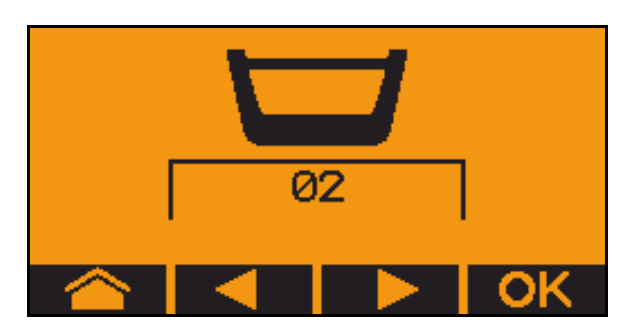

Serbatoio diviso, semente identica, impostazione del dosaggio contemporaneo.

- La quantità nominale deve essere suddivisa sui dosatori.
- La prova di spargimento deve essere effettuata per la parte corrispondente della quantità nominale per dosatore.
- 3. Controllare le seguenti immissioni prima dello spargimento.
  - o Serbatoio 1, 2 (con il serbatoio diviso  $\rightarrow$  2 posteriore)
  - o Quantità nominale
  - o Dimensioni del cilindro dosatore in ccm
  - o Fattore di spargimento
  - o Superficie relativa per la quale va effettuato lo spargimento
  - o Velocità di marcia prevista
- 4. Confermare le immissioni.
- 5. Predosaggio (tenere premuto il tasto)
- 6. Confermare che il predosaggio è concluso.
- → Dopo il predosaggio svuotare nuovamente il recipiente di raccolta.
- 7. Confermare che il coperchio sotto il dosatore è aperto e sotto si trova un recipiente di raccolta.

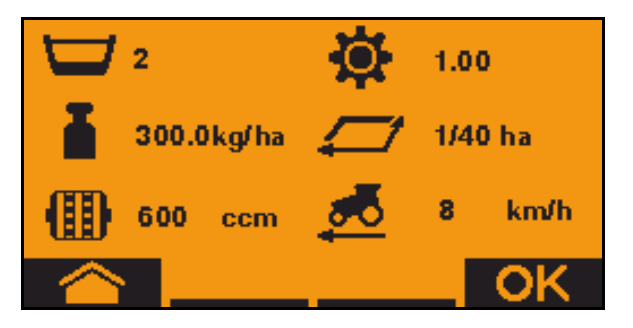

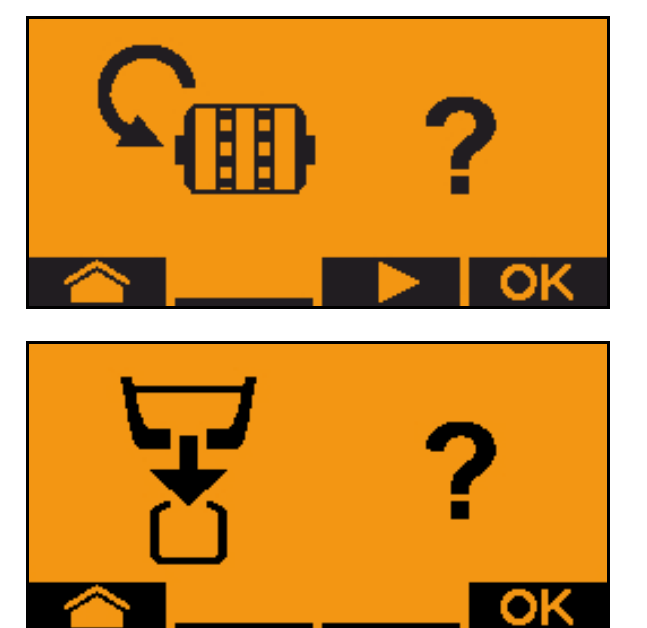

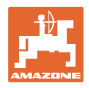

8. Iniziare con il processo di spargimento (tenere premuto il tasto durante lo spargimento).

Il processo di spargimento può essere interrotto e riavviato.

 $\rightarrow$  Durante lo spargimento viene visualizzata la quantità teorica sparsa.

Non appena compare OK è possibile terminare precocemente la prova di spargimento:

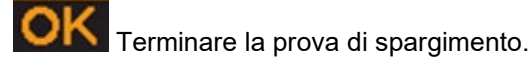

Indicatore verde: lo spargimento è terminato, il motore si arresta automaticamente.

- 9. Rilasciare il tasto.
- 10. Passare nel menu di immissione per la quantità di spargimento.
- 11. Pesare la quantità raccolta.
- 12. Immettere il valore per la quantità raccolta.
- → Per l'immissione della quantità raccolta in kg è disponibile una cifra decimale con 2 posizioni prima e 3 posizioni dopo la virgola.
- → Ogni posizione decimale viene immessa separatamente.

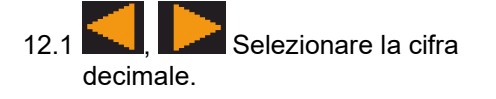

La posizione decimale selezionata viene indicata da una freccia.

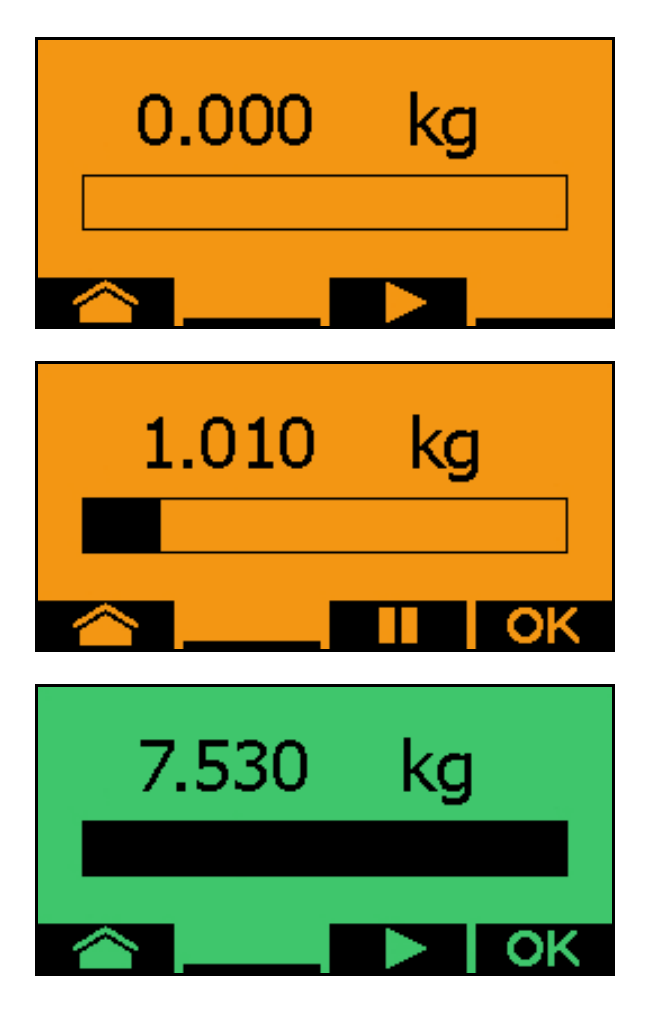

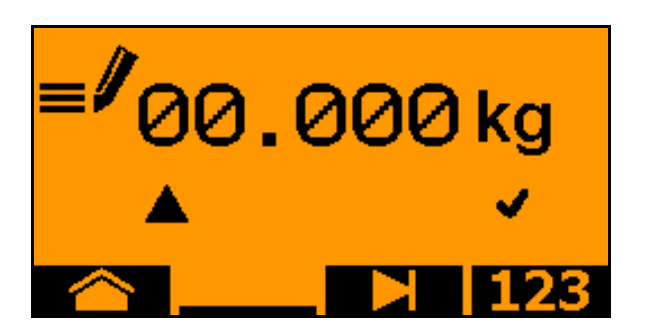

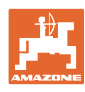

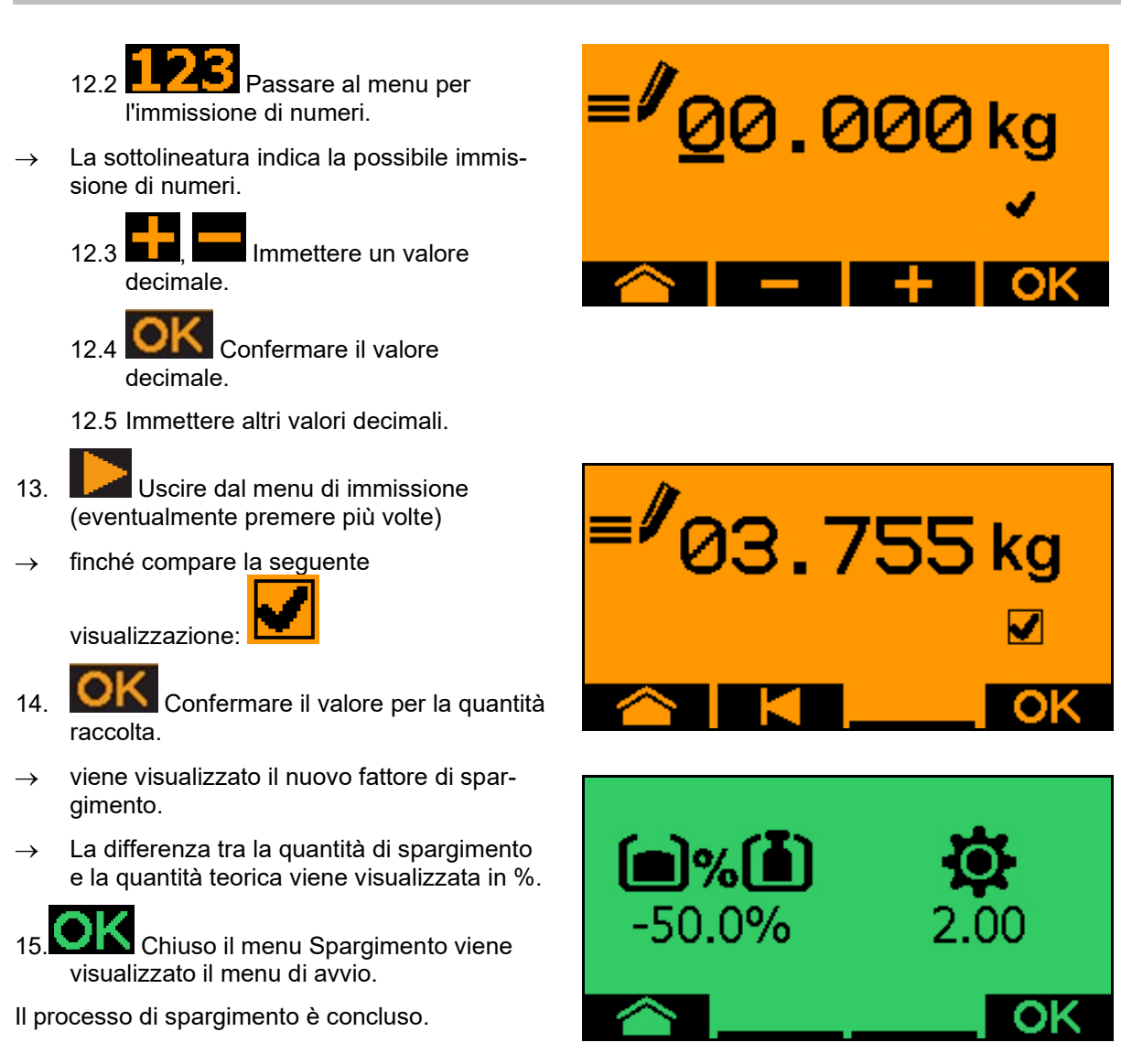

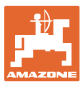

9.

### 13.3 Svuotamento residui

- 1. Arrestare la macchina.
- 2. Disattivare il ventilatore.
- 3. Bloccare trattore e macchina in modo da evitare spostamenti accidentali.
- 4. Aprire il coperchio dell'iniettore.
- 5. Fissare il sacchetto di raccolta o la coppa sotto l'apertura del serbatoio.
- 6. Serbatoio diviso: scegliere serbatoio 01, 02 o altro per lo spargimento.
- 7. OK Conferma della selezione.
- 8. Confermare, che il coperchio sotto il dosatore è aperto e sotto si trova un recipiente di raccolta.

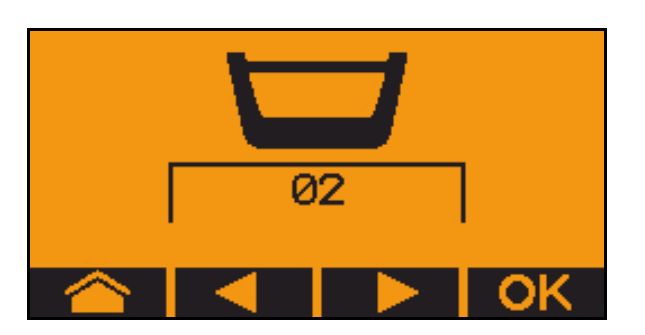

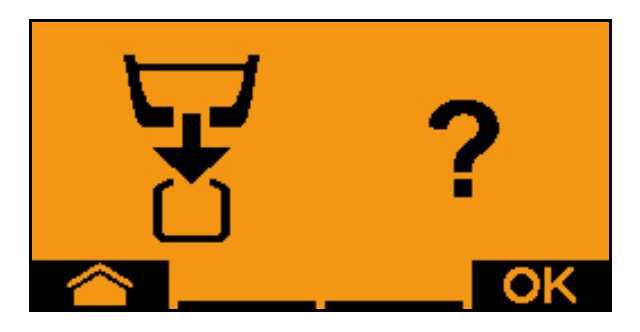

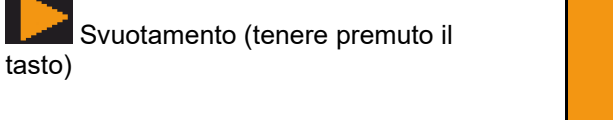

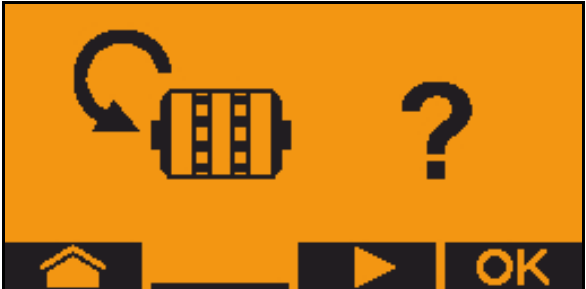

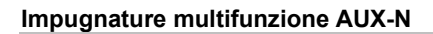

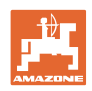

# 14 Impugnature multifunzione AUX-N

| AUX-N - Auxiliary Control                                                                                                    |
|----------------------------------------------------------------------------------------------------|
| Il computer della macchina supporta lo standard AUX-N. In questo modo le funzioni della macchina possono essere assegnate ad un'impugnatura multifunzione conforme ad AUX-N. |
| Le impugnature multifunzione AmaPilot+, WTK e Fendt sono preas-<br>segnate standard.                                                                                         |

#### Configurazione dell'impugnatura multifunzione WTK

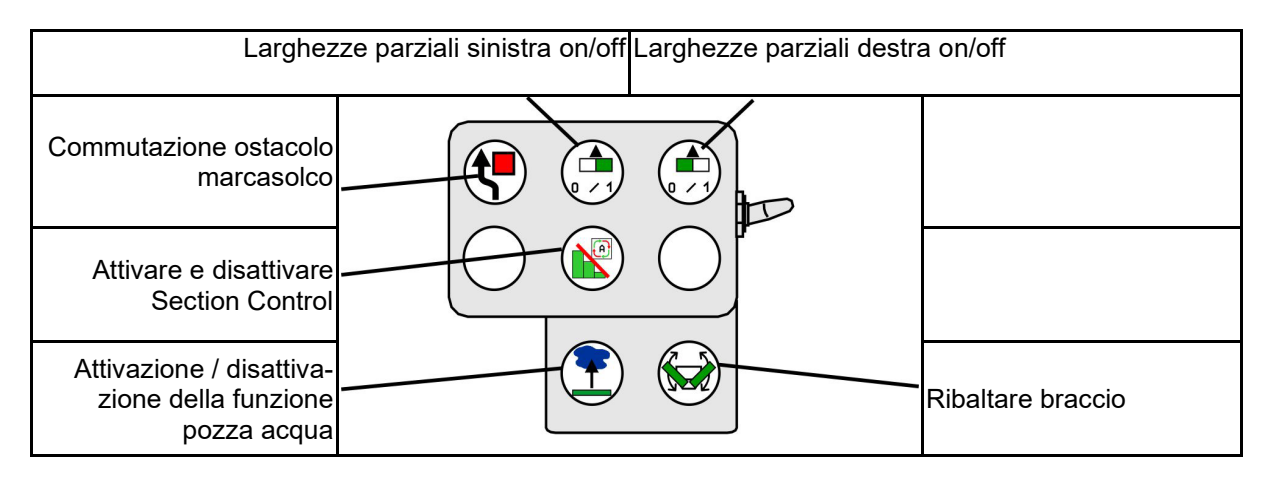

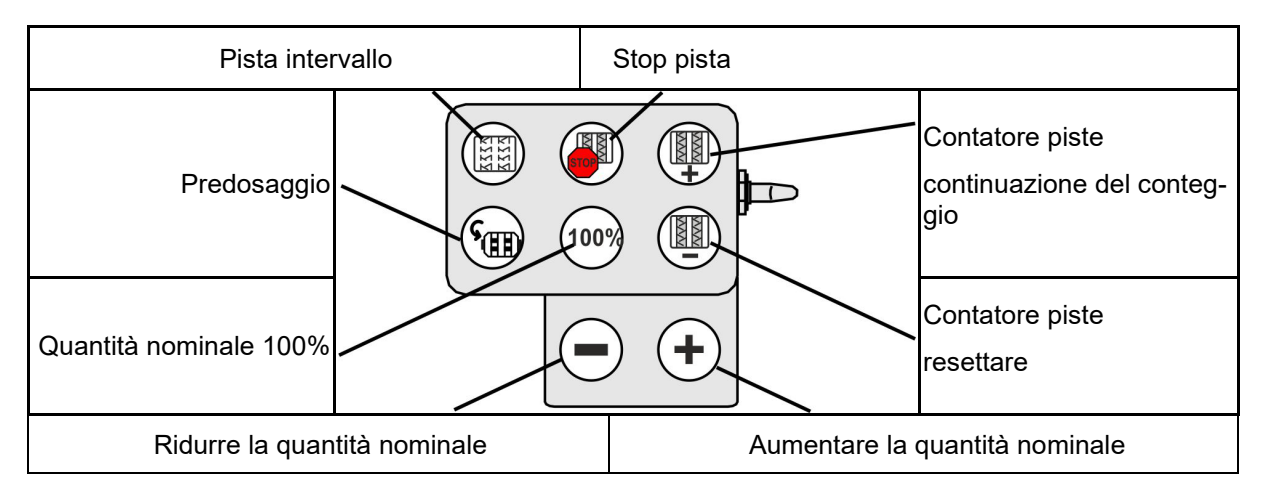

| Nella modalità alternata,<br>cambiare marcasolco<br>sinistro/destro |                            |               | Preselezione attrezzo 1                                |
|---------------------------------------------------------------------|----------------------------|---------------|--------------------------------------------------------|
| Preselezione marcasolco                                             |                            |               | Attivazione / disattivazio-<br>ne della modalità Regi- |
| Preselezione attrezzo 3<br>Larghezze j                              | parziali sinistra on / off | Larghezze par | ziali destra on / off                                  |

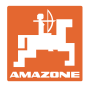

### Assegnazione dell'impugnatura multifunzione Fendt

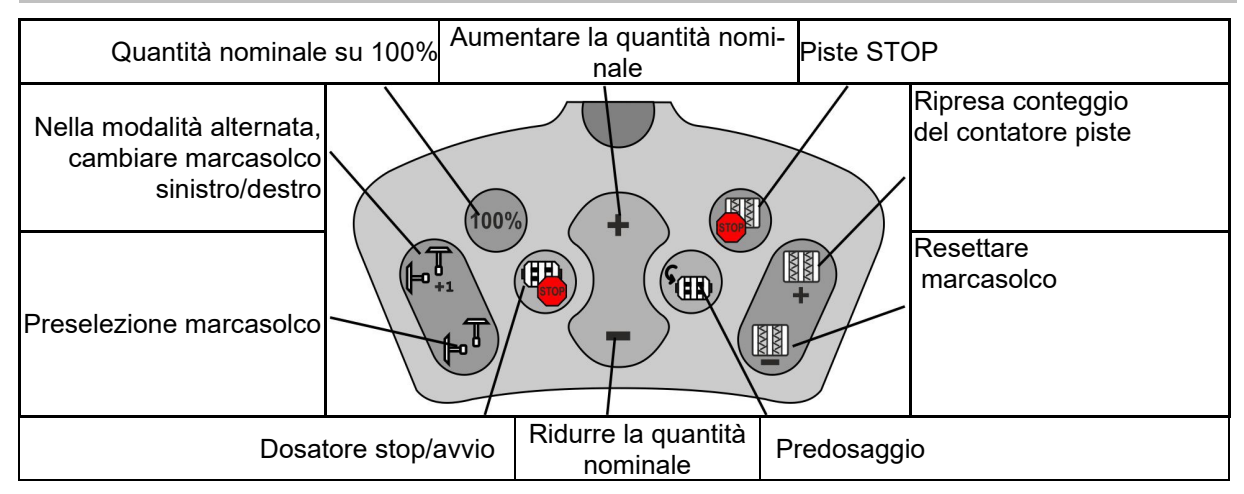

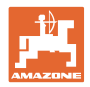

# 15 Impugnatura multifunzione AmaPilot+

Tramite AmaPilot+ è possibile eseguire le le funzioni della macchina.

AmaPilot+ è un elemento di comando AUX-N con assegnazione tasti a piacere.

Per ogni macchina ISOBUS di Amazone è configurata un'assegnazione tasti standard.

Le funzioni sono distribuite su 3 livelli e selezionabili con la pressione di un dito.

Oltre al livello standard è possibile attivare altri due livelli di comando.

Un'etichetta con l'assegnazione standard può essere incollata in cabina. Per un'assegnazione tasti a piacere è possibile sovrappore un adesivo all'assegnazione standard.

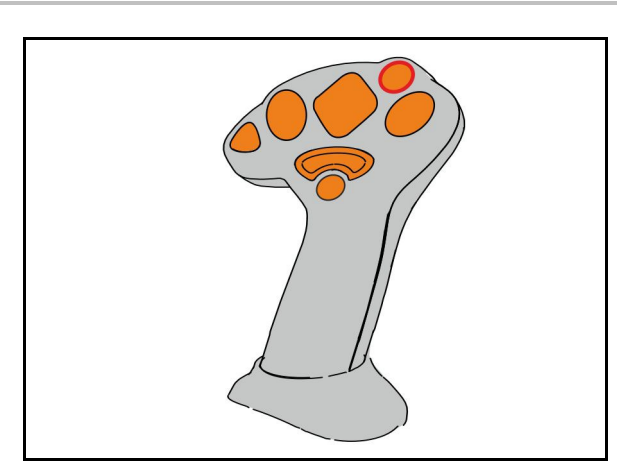

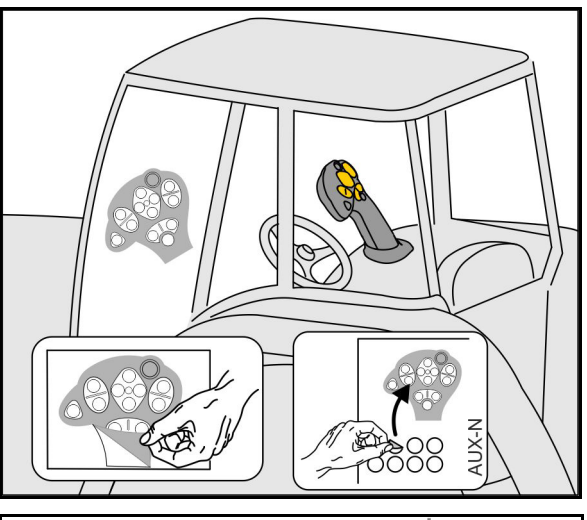

- Livello standard, visualizzazione pulsante luminoso verde.
- Livello 2 con trigger mantenuto sul lato posteriore, visualizzazione pulsante luminoso giallo.

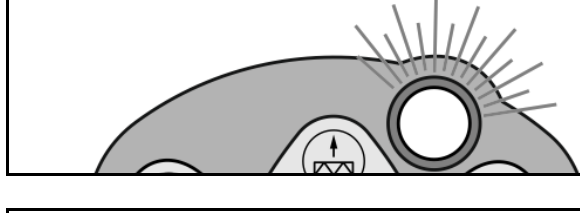

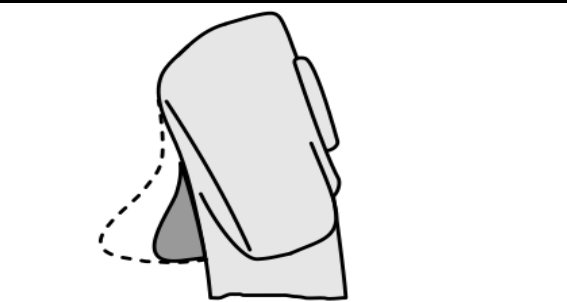

• Livello 3 dopo aver premuto il pulsante luminoso, visualizzazione pulsante luminoso rosso.

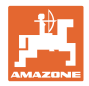

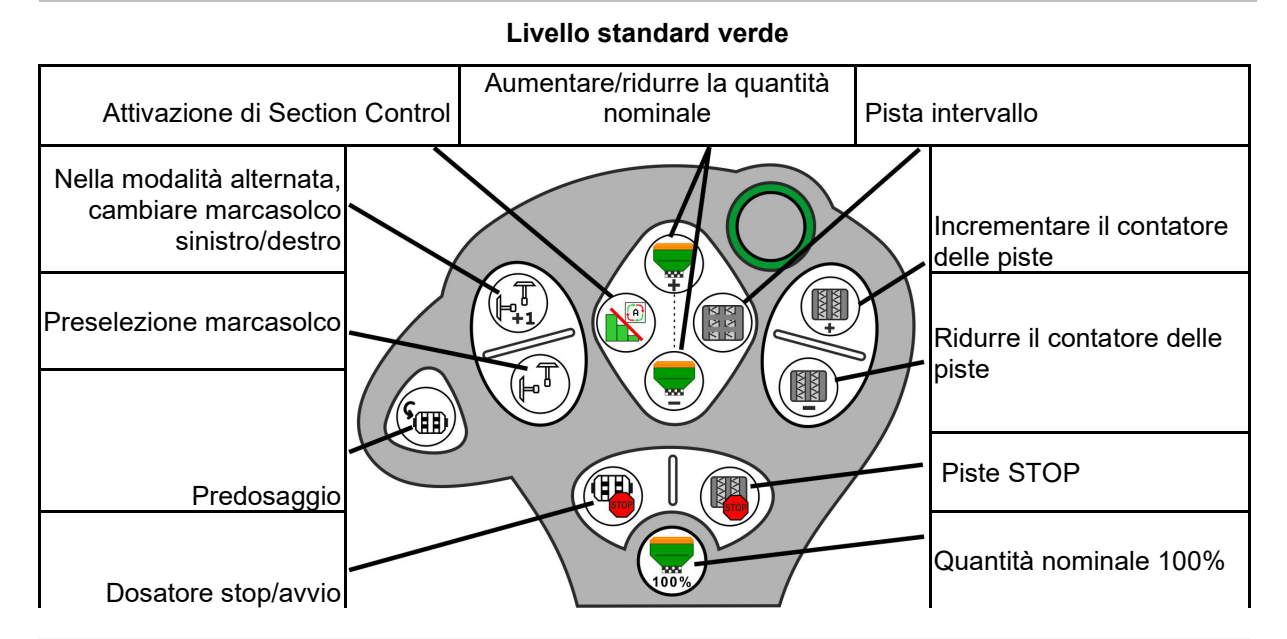

#### AmaPilot+ con assegnazione fissa / assegnazione standard

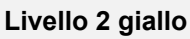

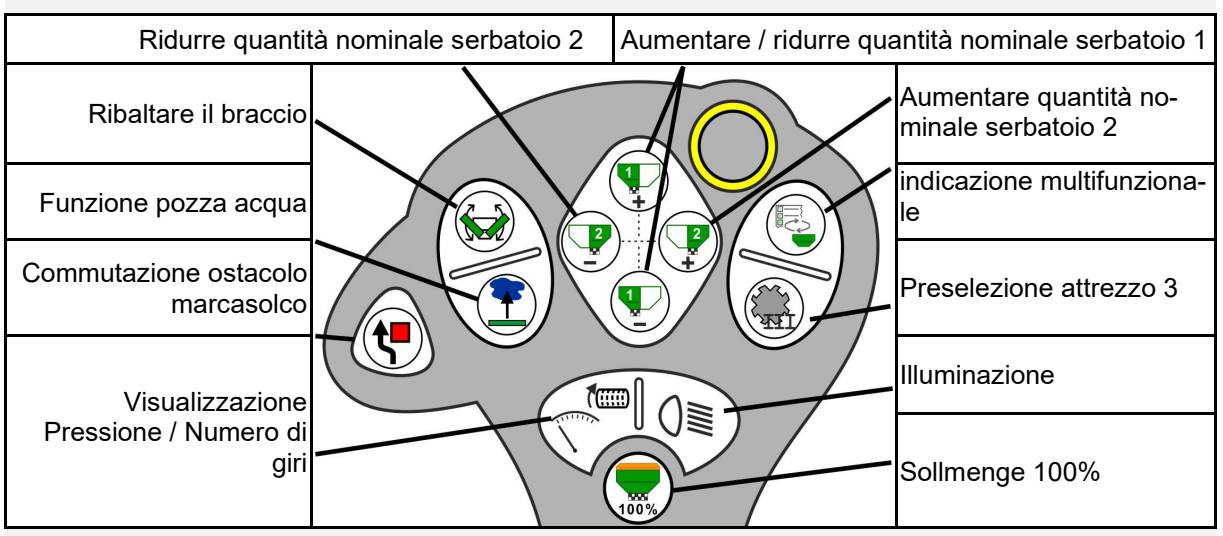

Livello 3 rosso

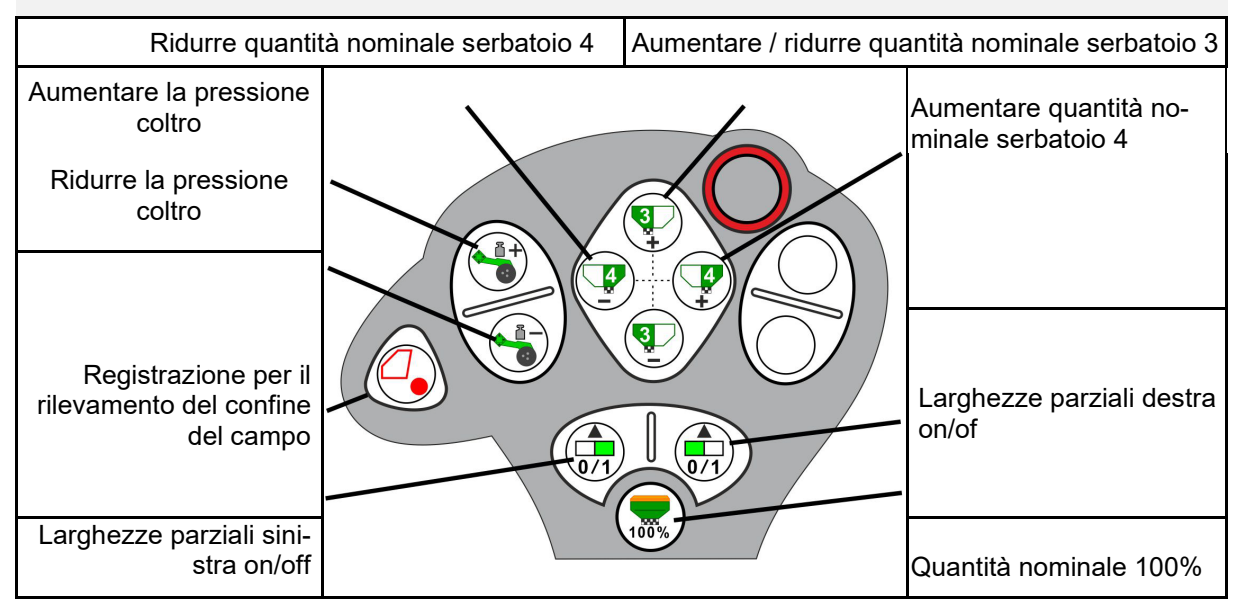

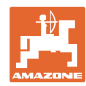

## 16 Guasto

## 16.1 Indicazioni sul terminale di comando

Un messaggio viene visualizzato come:

- Nota
- Avvertenza
- Allarme

Viene visualizzato:

- il numero del guasto
- un messaggio di testo
- Eventualmente il simbolo del menu interessato

Avvertenza:

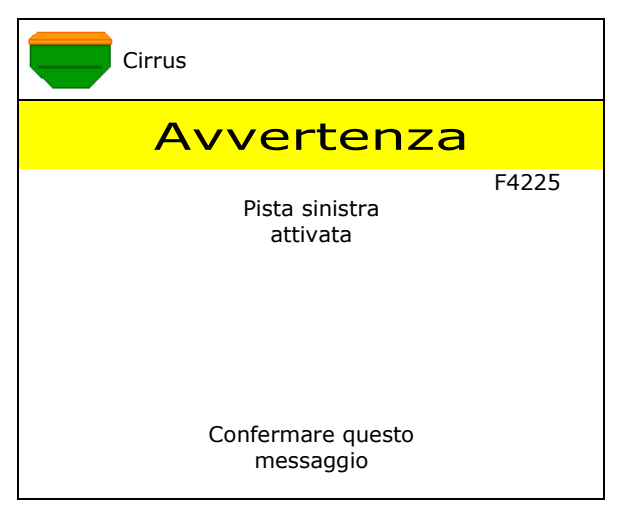

#### Nota:

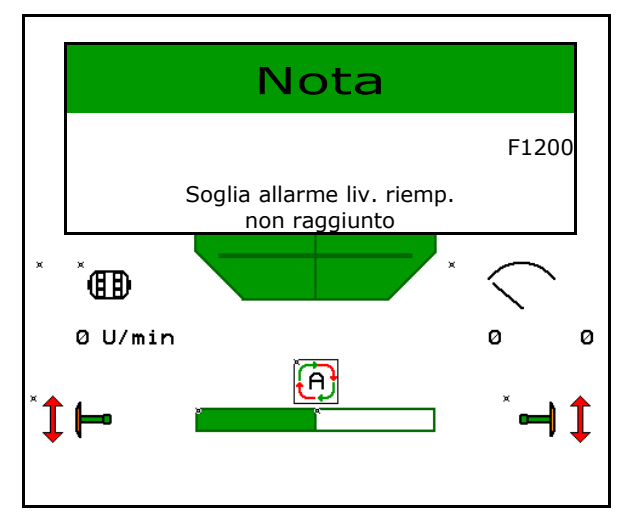

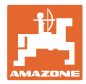

## 16.2 Tabella anomalie

| Numero | Тіро            | Causa                                                                                                    | Rimedio                                                                                                    |
|--------|-----------------|----------------------------------------------------------------------------------------------------|----------------------------------------------------------------------------------------------------|
| F45000 | Avverten-<br>za | Impossibile azionare il motore dell'attiva-<br>zione unilaterale                                                          | Verificare la presenza di blocchi nel si-<br>stema e rimuoverli Azionare il motore<br>tramite il menu di diagnosi oppure sostitui-<br>re il motore                                                                |
| F45001 | Avverten-<br>za | Impossibile azionare il motore dell'attiva-<br>zione unilaterale                                                          | Verificare la presenza di blocchi nel si-<br>stema e rimuoverli Azionare il motore<br>tramite il menu di diagnosi oppure sostitui-<br>re il motore                                                                |
| F45002 | Avverten-<br>za | Sensore guasto o regolato in modo errato<br>sull'attivazione unilaterale elettrica<br>oppure rottura del cavo             | Nel menu di diagnosi verificare il sensore<br>tramite azionamento delll'attivazione uni-<br>laterale ed eventualmente riconfigurarlo o<br>sostituirlo                                                             |
| F45003 | Avverten-<br>za | Sensore guasto o regolato in modo errato<br>sull'attivazione unilaterale elettrica oppure<br>rottura del cavo             | Nel menu di diagnosi verificare il sensore<br>tramite azionamento dell'attivazione uni-<br>laterale ed eventualmente riconfigurarlo o<br>sostituirlo                                                              |
| F45004 | Avverten-<br>za | Sensore di pressione guasto o rottura del cavo                                                                            | Verificare la tensione del sensore di pres-<br>sione nel menu di diagnosi. Il valore do-<br>vrebbe essere superiore a 0,5 V. Verifica-<br>re il cablaggio e, se necessario, sostituire<br>il sensore di pressione |
| F45005 | Avverten-<br>za | Sensore di pressione guasto o rottura del<br>cavo                                                                         | Verificare la tensione del sensore di pres-<br>sione nel menu di diagnosi. Il valore do-<br>vrebbe essere superiore a 0,5 V. Verifica-<br>re il cablaggio e, se necessario, sostituire<br>il sensore di pressione |
| F45007 | Nota            | Livello di riempimento più basso o senso-<br>re guasto o rottura del cavo                                                 | Verificare il livello di riempimento, il sen-<br>sore nel menu di diagnosi, il fascio di<br>cablaggio                                                                                                    |
| F45008 | Nota            | Il dosatore non può girare più lentamente                                                                                 | Accelerare<br>Spargere nuovamente<br>Adattare la quantità di spargimento                                                                                                    |
| F45009 | Nota            | Il dosatore non può girare più rapidamen-<br>te                                                                           | Rallentare<br>Spargere nuovamente<br>Adattare la quantità di spargimento                                                                                                    |
| F45010 | Nota            | Tasto di arresto selezionato                                                                                              | Disattivare il tasto di arresto                                                                                                    |
| F45011 | Nota            | Arresto dosatore selezionato                                                                                              | Disattivare l'arresto dosatore                                                                                                    |
| F45012 | Avverten-<br>za | Il processo di ripiegamento è durato più a<br>lungo di 3 minuti                                                           | Avviare nuovamente il processo di ripie-<br>gamento                                                                                                    |
| F45013 | Nota            | Il numero di impulsi ogni 100 m nel Setup macchina è su zero                                                              | Immettere gli impulsi ogni 100 metri oppu-<br>re retrarre                                                                                                    |
| F45014 | Nota            | L'utente ha immesso un valore non valido                                                                                  | L'utente deve immettere un valore supe-<br>riore                                                                                                    |
| F45015 | Avverten-<br>za | Numero di giri inferiore a 200 min <sup>-1</sup> , sen-<br>sore guasto, rottura del cavo                                  | Verificare il numero di giri, il sensore nel<br>menu di diagnosi, il fascio di cablaggio                                                                                                    |
| F45016 | Avverten-<br>za | Configurazione errata, rottura del cavo tra<br>computer base e CLM, computer attiva-<br>zione unilaterale macchine guasto | Controllare la configurazione, verificare il fascio di cablaggio, sostituire il computer attivazione uniaterale macchine                                                                                          |
| F45017 | Nota            | Non viene raggiunta pressione min. indi-<br>cata                                                                          | Aumentare il numero di giri del ventilatore<br>di singolarizzazione<br>Se necessario ridurre il valore min.<br>Richiamare il menu di diagnosi (p. es.<br>sensore guasto)                                          |

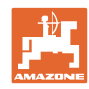

| F45018 | Nota            | Viene superata la pressione max. indicata                                                                                                    | Ridurre al minimo il numero di giri del<br>ventilatore<br>Se necessario, aumentare la pressione<br>max.<br>Richiamare il menu di diagnosi (p. es.<br>sensore guasto)                                                                        |
|--------|-----------------|----------------------------------------------------------------------------------------------------|----------------------------------------------------------------------------------------------------|
| F45019 | Avverten-<br>za | Il sensore posizione di lavoro della mac-<br>china è guasto                                                                                   | Rottura nel fascio di cablaggio o sensore posizione di lavoro guasto                                                                                                    |
| F45020 | Avverten-<br>za | L'utilizzatore ha selezionato una frequen-<br>za piste non supportata                                                                         | Adattare la configurazione della macchina<br>oppure selezionare una frequenza valida<br>per questa macchina                                                                                                    |
| F45021 | Nota            | Differenza tra quantità nominale nel menu<br>di spargimento e menu Job                                                                        | Richiamo del menu di spargimento per<br>stabilire un nuovo fattore di spargimento<br>oppure ignorare il messaggio di errore<br>tramite conferma con il tasto Invio (atten-<br>zione, la quantità di spargimento potrebbe<br>essere errata!) |
| F45022 | Nota            | Esportazione delle regolazioni non possi-<br>bile, poiché non è stato avviato alcun file<br>server ISOBUS.                                    | Avviare il file server ISOBUS e ripetere<br>l'esportazione.                                                                                                    |
| F45023 | Nota            | Importazione delle regolazioni non possi-<br>bile, poiché non è stato avviato alcun file<br>server ISOBUS                                     | Avviare il file server ISOBUS e ripetere<br>l'esportazione.                                                                                                    |
| F45024 | Nota            | Nel terminale, l'utente ha disattivato Sec-<br>tion Control                                                                                   | L'utente seleziona l'ulteriore modalità<br>operativa della macchina. Se la disattiva-<br>zione è stata involontaria, l'utente deve<br>verificare la causa nel terminale, p. es.<br>cattivo segnale GPS                                      |
| F45025 | ALLARME         | La posizione di lavoro di ISOBUS non è<br>più attualmente disponibile.                                                                        | L'utente deve verificare le impostazioni<br>TECU (deviatore idraulico) del trattore.                                                                                                    |
| F45026 | Nota            | L'utente intende attivare Section Control e<br>una delle condizioni preliminari indicata<br>non è soddisfatta.                                | Tutte le condizioni indicate devono essere<br>soddisfatte per attivare la modalità Sec-<br>tion Control.                                                                                                    |
| F45027 | Nota            | L'utente ha modificato notevolmente la<br>quantità di spargimento nominale e, se<br>necessario, deve passare ad un altro<br>cilindro dosatore | Confermare oppure cambiare il cilindro<br>dosatore per raggiungere una banda<br>velocità sufficiente.                                                                                                    |
| F45028 | Nota            | L'utente ha impostato una quantità resi-<br>dua nel serbatoio e, attualmente, la quan-<br>tità residua è di 0,0 kg.                           | Riempire il serbatoio tramite la gestione<br>serbatoi oppure il menu Prodotto. In alter-<br>nativa, passare ai sensori del livello di<br>riempimento                                                                                        |
| F45029 | Avverten-<br>za | Nel deviatore idraulico si è verificato un grave errore hardware.                                                                             | Se questa avvertenza dovesse ripetersi, contattare il rivenditore                                                                                                    |
| F45030 | Avverten-<br>za | Guasto meccanico o sensore guasto o rottura del cavo                                                                                          | Verifica della meccanica del divisore piste<br>oppure richiamo del menu di diagnosi                                                                                                    |
| F45031 | Avverten-<br>za | Guasto meccanico o sensore guasto o rottura del cavo                                                                                          | Verifica della meccanica del divisore piste oppure richiamo del menu di diagnosi                                                                                                    |
| F45032 | Nota            | La marcia su strada è stata riconosciuta e<br>il ventilatore non è disattivato.                                                               | Disattivare il ventilatore.                                                                                                    |
| F45033 | Avverten-<br>za | Guasto meccanico o sensore guasto o rottura del cavo                                                                                          | Verifica della meccanica del divisore piste oppure richiamo del menu di diagnosi                                                                                                    |
| F45034 | Avverten-<br>za | Guasto meccanico sul motore piste o rottura del cavo                                                                                          | Verifica della meccanica del divisore piste oppure richiamo del menu di diagnosi                                                                                                    |
| F45035 | Avverten-<br>za | Guasto meccanico sul motore piste o rottura del cavo                                                                                          | Verifica della meccanica del divisore piste oppure richiamo del menu di diagnosi                                                                                                    |
| F45036 | Avverten-<br>za | Guasto meccanico sul motore piste o rottura del cavo                                                                                          | Verifica della meccanica del divisore piste<br>oppure richiamo del menu di diagnosi                                                                                                    |

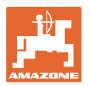

| F45037 | Nota            | Livello di riempimento più basso o senso-<br>re guasto o rottura del cavo                                                                                          | Verificare il livello di riempimento, il sen-<br>sore nel menu di diagnosi, il fascio di<br>cablaggio                                                                                         |
|--------|-----------------|----------------------------------------------------------------------------------------------------|----------------------------------------------------------------------------------------------------|
| F45038 | Avverten-<br>za | Guasto meccanico o sensore guasto o rottura del cavo                                                                                                    | Verifica della meccanica del divisore piste oppure richiamo del menu di diagnosi                                                                                                    |
| F45039 | Nota            | La quantità residua regolata dall'utente<br>nel serbatoio è raggiunta.                                                                                             | Rabboccare il serbatoio                                                                                                    |
| F45040 | Nota            | La sorgente di velocità di ISOBUS non è<br>più attualmente disponibile.                                                                                            | L'utente deve verificare le impostazioni<br>TECU (deviatore idraulico) del trattore.                                                                                                    |
| F45041 | Allarme         | L'utente ha azionato il pulsante di sele-<br>zione veloce ISOBUS e la macchina pas-<br>sa in condizione di sicurezza                                               | Per l'utilizzo della macchina disattivare<br>nuovamente il pulsante di selezione velo-<br>ce ISOBUS                                                                                           |
| F45042 | Allarme         | L'utente ha rilasciato il pulsante di sele-<br>zione veloce ISOBUS                                                                                                 | L'utente deve confermare che la macchi-<br>na è nuovamente attivata                                                                                                    |
| F45043 | Avverten-<br>za | Guasto meccanico o sensore guasto o rottura del cavo                                                                                                    | Verifica della meccanica del divisore piste oppure richiamo del menu di diagnosi                                                                                                    |
| F45044 | Allarme         | La quantità residua regolata dall'utente<br>nel menu Sequenza del serbatoio è rag-<br>giunta e il serbatoio viene cambiato.                                        | Disattivare la menu Sequenza                                                                                                    |
| F45045 | Nota            | Il ventilatore funziona al di fuori del campo<br>di tolleranza impostata                                                                                           | Modificare il campo di tolleranza, verifica-<br>re il sensore, controllare l'impianto idrauli-<br>co                                                                                          |
| F45046 | Nota            | L'utente è passato a una velocità simulata<br>e il sensore (macchina) ha registrato una<br>velocità                                                                | Rimuovere il difetto nel sensore (macchi-<br>na) oppure continuare a lavorare con una<br>velocità simulata. Rimuovere l'eventuale<br>sensore difettoso (macchina) dal fascio di<br>cablaggio. |
| F45047 | Avverten-<br>za | Guasto meccanico sul motore di dosaggio<br>o rottura del cavo                                                                                                    | Richiamare il menu di diagnosi, azionare il motore e verificare gli impulsi di rotazione                                                                                                    |
| F45048 | Avverten-<br>za | Guasto meccanico sul motore di dosaggio<br>o rottura del cavo                                                                                                    | Richiamare il menu di diagnosi, azionare il motore e verificare gli impulsi di rotazione                                                                                                    |
| F45049 | Avverten-<br>za | Sportello dosaggio aperto, sensore gua-<br>sto, rottura del cavo                                                                                                   | Chiudere lo sportello dosaggio, sostituire<br>il sensore, verificare il fascio cavi (solo<br>con vecchi dosatori in VA)                                                                       |
| F45050 | Nota            | La quantità residua regolata dall'utente<br>nel serbatoio è raggiunta.                                                                                             | Rabboccare il serbatoio                                                                                                    |
| F45051 | Nota            | La quantità residua regolata dall'utente<br>nel serbatoio è raggiunta.                                                                                             | Rabboccare il serbatoio                                                                                                    |
| F45052 | Avverten-<br>za | Il sensore coperchio spargimento è pre-<br>sente e la macchina deve dosare con<br>coperchio di spargimento aperto.                                                 | Chiudere coperchio spargimento                                                                                                    |
| F45053 | Nota            | Sensore coperchio spargimento presente<br>e spargimento macchina con coperchio<br>spargimento chiuso                                                               | Aprire il coperchio spargimento                                                                                                    |
| F45054 | Nota            | Sul calcolatore Job sono presenti una<br>velocità e un numero di giri ventilatore.<br>Per continuare è necessario fermare la<br>macchina e spegnere il ventilatore | Fermare la macchina e arrestare il ventila-<br>tore                                                                                                    |
| F45055 | Nota            | Esportazione delle regolazioni non possi-<br>bile                                                                                                    | Adattare la destinazione/sorgente per<br>l'esportazione                                                                                                    |
| F45056 | Nota            | Importazione delle impostazioni non pos-<br>sibile                                                                                                    | Adattare destinazione/sorgente per l'im-<br>portazione                                                                                                    |
| F45057 | Nota            | Le regolazioni selezionate attualmente<br>non sono corrette e non sono state me-<br>morizzate.                                                                     | Verificare le regolazioni                                                                                                    |
| F45058 | Nota            | La macchina ha riconosciuto una versione software obsoleta in uno sottosistema.                                                                                    | Verificare il software dei sottosistemi e, se<br>necessario, effettuare un aggiornamento                                                                                                    |
| F45064 | Nota            | Section Control è stato disattivato dal terminale                                                                                                    | Attivare Section Control nel terminale<br>oppure verificare le regolazioni del termi-<br>nale                                                                                                 |

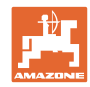

#### Guasto

| F45066 | Nota            | Il sistema di dosaggio raggiunge il limite di potenza                                                                                                    | Aumentare/ridurre la velocità e/o adattare<br>la quantità nominale.<br>Calcolo della velocità errato<br>(verificare gli impulsi ogni 100 m)                               |
|--------|-----------------|----------------------------------------------------------------------------------------------------|----------------------------------------------------------------------------------------------------|
| F45068 | Nota            | L'utente ha selezionato l'esportazione delle impostazioni                                                                                                    |                                                                                                    |
| F45069 | Nota            | L'utente ha selezionato l'importazione delle impostazioni                                                                                                    |                                                                                                    |
| F45070 | Nota            | L'utilizzatore ha assegnato ad un serba-<br>toio un prodotto diverso. Occorre control-<br>lare le impostazioni nel prodotto.                                                                                     |                                                                                                    |
| F45072 | Nota            | L'utente ha effettuato una modifica sulla macchina che richiede un riavvio.                                                                                                    |                                                                                                    |
| F45073 | Avverten-<br>za | Il calcolatore Job ha rilevato una sottoten-<br>sione sull'elettronica 12 V o sul carico 12<br>V                                                                                                    | Verificare il collegamento dell'equipag-<br>giamento base alla batteria, possibile<br>schiacciamento/rottura del cavo, verificare<br>le tensioni tramite menu di diagnosi |
| F45074 | Nota            | L'opzione Sportello di calibrazione è stata<br>attivata nel Setup e lo stato attuale della<br>macchina richiede uno sportello di cali-<br>brazione chiuso                                                        | Chiudere lo sportello di calibrazione                                                                                                    |
| F45075 | Nota            | Il rullo impostato dall'utente e la quantità<br>di spargimento non sono ottimali, proba-<br>bilmente il fattore di calibrazione si è<br>spostato. Il motore di dosaggio non può<br>mantenere il regime richiesto | Usare altri rulli dosatori,<br>oppure adeguare la quantità di spargi-<br>mento,<br>o ancora resettare il fattore di calibrazione<br>su 1.00                               |
| F45076 | Avverten-<br>za | Configurazione errata, rottura del cavo tra<br>computer base e computer impianto<br>idraulico, computer sistema idraulico<br>guasto                                                                              | Verificare la configurazione, il fascio di<br>cablaggio, sostituire il computer impianto<br>idraulico                                                                     |
| F45077 | Nota            | Il dosatore non può girare più lentamente                                                                                                    | Marcia più veloce<br>Nuovo spargimento<br>Adattare la quantità di spargimento                                                                                             |
| F45078 | Nota            | Il dosatore non può girare più rapidamen-<br>te                                                                                                    | Marcia più lenta<br>Nuovo spargimento<br>Adattare la quantità di spargimento                                                                                              |
| F45079 | Nota            | Il sistema di dosaggio con il numero indi-<br>cato raggiunge il limite di potenza                                                                                                    | Aumentare/ridurre la velocità e/o adattare<br>la quantità nominale.<br>Calcolo della velocità errato (verificare gli<br>impulsi ogni 100 m)                               |
| F45080 | Nota            | Il ventilatore indicato lavoro fuori dal cam-<br>po di tolleranza impostato                                                                                                    | Modificare il campo di tolleranza, verifica-<br>re il sensore, controllare l'impianto idrauli-<br>co                                                                      |
| F45081 | Nota            | Il cambio serbatoio impostato dall'utilizza-<br>tore non è valido                                                                                                    | Selezionare un serbatoio valido                                                                                                    |
| F45082 | Nota            | La quantità residua regolata dall'utente nel serbatoio è raggiunta.                                                                                                    | Rabboccare il serbatoio                                                                                                    |
| F45083 | Nota            | La quantità residua regolata dall'utente<br>nel serbatoio è raggiunta.                                                                                                    | Rabboccare il serbatoio                                                                                                    |
| F45084 | Avverten-<br>za | Configurazione errata, rottura del cavo tra<br>i due computer base, computer base<br>guasto                                                                                                    | Controllare la configurazione, verificare il fascio di cablaggio, sostituire il computer base                                                                             |
| F45085 | Nota            | I tempi di accensione e spegnimento<br>ottimizzati manualmente dall'utilizzatore<br>vengono aggiunti/sottratti da subito ai/dai<br>tempi rilevati da AutoPoint                                                   |                                                                                                    |

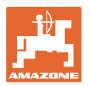

| F45086 | Avverten-<br>za | Guasto meccanico al motore di dosaggio<br>o rottura del cavo                                                                                                    | Richiamare il menu di diagnosi, azionare il motore e verificare gli impulsi di rotazione                                                                                                    |
|--------|-----------------|----------------------------------------------------------------------------------------------------|----------------------------------------------------------------------------------------------------|
| F45087 | Avverten-<br>za | Guasto meccanico al motore di dosaggio<br>o rottura del cavo                                                                                                    | Richiamare il menu di diagnosi, azionare il motore e verificare gli impulsi di rotazione                                                                                                    |
| F45088 | Avverten-<br>za | Durante l'importazione di alcuni parametri<br>si è verificato un errore.                                                                                                 | Verificare tutte le impostazioni della mac-<br>china in Setup / menu Prodotto / menu<br>Utente dopo l'importazione                                                                                                    |
| F45089 | Avverten-<br>za | Durante la procedura di attivazione unila-<br>terale, la corrente è risultata eccessiva e a<br>scopo di autoprotezione è scattato uno<br>spegnimento forzato             | Controllare che non vi siano blocchi nel<br>sistema ed eventualmente rimuoverli; se<br>necessario effettuare una regolazione del<br>motore. Azionare il menu tramite il menu<br>di diagnosi oppure sostituirlo               |
| F45090 | Avverten-<br>za | Durante la procedura di attivazione unila-<br>terale, la corrente è risultata eccessiva e a<br>scopo di autoprotezione è scattato uno<br>spegnimento forzato             | Controllare che non vi siano blocchi nel<br>sistema ed eventualmente rimuoverli; se<br>necessario effettuare una regolazione del<br>motore. Azionare il menu tramite il menu<br>di diagnosi oppure sostituirlo               |
| F45091 | Nota            | È stato riscontrato un problema nell'asse-<br>gnazione AUX-N. Le assegnazioni errate<br>sono state rimosse.                                                              | Controllare l'assegnazione degli apparec-<br>chi di comando AUX-N.                                                                                                    |
| F45092 | Nota            | L'UT a cui è collegata la macchina è trop-<br>po lento e reagisce in ritardo, per cui le<br>comunicazioni CAN sul terminale non<br>possono essere elaborate prontamente. | Controllare o sostituire il terminale<br>Se si lavora con CurveControl, disattivare<br>l'animazione degli ugelli nella vista di<br>lavoro per ridurre il carico sul BUS<br>Rivolgersi al proprio servizio clienti<br>AMAZONE |
| F46800 | Nota            | Il dosatore non può girare più rapidamen-<br>te                                                                                                    | Rallentare<br>Spargere nuovamente<br>Adattare la quantità di spargimento                                                                                                    |
| F46801 | Nota            | Non viene raggiunta pressione min. indi-<br>cata                                                                                                    | Aumentare il numero di giri del ventilatore<br>di singolarizzazione<br>Se necessario ridurre il valore min.<br>Richiamare il menu di diagnosi (p. es.<br>sensore guasto)                                                     |
| F46802 | Nota            | Viene superata la pressione max. indicata                                                                                                    | Ridurre al minimo il numero di giri del<br>ventilatore<br>Se necessario, aumentare la pressione<br>max.<br>Richiamare il menu di diagnosi (p. es.<br>sensore guasto)                                                         |
| F46803 | Nota            | Tasto di arresto selezionato                                                                                                    | Disattivare il tasto di arresto                                                                                                    |
| F46804 | Nota            | Arresto dosatore selezionato                                                                                                    | Disattivare l'arresto dosatore                                                                                                    |
| F46806 | Nota            | Il sistema di dosaggio raggiunge il limite di potenza                                                                                                    | Aumentare/ridurre la velocità e/o adattare<br>la quantità nominale.<br>Calcolo della velocità errato<br>(verificare gli impulsi ogni 100 m)                                                                                  |
| F46807 | Nota            | Il dosatore non può girare più lentamente                                                                                                    | Accelerare<br>Spargere nuovamente<br>Adattare la quantità di spargimento                                                                                                    |
| F46808 | Nota            | Il ventilatore funziona al di fuori del campo<br>di tolleranza impostata                                                                                                 | Modificare il campo di tolleranza, verifica-<br>re il sensore, controllare l'impianto idrauli-<br>co                                                                                                    |
| F46809 | Nota            | La quantità residua regolata dall'utente nel serbatoio è raggiunta.                                                                                                    | Rabboccare il serbatoio                                                                                                    |
| F46810 | Nota            | La quantità residua regolata dall'utente<br>nel menu Sequenza del serbatoio è rag-<br>giunta e il serbatoio viene cambiato.                                              | Disattivare la menu Sequenza                                                                                                    |

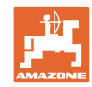

#### Guasto

| F46811 | Nota | La sorgente della velocità scelta dall'uten-<br>te non è più disponibile e la macchina è<br>passata automaticamente a una sorgente<br>alternativa valida. | Chiarire la causa del guasto della sorgen-<br>te primaria.                                                   |
|--------|------|----------------------------------------------------------------------------------------------------|----------------------------------------------------------------------------------------------------|
| F46812 | Nota | La macchina ha riconosciuto la marcia su<br>strada e passa in condizione di sicurezza.                                                                    | Non appena si deve passare in modalità<br>di semina, è necessario sbloccare la<br>macchina.                  |
| F46813 | Nota | La quantità residua regolata dall'utente<br>nel serbatoio è raggiunta.                                                                                    | Rabboccare il serbatoio                                                                                      |
| F46814 | Nota | La quantità residua regolata dall'utente<br>nel serbatoio è raggiunta.                                                                                    | Rabboccare il serbatoio                                                                                      |
| F46815 | Nota | La modalità Registrazione GPS è stata attivata dall'utente.                                                                                               | Terminare la modalità Registrazione GPS tramite ulteriore attivazione                                        |
| F46816 | Nota | Section Control è stato disattivato dal terminale                                                                                                    | Attivare Section Control nel terminale<br>oppure verificare le regolazioni del termi-<br>nale                |
| F46817 | Nota | Il sistema AutoPoint ha definito un nuovo<br>tempo di attivazione e le indicazioni Auto-<br>Point sono state attivate dall'utente                         | Disattivare le indicazioni AutoPoint,oppure<br>modificare manualmente i nuovi tempi nel<br>terminale ISOBUS. |
| F46818 | Nota | Il sistema AutoPoint ha definito un nuovo<br>tempo di disattivazione e le indicazioni<br>AutoPoint sono state attivate dall'utente                        | Disattivare le indicazioni AutoPoint,oppure<br>modificare manualmente i nuovi tempi nel<br>terminale ISOBUS. |

### 16.3 Difetto di funzioni senza messaggi d'allarme sul terminale

Se si verificano difetti di funzioni che non vengono segnalati sul terminale di comando, controllare il fusibile della presa ISOBUS sul trattore.

### 16.4 Guasto del segnale di velocità di ISO-Bus

Come sorgente del segnale di velocità è possibile inserire una velocità simulata nel menu Impostazioni macchina.

In questo modo è possibile continuare a usare la macchina senza un segnale per la velocità.

Allo scopo:

- 1. Inserire la velocità simulata.
- 2. Proseguendo l'impiego, attenersi alla velocità simulata inserita.

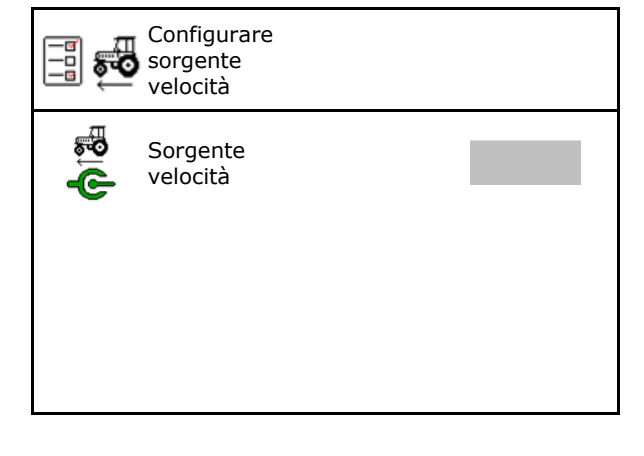

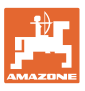

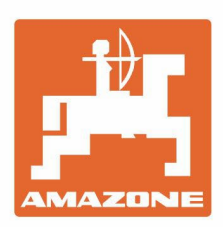

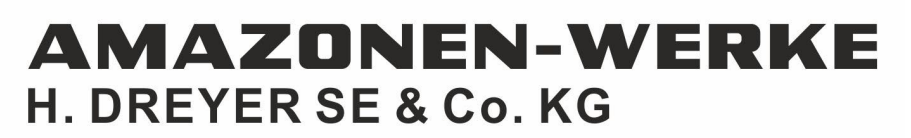

Postfach 51 D-49202 Hasbergen-Gaste Germany Tel.:+ 49 (0) 5405 501-0 e-mail:amazone@amazone.de http://www.amazone.de